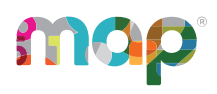

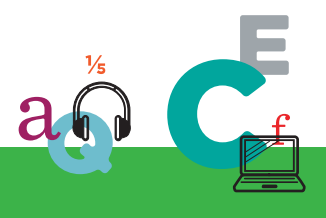

# **map** GROWTH"

# **MAP REPORTS REFERENCE**

The following table describes MAP reports and resources available for test results. Which reports you can access depends on which MAP user roles were assigned to your account (see "Required Role" in the headings).

Note: System Administrator and Proctor roles do not have access to reports, data tools, or instructional resources. Data Administrators can access operational reports only.

| Name                                | Description                                                                                                    | Prior<br>Data         | Intended<br>Audience                         |  |  |  |  |  |  |
|-------------------------------------|----------------------------------------------------------------------------------------------------|-----------------------|----------------------------------------------|--|--|--|--|--|--|
| District Level<br>(Required Rol     | District Level Reports<br>(Required Role: Administrator or District Assessment Coordinator and *School Assessment Coord.)                                                                                                    |                       |                                              |  |  |  |  |  |  |
| District<br>Summary                 | Summarizes RIT score test results for the current and all historical terms so you can inform district-level decisions and presentations.                                                                                                    | All<br>years<br>prior | Superintendent,<br>curriculum<br>specialist, |  |  |  |  |  |  |
| Student<br>Growth<br>Summary *      | Shows aggregate growth in a district or school compared to<br>the norms for similar schools, so you can adjust instruction<br>and use of materials.                                                                                           | All<br>years<br>prior | principal                                    |  |  |  |  |  |  |
| Projected<br>Proficiency<br>Summary | Shows aggregated projected proficiency data so you can determine how a group of students is projected to perform on separate state and college readiness tests.                                                                               | 1 year<br>prior       |                                              |  |  |  |  |  |  |
| Grade *                             | Shows students' detailed and summary test data by grade for<br>a selected term so you can set goals and adjust instruction.                                                                                                    | 1 year<br>prior       | Principal,<br>counselor,                     |  |  |  |  |  |  |
| Grade<br>Breakdown                  | Provides a single spreadsheet of student achievement so you<br>can flexibly group and sort students from across the school.<br>Unlike the Class Breakdown reports, this report has no limit on<br>the number of students. File format is CSV. |                       | Instructional coach                          |  |  |  |  |  |  |
| School Level                        | Reports                                                                                                    |                       |                                              |  |  |  |  |  |  |

(Required Role: Instructor, Administrator, or School/District Assessment Coordinator)

| Class | Shows class performance for a term, including norms status | 1 year | Instructional coach, |  |
|-------|------------------------------------------------------------|--------|----------------------|--|
|       | rankings, so you can analyze student needs.                | prior  | teacher              |  |

#### © 2013-2018 NWEA

NWEA, MAP, and Measuring What Matters are registered trademarks, and MAP Growth, MAP Skills, and MAP Reading Fluency are trademarks of NWEA in the United States and other countries. The names of other companies and their products mentioned are the trademarks of their respective owners.

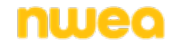

| Name                                              | Description                                                                                                    | Prior<br>Data             | Intended<br>Audience                                              |
|---------------------------------------------------|----------------------------------------------------------------------------------------------------|---------------------------|-------------------------------------------------------------------|
| Achievement<br>Status and<br>Growth               | Shows three pictures of growth, all based on national<br>norms: <i>projections</i> so you can set student growth goals,<br><i>summary</i> comparison of two terms so you can evaluate efforts,<br>and an interactive <i>quadrant chart</i> so you can visualize growth<br>comparisons. | Up to<br>2 years<br>prior | Instructional coach,<br>teacher, counselor                        |
| Class<br>Breakdown<br>by RIT                      | Shows at a glance the academic diversity of a class across<br>basic subject areas so you can modify and focus the<br>instruction for each student.                                                                                                    | 1 year<br>prior           |                                                                   |
| Class<br>Breakdown<br>by Goal                     | Shows academic diversity within specific instructional areas<br>("goals") so you can modify and focus the instruction for each<br>student.                                                                                                    | 1 year<br>prior           |                                                                   |
| Class<br>Breakdown<br>by Projected<br>Proficiency | Shows students' projected performance on state and college<br>readiness assessments so you can adjust instruction for better<br>student proficiency.                                                                                                    | 1 year<br>prior           | Instructional coach,<br>teacher, counselor,<br>principal          |
| Student<br>Profile                                | Brings together the data you need to advise each student and<br>support his or her growth, including learning paths and growth<br>goals.                                                                                                    | All<br>years<br>prior     | Teacher,<br>instructional coach,<br>counselor, student,<br>parent |
| Student<br>Progress                               | Shows a student's overall progress from all past terms to the selected term so you can communicate about the student's term-to-term growth.                                                                                                    | All<br>years<br>prior     | Teacher,<br>instructional coach,<br>counselor, student,<br>parent |
| Student Goal<br>Setting<br>Worksheet              | Shows a student's test history and growth projections in the selected subject areas for a specific period of time so you can discuss the student's goals and celebrate achievements.                                                                                                   | Up to<br>2 years<br>prior | Teacher,<br>instructional coach,<br>counselor, student,<br>parent |

#### **Skills Checklist / Screening Results**

#### (Required Role: Instructor, Administrator, or School/District Assessment Coordinator)

| Class     | Shows overall class performance for skills and concepts included in certain Screening tests or Skills Checklist tests so you can modify and focus instruction for the whole class. | Up to<br>3 terms<br>prior | Instructional coach,<br>teacher, counselor                        |  |
|-----------|----------------------------------------------------------------------------------------------------|---------------------------|-------------------------------------------------------------------|--|
| Sub-Skill | Shows test results of individual students in a selected class so you can identify students who need help with specific skills.                                                     | Up to<br>3 terms<br>prior |                                                                   |  |
| Student   | Shows individual student results from certain Screening tests<br>or Skills Checklist tests so you can focus instruction for each<br>student.                                       | Up to<br>3 terms<br>prior | Teacher,<br>instructional coach,<br>counselor, student,<br>parent |  |

#### Learning Continuum

(Required Role: Instructor, Administrator, or School/District Assessment Coordinator)

| Name                                                           | Description                                                                                                    | Prior<br>Data         | Intended<br>Audience                                                                                                    |  |  |  |  |
|----------------------------------------------------------------|----------------------------------------------------------------------------------------------------|-----------------------|----------------------------------------------------------------------------------------------------|--|--|--|--|
| Class View                                                     | Shows students together with the skills and concepts they need to develop                                                                                                    | 1 year<br>prior       | Instructional coach,<br>teacher, counselor                                                                                              |  |  |  |  |
| Test View                                                      | Shows skills and concepts for all RIT bands                                                                                                    | 1 year<br>prior       |                                                                                                    |  |  |  |  |
| Data Tools<br>(Required Role: District Assessment Coordinator) |                                                                                                    |                       |                                                                                                    |  |  |  |  |
| Data Export<br>Scheduler                                       | Exports test results to text files to enable importing into a database, creating custom reports, and more (CompassLearning <sup>®</sup> XML functionality requires a separate license) | All<br>years<br>prior | Superintendents,<br>curriculum<br>specialists, and<br>assistant<br>superintendents for<br>curriculum,<br>instruction, and<br>assessment |  |  |  |  |

# **Reports Finder**

Consult the following table to pinpoint which MAP report you need.

| To See                        | At This Level   | Use Report:                                                              |
|-------------------------------|-----------------|--------------------------------------------------------------------------|
| class test                    | classroom       | Class Report on page 14                                                  |
| results                       |                 | <u>Class Breakdown by RIT, Class Breakdown by Goal on</u><br>page 20     |
| differentiated instruction    | classroom       | <u>Class Breakdown by RIT, Class Breakdown by Goal on</u> <u>page 20</u> |
|                               |                 | Grade Breakdown on page 29                                               |
|                               |                 | Learning Continuum on page 30                                            |
| disengagement                 | each student    | • Student Profile Report on page 46                                      |
| duration of test              | each student    | Student Profile Report on page 46                                        |
|                               | classroom       | Class Report on page 14                                                  |
|                               | school/district | Grade Report on page 24                                                  |
| ethnic or                     | classroom       | Achievement Status and Growth Report on page 7                           |
| gender, results<br>grouped by |                 | Class Report on page 14                                                  |
|                               | school/district | District Summary Report on page 22                                       |
|                               |                 | Grade Report on page 24                                                  |
|                               |                 | Projected Proficiency Summary Report on page 37                          |

| To See                                      | At This Level   | Use Report:                                                            |  |  |  |  |  |
|---------------------------------------------|-----------------|------------------------------------------------------------------------|--|--|--|--|--|
|                                             |                 | • Student Growth Summary Report on page 42                             |  |  |  |  |  |
| growth                                      | each student    | Student Profile Report on page 46                                      |  |  |  |  |  |
| (projected and actual)                      |                 | Student Progress Report on page 61                                     |  |  |  |  |  |
|                                             |                 | Student Goal Setting Worksheet on page 39                              |  |  |  |  |  |
|                                             | classroom       | Achievement Status and Growth Report on page 7                         |  |  |  |  |  |
|                                             | school/district | Student Growth Summary Report on page 42                               |  |  |  |  |  |
| history of test                             | each student    | Student Progress Report on page 61                                     |  |  |  |  |  |
| results                                     |                 | Student Profile Report on page 46                                      |  |  |  |  |  |
|                                             | school/district | District Summary Report on page 22                                     |  |  |  |  |  |
|                                             |                 | Student Growth Summary Report on page 42                               |  |  |  |  |  |
| instructional<br>data                       | classroom       | Learning Continuum on page 30                                          |  |  |  |  |  |
| Lexile <sup>®</sup>                         | each student    | Student Progress Report on page 61                                     |  |  |  |  |  |
|                                             |                 | Student Goal Setting Worksheet on page 39                              |  |  |  |  |  |
|                                             | classroom       | Class Report on page 14                                                |  |  |  |  |  |
|                                             | school/district | Grade Report on page 24                                                |  |  |  |  |  |
| mean RIT                                    | classroom       | Achievement Status and Growth Report on page 7                         |  |  |  |  |  |
|                                             |                 | Class Report on page 14                                                |  |  |  |  |  |
|                                             | school/district | District Summary Report on page 22                                     |  |  |  |  |  |
|                                             |                 | Grade Report on page 24                                                |  |  |  |  |  |
|                                             |                 | Student Growth Summary Report on page 42                               |  |  |  |  |  |
| parent-friendly                             | each student    | Student Progress Report on page 61                                     |  |  |  |  |  |
| uala                                        |                 | Student Goal Setting Worksheet on page 39                              |  |  |  |  |  |
| percentile rank                             | each student    | Student Profile Report on page 46                                      |  |  |  |  |  |
|                                             |                 | Student Progress Report on page 61                                     |  |  |  |  |  |
|                                             | classroom       | Class Report on page 14                                                |  |  |  |  |  |
|                                             | school/district | Grade Report on page 24                                                |  |  |  |  |  |
| primary grades,each student<br>results from |                 | <u>Screening and Skills Checklist Student Report on page</u> <u>35</u> |  |  |  |  |  |
| skills checklist                            | classroom       | Screening and Skills Checklist Class Report on page 34                 |  |  |  |  |  |
| programs (like                              | school/district | District Summary Report on page 22                                     |  |  |  |  |  |

| To See                                    | At This Level   | Use Report:                                                                           |  |  |  |  |
|-------------------------------------------|-----------------|---------------------------------------------------------------------------------------|--|--|--|--|
| school lunch),                            |                 | Projected Proficiency Summary Report on page 37                                       |  |  |  |  |
| group results<br>by                       |                 | Student Growth Summary Report on page 42                                              |  |  |  |  |
| projected                                 | each student    | Student Profile Report on page 46                                                     |  |  |  |  |
| proficiency on<br>your state's test       | classroom       | <u>Class Breakdown by Projected Proficiency Report on</u><br>page 18                  |  |  |  |  |
|                                           | school/district | Projected Proficiency Summary Report on page 37                                       |  |  |  |  |
| Response to<br>intervention<br>(RTI)      | classroom       | <u>Class Report on page 14</u>                                                        |  |  |  |  |
| screening,<br>based on<br>percentile      | school/district | Grade Report on page 24                                                               |  |  |  |  |
| RIT score,                                | classroom       | Class Report on page 14                                                               |  |  |  |  |
| sorted by                                 |                 | <u>Class Breakdown by RIT, Class Breakdown by Goal on</u><br>page 20                  |  |  |  |  |
|                                           | school/district | Grade Report on page 24                                                               |  |  |  |  |
|                                           |                 | Grade Breakdown on page 29                                                            |  |  |  |  |
| roster, students<br>missing               | school/district | Students Without Reporting Attributes     (see <u>Operational Reports Reference</u> ) |  |  |  |  |
| roster,<br>duplicate<br>students          | school/district | Potential Duplicate Profiles Reports     (see <u>Operational Reports Reference</u> )  |  |  |  |  |
| skills checklist<br>results               | each student    | <u>Screening and Skills Checklist Student Report on page</u> <u>35</u>                |  |  |  |  |
|                                           | classroom       | Screening and Skills Checklist Class Report on page 34                                |  |  |  |  |
| staff list                                | school/district | User Roles Report     (see <u>Operational Reports Reference</u> )                     |  |  |  |  |
| student-friendly                          | each student    | Student Profile Report on page 46                                                     |  |  |  |  |
| uala                                      |                 | Student Progress Report on page 61                                                    |  |  |  |  |
|                                           |                 | Student Goal Setting Worksheet on page 39                                             |  |  |  |  |
| screening test<br>results (non<br>growth) | each student    | • <u>Student Progress Report on page 61</u><br>(select the All Valid report option)   |  |  |  |  |
| growing                                   | classroom       | Class Report on page 14                                                               |  |  |  |  |
|                                           | school/district | District Summary Report on page 22                                                    |  |  |  |  |
|                                           |                 | Grade Report on page 24                                                               |  |  |  |  |

| To See                     | At This Level   | Use Report:                                                                                                    |
|----------------------------|-----------------|----------------------------------------------------------------------------------------------------|
| teacher's class<br>results | classroom       | Class Report on page 14                                                                                                    |
| teachers<br>missing        | school/district | <ul> <li>Instructors Without Class Assignments Report<br/>(see <u>Operational Reports Reference</u>)</li> </ul>                                                                                    |
| testing status             | school/district | <ul> <li>Students Without Valid Test Results Report<br/>(see <u>Operational Reports Reference</u>)</li> <li>Test Events by Status Report<br/>(see <u>Operational Reports Reference</u>)</li> </ul> |

## **Time Required for Reports**

Keep in mind the processing time required for reports and certain report data:

- Nightly Data Update To keep reports running fast, the MAP system performs updates to the reporting database only at night. This means that changes users make to data do not appear in reports until the next day, after those changes transfer from the main database to the separate reporting database. Example changes are:
  - testing
  - adding a student ID
  - reassigning test events
  - modifying a test window
- Generation Time The time it takes to generate reports depends on the report's priority, size, and volume (number of records included in the report). HTML-based reports are available immediately, but they are not stored in the Reports Queue.

## Achievement Status and Growth Report

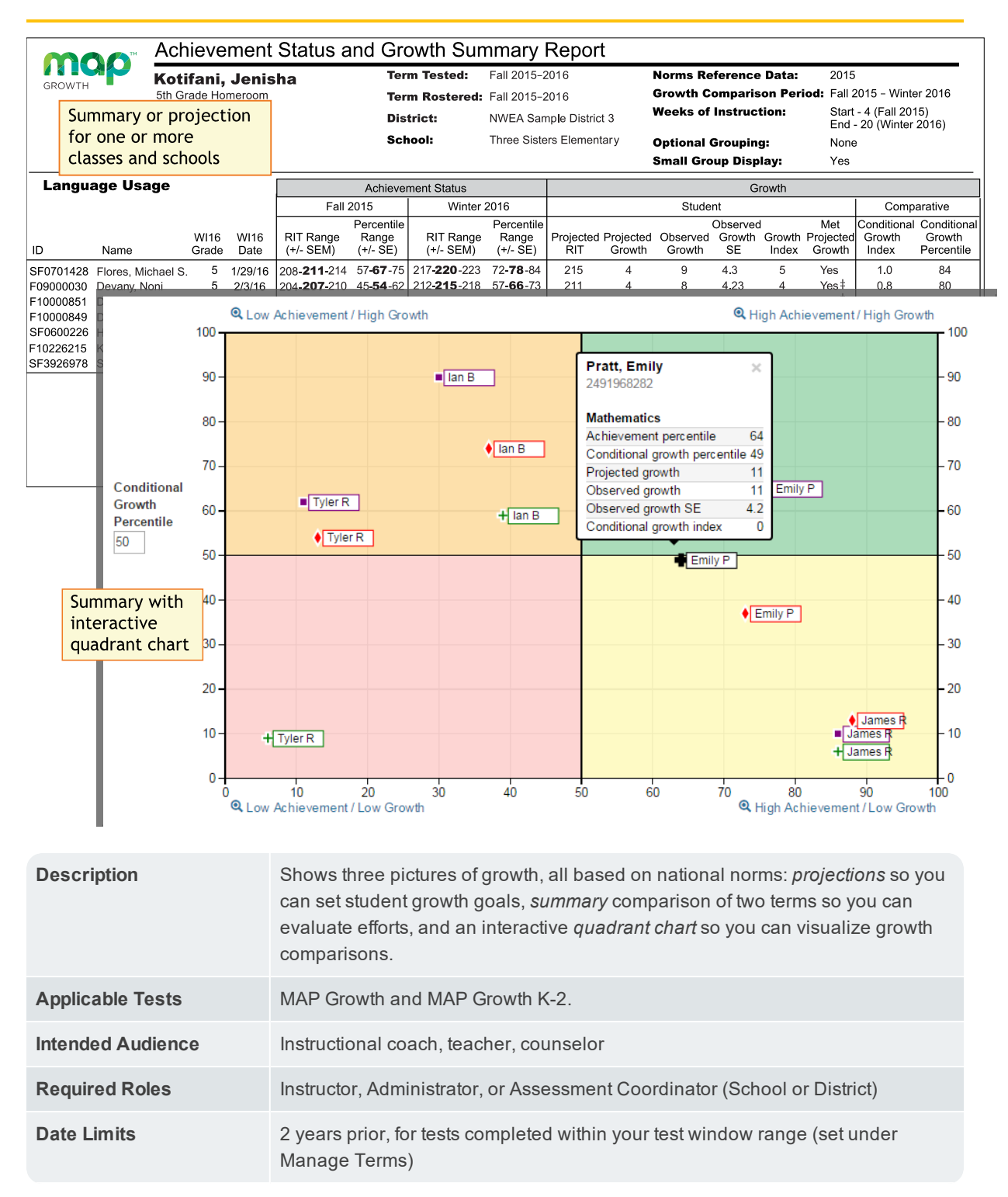

## Projected Growth Sample

— Achievement Status and Growth Report —

|                       |                        | Achievement Status              |                        |                                 |                  | Growth              |                    |                          |                      |                            |                                |                                     |
|-----------------------|------------------------|---------------------------------|------------------------|---------------------------------|------------------|---------------------|--------------------|--------------------------|----------------------|----------------------------|--------------------------------|-------------------------------------|
| Fall 2015 Winter 2016 |                        |                                 |                        | Student                         |                  |                     |                    |                          |                      | Comparative                |                                |                                     |
|                       | RIT Range<br>(+/- SEM) | Percentile<br>Range<br>(+/- SE) | RIT Range<br>(+/- SEM) | Percentile<br>Range<br>(+/- SE) | Projected<br>RIT | Projected<br>Growth | Observed<br>Growth | Observed<br>Growth<br>SE | l<br>Growth<br>Index | Met<br>Projected<br>Growth | Conditional<br>Growth<br>Index | Conditional<br>Growth<br>Percentile |
|                       | 208- <b>211</b> -214   | 57 <b>-67</b> -75               | -                      |                                 | 215              | 4                   |                    |                          |                      |                            |                                |                                     |
|                       | 204- <b>207</b> -210   | 45 <b>-54</b> -62               |                        |                                 | 211              | 4                   |                    |                          |                      |                            |                                |                                     |
|                       | 210- <b>213</b> -216   | 62 <b>-70</b> -77               |                        |                                 | 216              | 3                   |                    |                          |                      |                            |                                |                                     |
|                       | 198- <b>201</b> -204   | 29 <b>-37</b> -45               |                        |                                 | 206              | 5                   |                    |                          |                      |                            |                                |                                     |
|                       | 203- <b>206</b> -209   | 43- <b>51</b> -60               |                        |                                 | 210              | 4                   |                    |                          |                      |                            |                                |                                     |

| Achie                                                                                                    | evement Status                                                                                                    | Growth                                                                                                    |                                                                                   |  |  |  |
|----------------------------------------------------------------------------------------------------|----------------------------------------------------------------------------------------------------|----------------------------------------------------------------------------------------------------|-----------------------------------------------------------------------------------|--|--|--|
| RIT Range<br>(+/– SEM)                                                                                                    | Percentile<br>Range (+/– SE)                                                                                                    | Projected<br>RIT                                                                                                    | Projected<br>Growth                                                               |  |  |  |
| Test score for the<br>term, shown in<br><b>bold</b> (+/– standard<br>error of<br>measurement).                                                       | Percentage ranking of the<br>achievement reached for the<br>given term, shown in <b>bold</b><br>(+/– standard error). It is a<br>comparison to similar<br>students in NWEA's norms<br>study, not a comparison to<br>fellow classmates.<br>It also incorporates the<br>weeks of instruction before<br>testing, as set in the<br>MAP preferences for your<br>district or school. | Typical score expected for matching<br>peers within the NWEA norms<br>study—those in the same grade<br>who have the same RIT score in the<br>first term, and the same Weeks of<br>Instruction before testing (as set in<br>the MAP preferences for your<br>district or school). | Number of<br>RIT points<br>the<br>student is<br>typically<br>expected<br>to grow. |  |  |  |
| SEM and SE = Stand<br>estimate of the precisis<br>student's score would<br>the time). If it is unus<br>indicates you should<br>from other terms or o | dard Error of Measurement (an<br>sion; if retested soon after, the<br>d be within this range most of<br>ually high, a footnote (*)<br>qualify the results with data<br>ther measurements.                                                                                                    |                                                                                                    |                                                                                   |  |  |  |

#### Growth

### Summary Growth Sample

- Achievement Status and Growth Report -

| Achievement Status     |                                 |                        |                                 | Growth           |                     |                    |                          |                      |                            |                                |                                     |
|------------------------|---------------------------------|------------------------|---------------------------------|------------------|---------------------|--------------------|--------------------------|----------------------|----------------------------|--------------------------------|-------------------------------------|
| Fall 2                 | 2015                            | Winter 2               | 2016                            |                  |                     | Stude              | nt                       |                      |                            | Comparative                    |                                     |
| RIT Range<br>(+/- SEM) | Percentile<br>Range<br>(+/- SE) | RIT Range<br>(+/- SEM) | Percentile<br>Range<br>(+/- SE) | Projected<br>RIT | Projected<br>Growth | Observed<br>Growth | Observed<br>Growth<br>SE | l<br>Growth<br>Index | Met<br>Projected<br>Growth | Conditional<br>Growth<br>Index | Conditional<br>Growth<br>Percentile |
| 208-211-214            | 57 <b>-67</b> -75               | 217 <b>-220</b> -223   | 72 <b>-78</b> -84               | 215              | 4                   | 9                  | 4.3                      | 5                    | Yes                        | 1.0                            | 84                                  |
| 204- <b>207-</b> 210   | 45 <b>-54</b> -62               | 212 <b>-215</b> -218   | 57 <b>-66</b> -73               | 211              | 4                   | 8                  | 4.23                     | 4                    | Yes‡                       | 0.8                            | 80                                  |
| 210- <b>213-</b> 216   | 62 <b>-70</b> -77               | 214 <b>-217</b> -220   | 63 <b>-71</b> -78               | 216              | 3                   | 4                  | 4.21                     | 1                    | Yes‡                       | 0.2                            | 56                                  |
| 198- <b>201-</b> 204   | 29 <b>-37</b> -45               | 204 <b>-207</b> -210   | 33 <b>-42</b> -51               | 206              | 5                   | 6                  | 4.18                     | 1                    | Yes‡                       | 0.3                            | 61                                  |
| 203- <b>206-</b> 209   | 43 <b>-51</b> -60               | 210 <b>-213</b> -216   | 51 <b>-60</b> -68               | 210              | 4                   | 7                  | 4.38                     | 3                    | Yes‡                       | 0.6                            | 76                                  |
| 208-211-214            | 57 <b>-65</b> -73               | 211 <b>-214</b> -217   | 54 <b>-63</b> -71               | 214              | 3                   | 3                  | 4.32                     | 0                    | Yes‡                       | -0.1                           | 46                                  |
| 207- <b>210</b> -213   | 54 <b>-62</b> -70               | 209 <b>-212</b> -215   | 48 <b>-57</b> -66               | 214              | 4                   | 2                  | 4.28                     | -2                   | No ‡                       | -0.3                           | 38                                  |

| Observed                                                                         | Observed                                                                                                    | Growth Index                                                                                                    | Met                                                                                                    |
|----------------------------------------------------------------------------------|----------------------------------------------------------------------------------------------------|----------------------------------------------------------------------------------------------------|----------------------------------------------------------------------------------------------------|
| Growth                                                                           | Growth SE                                                                                                    |                                                                                                    | Projected Growth                                                                                                    |
| Difference<br>between<br>the RIT in<br>the first<br>term and<br>the end<br>term. | Provides an estimate of<br>the Observed Growth<br>precision by incorporating<br>the standard error of<br>measurement (SEM) from<br>each term.<br>If it is unusually high, a<br>footnote (†) indicates you<br>should qualify the results<br>with data from other terms<br>or other sources. | Difference<br>between the<br>Observed<br>Growth and<br>Projected<br>Growth.<br>A zero<br>(0) indicates<br>the student<br>exactly met<br>projection.<br>Inappropriate<br>for <i>comparing</i><br>students (use<br>Conditional<br>Growth<br>Index). | Indicates whether students met growth<br>projections (Yes) or fell short (No).<br>A $\ddagger$ mark indicates the Observed Growth<br>Standard Error (SE) could be large enough<br>to put the outcome in question, and you<br>should qualify these results with other<br>points of data. Consider this example:<br>Projected Observed Growth Growth ProjectedGrowth Growth SE Index Growth4 9 6.4 5 Yes‡<br>In this case, the Standard Error (6.4) is<br>large enough to potentially drop Observed<br>Growth (9) below what was projected (4):<br>Projected Growth = 4 Observed Growth = 9 Observed Growth = 9 Observ |

#### Growth – Student

#### **Growth – Comparative**

| Conditional Growth Index                                                                                                    | Conditional<br>Growth<br>Percentile              |
|----------------------------------------------------------------------------------------------------|--------------------------------------------------|
| Enables you to compare growth between any of your students. This measurement correlates your student's growth with the growth patterns of matching peers within the NWEA norms study (same grade, starting RIT score, and Weeks of Instruction | Translates the<br>Conditional<br>Growth Index to |

#### **Growth – Comparative**

| Conditional Growth Index                                                                                                    | Conditional<br>Growth<br>Percentile                             |
|----------------------------------------------------------------------------------------------------|-----------------------------------------------------------------|
| before testing). In addition, this measurement involves a conditioning process that<br>incorporates how difficult it was for each student to grow. As a result, you can see<br>each student's growth in the same national context and compare them fairly,<br>regardless of grade or subject. | U.S. national<br>percentile<br>rankings for<br>growth. An index |
| A value of zero (0) corresponds to the mean (typical) growth, indicating that growth exactly matched projections. Values above zero indicate growth that exceeded projections, and values below zero indicate growth below projections.                                                       | of 0 equates to 50th percentile.                                |

### **Summary Section**

— Achievement Status and Growth Report —

| Summary for: Language Usage                                     |                                                                                                  | Percentage of Students who Met or Exceeded their Projected RIT                                                                                                    | 81.8%  |  |  |  |  |  |
|-----------------------------------------------------------------|--------------------------------------------------------------------------------------------------|----------------------------------------------------------------------------------------------------|--------|--|--|--|--|--|
|                                                                 |                                                                                                  | Percent of Projected Growth Met                                                                                                    | 137.5% |  |  |  |  |  |
|                                                                 | Count of Students with Growth Projection Available and Valid Beginning and Ending Term Scores 11 |                                                                                                    |        |  |  |  |  |  |
|                                                                 |                                                                                                  | Count of Students who Met or Exceeded their Projected RIT                                                                                                    | 9      |  |  |  |  |  |
|                                                                 |                                                                                                  | Median Conditional Growth Percentile                                                                                                    | 61     |  |  |  |  |  |
| Percentage Of Students V<br>Their Projec                        | Vho Met Or Exceeded<br>cted RIT                                                                  | Percentage of students with a Growth Index v<br>greater than or equal to zero.                                                                                                    | alue   |  |  |  |  |  |
|                                                                 |                                                                                                  | Ratio of total Observed Growth to total Project<br>Growth. A performance of 100% is average,<br>meaning the student growth equaled the<br>projections.                                                                                                    | ied    |  |  |  |  |  |
| Percent Of Project                                              | ed Growth Met                                                                                    | This measure can provide a good indicator of group performance. However, be careful. The assumption is that students will grow at close to the same rate. One or two outliers can skew the percentage for the group. For example, a percentage of 150% could mean that one student's growth surpassed all others. |        |  |  |  |  |  |
| Count Of Students With<br>Available And Valid Beg<br>Term Sc    | n Growth Projection<br>ginning And Ending<br>ores                                                | Total of students, including those who showed growth and those who did not.                                                                                                    | k      |  |  |  |  |  |
| Count Of Students Who Met Or Exceeded<br>Their Projected Growth |                                                                                                  | Number of students with a Growth Index value<br>greater than or equal to zero. The count includes<br>students flagged as either Yes or Yes‡ in the Met<br>Projected Growth column.                                                                                                    |        |  |  |  |  |  |
| Median Conditional (                                            | Growth Percentile                                                                                | Percentile that falls in the middle of all the Conditional Growth Percentiles shown.                                                                                                    |        |  |  |  |  |  |

### Summary with Quadrant Chart

To visualize and compare students' growth in a given class, use the online quadrant chart, which graphs students by:

- Conditional Growth Percentile, on the vertical axis (see explanatory video)
- · Percentile rank for the end term, on the horizontal axis

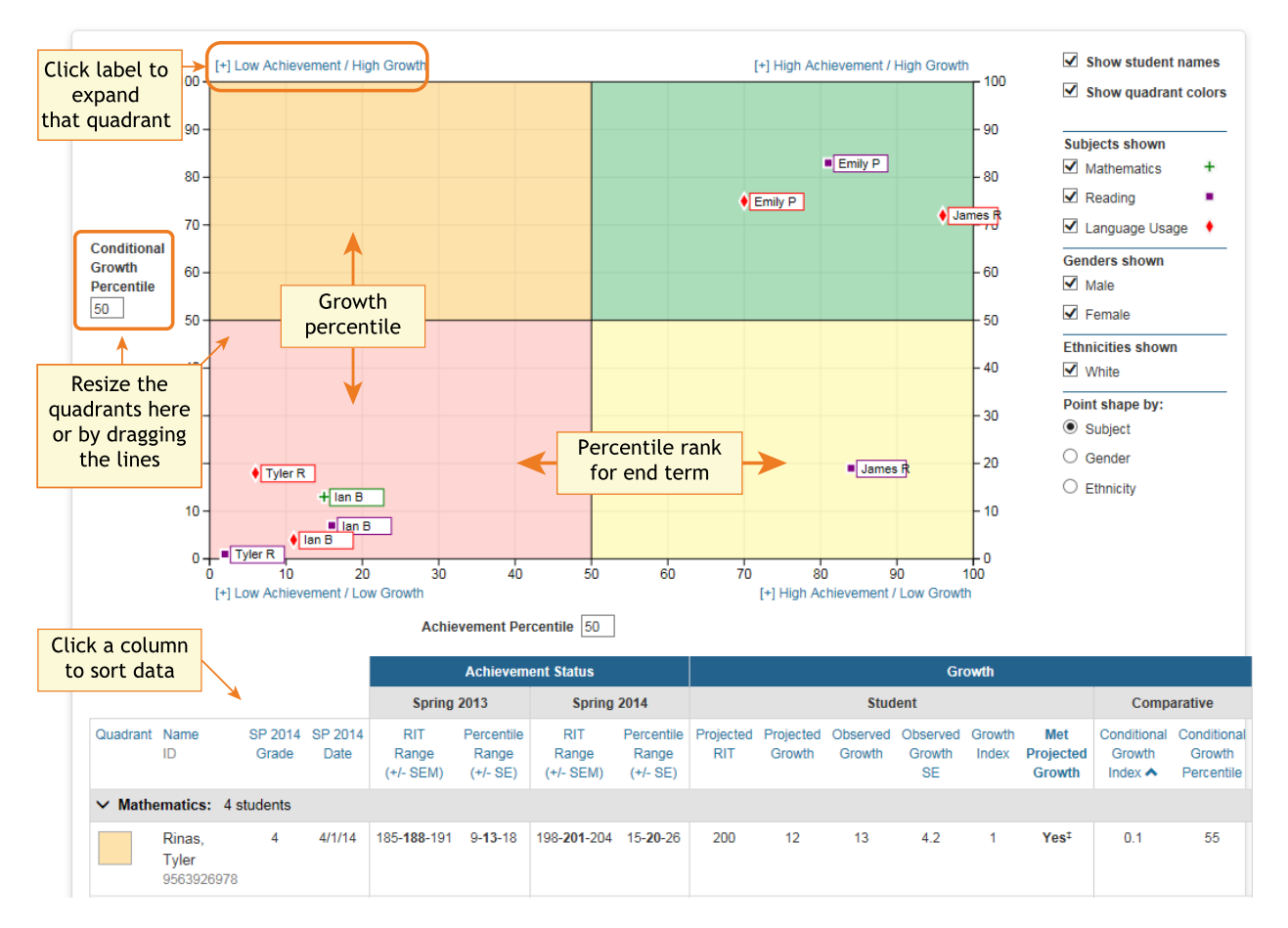

### Spreadsheet Output

In addition to PDF and online output, you can choose a Spreadsheet output for the Achievement Status and Growth report. It provides all of the data in a single, comma-delimited file (.CSV format).

|   | Р               | Q                | R           | S            | Т         | U        | V           | W               | Х                 |
|---|-----------------|------------------|-------------|--------------|-----------|----------|-------------|-----------------|-------------------|
| 1 | StudentLastName | StudentFirstName | StudentMidd | StudentGrade | TestDate  | StartRIT | StartRITSEM | StartPercentile | StartPercentileSE |
| 2 | Acloque         | Mekhi            |             | 5            | 9/16/2014 | 223      | 2.9         | 78              | 6                 |
| 3 | Ahmad           | Suhayla          |             | 5            | 9/16/2014 | 223      | 2.9         | 78              | 6                 |
| 4 | Alford          | Andrew           |             | 5            | 9/16/2014 | 208      | 2.9         | 41              | 8                 |
| 5 | Ali             | Jenn'ah          |             | 5            | 9/16/2014 | 216      | 2.9         | 62              | 7                 |
| 6 | Anderson        | D'Aaliyah        |             | 5            | 9/16/2014 | 225      | 3           | 82              | 5                 |

In general, the spreadsheet columns match the PDF and online output, with a few differences:

- **ASGType**: Type of Achievement Status and Growth (ASG) selection you made in the Growth Comparison option (either a Summary of actual growth or a Projection of future growth).
- WIStartTerm and WIEndTerm: How many Weeks of Instruction (WI) are specified in the Modify Preferences > Manage Terms page for each term.
- **OptionalGroupingCategory** and **Group**: If an Optional Group was selected in the report options, the category (such as Gender) and the group (Male/Female) appear.
  - **OptionalGrouping** columns (near the end): Summary calculations for each group, such as Male and Female.
- Start and End terms: First and second terms in the growth comparison, such as fall and winter.
- StartRITSEM / StartPercentileSE and EndRITSEM / EndPercentileSE: Indicates the Standard Error of Measurement (+ or –) in each term. If it is unusually high, footnotes (+ or \*) appear to indicate you should qualify the results with data from other terms or other sources.
- StartTestDuration and EndTestDuration: How many minutes the student tested in each term.
- Summary data (columns AN to AR): The same values repeat for a given class and subject.

- StartGrowthandAchievement and EndGrowthandAchievement: Where the student falls on the quadrant chart for each term, assuming the quadrants are *set at 50th percentile*:
  - High G/Low A: High Growth / Low Achievement
  - High G/High A: High Growth / High Achievement
  - Low G/Low A: Low Growth / Low Achievement
  - Low G/High A: Low Growth/ High Achievement
  - Note: The growth (High G or Low G) shows the same value for both Start and End terms, but the achievement (High A or Low A) may differ between the terms.
- ConditionalGrowthPercentileAxis and AchievementPercentileAxis: Refers to the Quadrant Chart axis. It always shows 50, even if you change the axis in the chart.

# **Class Report**

| GROWTH                                                                                                    | Kotifani, J<br>5th Grade                                                                                                    | enish<br>Hom                                                                                                    | na<br>nerooi                                                                                                    | m                                                                                                    | Ter<br>Ter<br>Dis                                                                                                    | m Ros<br>m Tes                                                                                                    | stered<br>sted:                                                                                                    | <b>d:</b> F<br>F                                                                                                    | all 201<br>all 201<br>IWFA                                                                                         | 15-20<br>15-20<br>Samp                                                                            | 16<br>16<br>le Dist                                                              | trict 3                                                       | Na<br>We<br>Sn                                                 | rms  <br>eks (<br>nall G        | Reference D<br>of Instructio<br>roup Display                                                                                                    | ata:<br>on:<br>v:                                                                            | 2015<br>4 (Fal<br>No                                             | 2015)                                                         |
|----------------------------------------------------------------------------------------------------|----------------------------------------------------------------------------------------------------|----------------------------------------------------------------------------------------------------|----------------------------------------------------------------------------------------------------|----------------------------------------------------------------------------------------------------|----------------------------------------------------------------------------------------------------|----------------------------------------------------------------------------------------------------|----------------------------------------------------------------------------------------------------|----------------------------------------------------------------------------------------------------|----------------------------------------------------------------------------------------------------|---------------------------------------------------------------------------------------------------|----------------------------------------------------------------------------------|---------------------------------------------------------------|----------------------------------------------------------------|---------------------------------|----------------------------------------------------------------------------------------------------|----------------------------------------------------------------------------------------------|------------------------------------------------------------------|---------------------------------------------------------------|
| ummary pag                                                                                                    | e                                                                                                    |                                                                                                    |                                                                                                    |                                                                                                    | Sci                                                                                                    | hool:                                                                                                    |                                                                                                    | Т                                                                                                    | hree S                                                                                                    | Sisters                                                                                           | Elem                                                                             | entar                                                         | y Uli                                                          |                                 | iont pickin                                                                                                    | <b>y</b> -                                                                                   |                                                                  |                                                               |
| Reading                                                                                                    |                                                                                                    |                                                                                                    |                                                                                                    |                                                                                                    |                                                                                                    |                                                                                                    |                                                                                                    |                                                                                                    |                                                                                                    |                                                                                                   |                                                                                  |                                                               |                                                                |                                 |                                                                                                    |                                                                                              |                                                                  |                                                               |
| MAP: Reading                                                                                                    | g 2-5 Comm                                                                                                    | on Ca                                                                                                    | ore 20                                                                                                    | 10 V                                                                                                    | 2/Cor                                                                                                    | nmon                                                                                                    | Core                                                                                                    | Eng                                                                                                    | jlish l                                                                                                    | Lang                                                                                              | uage                                                                             | Arts                                                          | K-12: 2                                                        | 010                             |                                                                                                    |                                                                                              |                                                                  |                                                               |
| Summarv                                                                                                    |                                                                                                    |                                                                                                    |                                                                                                    |                                                                                                    |                                                                                                    |                                                                                                    |                                                                                                    |                                                                                                    |                                                                                                    |                                                                                                   |                                                                                  |                                                               |                                                                |                                 |                                                                                                    |                                                                                              |                                                                  |                                                               |
| Total Students wit                                                                                                    | h Valid Growth                                                                                                    | h Test                                                                                                    | Scores                                                                                                    | ;                                                                                                    |                                                                                                    | 11                                                                                                    |                                                                                                    |                                                                                                    |                                                                                                    |                                                                                                   |                                                                                  |                                                               |                                                                |                                 |                                                                                                    |                                                                                              |                                                                  |                                                               |
| Mean RIT                                                                                                    |                                                                                                    |                                                                                                    |                                                                                                    |                                                                                                    |                                                                                                    | 201.7                                                                                                    |                                                                                                    |                                                                                                    |                                                                                                    |                                                                                                   |                                                                                  |                                                               |                                                                |                                 |                                                                                                    |                                                                                              |                                                                  |                                                               |
| Median RIT                                                                                                    |                                                                                                    |                                                                                                    |                                                                                                    |                                                                                                    |                                                                                                    | 201                                                                                                    |                                                                                                    |                                                                                                    |                                                                                                    |                                                                                                   |                                                                                  |                                                               |                                                                |                                 |                                                                                                    |                                                                                              |                                                                  |                                                               |
| Standard Deviatio                                                                                                    | n                                                                                                    |                                                                                                    |                                                                                                    |                                                                                                    |                                                                                                    | 11.2                                                                                                    |                                                                                                    |                                                                                                    |                                                                                                    |                                                                                                   |                                                                                  |                                                               |                                                                |                                 |                                                                                                    |                                                                                              |                                                                  |                                                               |
| District Grade Lev                                                                                                    | /el Mean RIT                                                                                                    |                                                                                                    |                                                                                                    |                                                                                                    |                                                                                                    | 201                                                                                                    |                                                                                                    |                                                                                                    |                                                                                                    |                                                                                                   |                                                                                  |                                                               |                                                                |                                 |                                                                                                    |                                                                                              |                                                                  |                                                               |
| Students At or Ab                                                                                                    | ove District Gr                                                                                                    | rade L                                                                                                    | evel M                                                                                                    | ean R                                                                                                    | ut                                                                                                    | 6                                                                                                    |                                                                                                    |                                                                                                    |                                                                                                    |                                                                                                   |                                                                                  |                                                               |                                                                |                                 |                                                                                                    |                                                                                              |                                                                  |                                                               |
| Norm Grade Leve                                                                                                    | el Mean RIT                                                                                                    |                                                                                                    |                                                                                                    |                                                                                                    |                                                                                                    | 205.7                                                                                                    |                                                                                                    |                                                                                                    |                                                                                                    |                                                                                                   |                                                                                  |                                                               |                                                                |                                 |                                                                                                    |                                                                                              |                                                                  |                                                               |
| Students At or Ab                                                                                                    | ove Norm Gra                                                                                                    | de Le                                                                                                    | vel Me                                                                                                    | an Rl                                                                                                    | Г                                                                                                    | 4                                                                                                    |                                                                                                    |                                                                                                    |                                                                                                    |                                                                                                   |                                                                                  |                                                               |                                                                |                                 |                                                                                                    |                                                                                              |                                                                  |                                                               |
|                                                                                                    |                                                                                                    |                                                                                                    | 0                                                                                                    |                                                                                                    | Ava                                                                                                    | Δνα                                                                                                    | a                                                                                                    | HiA                                                                                                    | va                                                                                                    | F                                                                                                 | li                                                                               |                                                               |                                                                |                                 |                                                                                                    |                                                                                              |                                                                  |                                                               |
|                                                                                                    |                                                                                                    | %ile                                                                                                    | e < 21                                                                                                    | %ile                                                                                                    | 21-40                                                                                                    | %ile 4                                                                                                    | 1-60 9                                                                                                    | %ile 6                                                                                                    | 1-80                                                                                                    | %ile                                                                                              | -<br>> 80                                                                        |                                                               | Mean RI                                                        | T<br>T                          | Median RIT                                                                                                    | Std De                                                                                       | ev                                                               |                                                               |
| Overall Performan                                                                                                    | nce<br>5 Common                                                                                                    | count                                                                                                    | %                                                                                                    | count                                                                                                    | %                                                                                                    | count                                                                                                    | <mark>%</mark> 0                                                                                                    | count                                                                                                    | %                                                                                                    | count                                                                                             | %                                                                                |                                                               | (+/- Ship t                                                    | -11)                            |                                                                                                    | ļ                                                                                            |                                                                  |                                                               |
| Core 2010 V2/Co                                                                                                    | mmon Core                                                                                                    |                                                                                                    | 1001                                                                                                    |                                                                                                    | 0.004                                                                                                    |                                                                                                    | 400/                                                                                                    | ~                                                                                                    | 100/                                                                                                    |                                                                                                   |                                                                                  |                                                               |                                                                |                                 |                                                                                                    |                                                                                              |                                                                  |                                                               |
| 2010                                                                                                    | e Arts K-12:                                                                                                    | 2                                                                                                    | 18%                                                                                                    | 4                                                                                                    | 36%                                                                                                    |                                                                                                    | 18%                                                                                                    | 2                                                                                                    | 18%                                                                                                    | 1                                                                                                 | 9%                                                                               | 1                                                             | 198-201-2                                                      | 04                              | 201                                                                                                    | 11.2                                                                                         |                                                                  |                                                               |
|                                                                                                    |                                                                                                    |                                                                                                    |                                                                                                    |                                                                                                    |                                                                                                    |                                                                                                    |                                                                                                    |                                                                                                    |                                                                                                    |                                                                                                   |                                                                                  |                                                               |                                                                |                                 |                                                                                                    |                                                                                              |                                                                  |                                                               |
| Goal Area                                                                                                    |                                                                                                    |                                                                                                    |                                                                                                    | -                                                                                                    |                                                                                                    |                                                                                                    |                                                                                                    | -                                                                                                    |                                                                                                    |                                                                                                   |                                                                                  |                                                               |                                                                |                                 |                                                                                                    | 40.4                                                                                         |                                                                  |                                                               |
|                                                                                                    |                                                                                                    | 3                                                                                                    | 27%                                                                                                    | 2                                                                                                    | 18%                                                                                                    | 3 2                                                                                                    | 27%                                                                                                    | 2                                                                                                    | 18%                                                                                                    | 1                                                                                                 | 9%                                                                               | 1                                                             | 196-201-2                                                      | 06                              | 204                                                                                                    | 18.1                                                                                         |                                                                  |                                                               |
| Informational le                                                                                                    | ext                                                                                                    | 3                                                                                                    | 27%                                                                                                    | 3                                                                                                    | 27%                                                                                                    | 1                                                                                                    | 9%                                                                                                    | 3                                                                                                    | 27%                                                                                                    | 1                                                                                                 | 9%                                                                               | 1                                                             | 196-204-2                                                      | 12                              | 202                                                                                                    | 12.5                                                                                         |                                                                  |                                                               |
| GROWTH                                                                                                    | Kotifani,                                                                                                    | , Jeni                                                                                                    | isha                                                                                                    |                                                                                                    | Ţ                                                                                                    | erm R                                                                                                    | Roster                                                                                                    | red:                                                                                                    | Fall 2                                                                                                    | 2015-2                                                                                            | 2016                                                                             |                                                               | ļ                                                              | Norm                            | s Reference                                                                                                    | Data:                                                                                        | 201                                                              | 5                                                             |
| GROWTH                                                                                                    | Kotifani,<br>5th Grad                                                                                                    | , Jeni<br>de Ho                                                                                                    | isha<br>omerc                                                                                                    | om                                                                                                    | T<br>T<br>D<br>S                                                                                                    | erm R<br>erm T<br>Distric<br>ichool                                                                                  | Roster<br>Fested<br>t:<br>I:                                                                                                    | red:<br>1:                                                                                                    | Fall 2<br>Fall 2<br>NWE<br>Three                                                                                   | 2015–2<br>2015–<br>A Sar<br>e Siste                                                               | 2016<br>2016<br>nple D<br>ers Ele                                                | )istrict                                                      | t 3<br>ary                                                     | Norm<br>Neek<br>Small           | s Reference<br>s of Instruct<br>Group Disp                                                                                                    | Data:<br>tion:<br>lay:                                                                       | 201<br>4 (F<br>No                                                | 5<br>Fa <b>∥</b> 2018                                         |
| GROWTH                                                                                                    | Kotifani,<br>5th Grad                                                                                                    | , Jeni<br>de Ho                                                                                                    | isha<br>omerc                                                                                                    | oom                                                                                                    | T<br>T<br>S                                                                                                    | 'erm R<br>Term T<br>Distric<br>School                                                                                | Roster<br>Fested<br>I:                                                                                                    | red:<br>l:                                                                                                    | Fall 2<br>Fall 2<br>NWE<br>Three                                                                                   | 2015-:<br>2015-<br>A Sar<br>e Siste                                                               | 2016<br>2016<br>nple D<br>ərs Ele                                                | )istrict                                                      | t 3<br>ary                                                     | Norm<br>Week<br>Small           | s Reference<br>s of Instruct<br>Group Disp<br>Goal Perform<br>A. Literature<br>B. Informatio<br>C. Vocabular                                                              | e Data:<br>tion:<br>lay:<br>nance:<br>nal Text                                               | 201<br>4 (F<br>No<br>t                                           | 15<br>Fall 2019                                               |
| GROWTH Detail page Name                                                                                                    | Kotifani,<br>5th Grad                                                                                                    | , Jeni<br>de Ho                                                                                                    | isha<br>omerc<br>Gr                                                                                                    | oom<br>Te                                                                                                    | T<br>D<br>S<br>S                                                                                                    | Ferm R<br>Ferm T<br>Distric<br>School                                                                                | Roster<br>Fested<br>I:<br>RIT<br>/- Std E                                                                                                    | red:<br>l:<br>Err)                                                                                                    | Fall 2<br>Fall 2<br>NWE<br>Three<br>Perce<br>(+/- S                                                                | 2015–2<br>2015–<br>A Sar<br>e Siste                                                               | 2016<br>2016<br>mple D<br>ers Ele<br>Ley<br>) Ra                                 | District<br>ment                                              | t 3 s<br>ary<br>Test Dur                                       | Norm<br>Neek<br>Small           | s Reference<br>s of Instruct<br>Group Disp<br>Goal Perform<br>A. Literature<br>B. Informatio<br>C. Vocabular<br>A                                                         | <b>Data:</b><br>tion:<br>lay:<br>nance:<br>nal Text<br>y Acqui                               | 201<br>4 (F<br>No<br>t<br>sition                                 | 5<br>Fall 2015                                                |
| GROWTH Detail page Name Dugaw, Daytan                                                                                                    | Kotifani,<br>5th Grad<br>(Student ID)                                                                                                    | , Jeni<br>de Ho                                                                                                    | isha<br>omerc<br>Gr<br>5                                                                                                    | oom<br>Te<br>09                                                                                                    | T<br>T<br>D<br>S<br>S<br>st Date                                                                                                    | Ferm R<br>Ferm T<br>Distric<br>School<br>e (+/                                                                       | Roster<br>Fested<br>t:<br>I:<br>/- Std E                                                                                                    | red:<br>1:<br>Err)                                                                                                    | Fall 2<br>Fall 2<br>NWE<br>Three<br>Perce<br>(+/- S<br>4-5-                                                        | 2015-<br>2015-<br>A Sar<br>e Siste                                                                | 2016<br>2016<br>mple D<br>ers Ele<br>Lex<br>) Ra<br>158-                         | oistrict<br>ment<br>kile®<br>nge                              | t 3<br>ary<br>Test Dur<br>75 m                                 | Norm<br>Week<br>Small<br>ation  | s Reference<br>s of Instruct<br>Group Disp<br>Goal Perform<br>A. Literature<br>B. Informatio<br>C. Vocabular<br>A<br>163-177                                              | Data:<br>tion:<br>lay:<br>nance:<br>nal Text<br>y Acqui                                      | 201<br>4 (F<br>No<br>t<br>sition<br>3<br>-187                    | and Use                                                       |
| GROWTH                                                                                                    | Kotifani,<br>5th Grad<br>(Student ID)<br>N. (SW070014<br>(F09000030)                                                                                                    | , Jeni<br>de Ho<br>428)                                                                                                    | Gr<br>5<br>5                                                                                                    | Te                                                                                                    | T<br>T<br>S<br>S<br>St Date<br>(14/15)<br>(14/15)                                                                                                    | erm R<br>erm T<br>Distric<br>School                                                                                  | Rit<br>Rit<br>/- Std E                                                                                                    | red:<br>1:<br>Err)<br>34                                                                                                    | Fall 2<br>Fall 2<br>NWE<br>Three<br>(+/- S<br>4-5-<br>8-12-                                                        | 2015-<br>2015-<br>A Sar<br>e Siste<br>entile<br>td Err<br>8                                       | 2016<br>2016<br>nple D<br>ərs Ele<br>Lex<br>) Ra<br>158-<br>288-                 | oistrictement<br>kile®<br>nge<br>-308<br>-438                 | t 3 stary<br>Test Dur<br>75 m<br>20 m                          | Norm:<br>Week<br>Small          | s Reference<br>s of Instruct<br>Group Disp<br>Goal Perform<br>A. Literature<br>B. Informatio<br>C. Vocabular<br>A<br>163-177<br>185-196                                   | e Data:<br>tion:<br>lay:<br>nance:<br>nal Text<br>y Acqui<br>E<br>175<br>185                 | 201<br>4 (F<br>No<br>t<br>sition<br>3<br>-187<br>-195            | and Use                                                       |
| GROWTH  Detail page  Name  Dugaw, Daytan  Devany, Noni I. ( Source Arctor)                                                               | Kotifani,<br>5th Grad<br>(Student ID)<br>N. (SW070014<br>(F09000030)                                                                                                    | 428)                                                                                                    | Gr<br>5<br>5                                                                                                    | Te<br>09.<br>09.                                                                                                    | T<br>T<br>S<br>S<br>S<br>S<br>S<br>S<br>S<br>S<br>S<br>S<br>S<br>S<br>S<br>S<br>S<br>S<br>S<br>S                                                                                                    | erm R<br>Ferm T<br>Distric<br>School<br>e (+/<br>178<br>184                                                          | RIT<br>/- Std E<br>-188-19                                                                                                    | red:<br>1:<br>Err)<br>34                                                                                                    | Fall 2<br>Fall 2<br>NWE<br>Three<br>(+/- S<br>4-5-<br>8-12-                                                        | 2015-<br>2015-<br>A Sar<br>e Siste<br>antile<br>td Err<br>8<br>18                                 | 2016<br>2016<br>mple D<br>ers Ele<br>Lex<br>) Ra<br>158-<br>288-<br>288-         | oistrictement                                                 | t 3<br>ary<br>Test Dur<br>75 m<br>20 m                         | Norm:<br>Week<br>Small          | s Reference<br>s of Instruct<br>Group Disp<br>Goal Perform<br>A. Literature<br>B. Informatio<br>C. Vocabular<br>A<br>163-177<br>185-196                                   | Data:<br>tion:<br>lay:<br>nance:<br>nal Text<br>y Acqui<br>E<br>175<br>185                   | 201<br>4 (F<br>No<br>sition<br>3<br>-187<br>-195                 | and Use                                                       |
| GROWTH<br>Detail page<br>Name<br>Dugaw, Daytan<br>Devany, Noni I. I<br>Scruggs, Ambro                                                    | Kotifani,<br>5th Grad<br>(Student ID)<br>N. (SW07001/<br>(F09000030)<br>se E. (F10000                                                                                         | 428)                                                                                                    | Gr<br>5<br>5                                                                                                    | Te<br>09.<br>09.                                                                                                    | st Date<br>(14/15<br>(14/15)                                                                                                    | erm R<br>erm T<br>Distric<br>School<br>e (+/<br>178<br>184<br>194                                                    | Roster<br>Fested<br>t:<br>I:<br>/- Std E<br>-181-18<br>188-19<br>197-20                                                                                                    | red:<br>1:<br>Err)<br>34<br>22                                                                                                    | Fall 2<br>Fall 2<br>NWE<br>Three<br>(+/- S<br>4-5-<br>8-12-<br>22-28                                               | 2015-<br>2015-<br>A Sar<br>e Siste<br>td Err<br>8<br>18<br>-35                                    | 2016<br>2016<br>mple D<br>ars Ele<br>Lex<br>) Ra<br>158-<br>288-<br>452-         | oistricter<br>ment<br>sment<br>rige<br>-308<br>-438<br>-602   | t 3<br>ary<br>Test Dur<br>75 m<br>20 m<br>42 m                 | Norm<br>Week<br>Small<br>ation  | s Reference<br>s of Instruct<br>Group Disp<br>A. Literature<br>B. Informatio<br>C. Vocabular<br>A<br>163-177<br>185-196<br>191-202                                        | Data:<br>tion:<br>lay:<br>nance:<br>nal Text<br>y Acqui<br>175<br>185<br>191                 | 201<br>4 (F<br>No<br>t<br>sition<br>3<br>-187<br>-195<br>-203    | and Use<br>187<br>177<br>192                                  |
| GROWTH<br>Detail page<br>Name<br>Dugaw, Daytan I<br>Devany, Noni I. I<br>Scruggs, Ambro<br>Shalifoe, Dyann                               | Kotifani,<br>5th Grad<br>(Student ID)<br>N. (SW07001/<br>(F09000030)<br>se E. (F10000<br>e E. (F100008                                                                        | , Jeni<br>de Ho<br>428)<br>9851)<br>349)                                                                                                    | Gr<br>Gr<br>5<br>5<br>5<br>5<br>5                                                                                              | Te<br>09.<br>09.<br>10.                                                                                                    | st Date<br>/14/15<br>/14/15<br>/14/15                                                                                                    | erm R<br>erm T<br>Distric<br>School<br>e (+)<br>178<br>184<br>184<br>194                                             | Roster<br>Fested<br>t:<br>-181-18<br>-188-19<br>-197-20                                                                                                    | red:<br>1:<br>Err)<br>34<br>32<br>00<br>01                                                                                                    | Fall 2<br>Fall 2<br>NWE<br>Three<br>Perce<br>(+/- S<br>4-5-<br>8-12-<br>22-28<br>25-31                             | 2015-:<br>2015-:<br>A Sar<br>e Siste<br>td Err<br>8<br>18<br>-35<br>-38                           | 2016<br>2016<br>mple D<br>ers Ele<br>) Ra<br>158<br>288<br>452<br>464            | kile®<br>nge<br>-308<br>-438<br>-602<br>-614                  | t 3<br>ary<br>Test Dur<br>75 m<br>20 m<br>42 m<br>60 m         | Norm<br>Week<br>Small           | s Reference<br>s of Instruct<br>Group Disp<br>Goal Perform<br>A. Literature<br>B. Informatio<br>C. Vocabular<br>A<br>163-177<br>185-196<br>191-202<br>201-213             | Data:<br>tion:<br>lay:<br>nance:<br>nal Text<br>y Acqui<br>175<br>185<br>191<br>180          | 201<br>4 (F<br>No<br>sition<br>3<br>-187<br>-195<br>-203<br>-201 | and Us<br><b>187</b><br>192<br>185                            |
| GROWTH<br>Detail page<br>Name<br>Dugaw, Daytan<br>Devany, Noni I. I<br>Scruggs, Ambro<br>Shalifoe, Dyannu<br>Haukebo-Bol, Za             | Kotifani,<br>5th Grad<br>(Student ID)<br>N. (SW070014<br>(F09000030)<br>se E. (F10000<br>e E. (F100008<br>aiden N. (SF00                                                      | 428)<br>0851)<br>349)<br>600220                                                                                                    | Gr<br>5<br>5<br>5<br>5<br>5<br>5<br>5<br>6) 5                                                                                  | Te<br>09,<br>09,<br>09,<br>09,<br>09,                                                                                                    | T<br>T<br>D<br>S<br>S<br>S<br>S<br>S<br>S<br>S<br>S<br>S<br>S<br>S<br>S<br>S<br>S<br>S<br>S<br>S                                                                                                    | erm R<br>Ferm T<br>Distric<br>ichool<br>(+)<br>178<br>184<br>194<br>195<br>195                                       | RiT<br>RIT<br>/- Std E<br>-188-19<br>-197-20<br>-198-20<br>-198-20                                                                                                    | red:<br>1:<br>Err)<br>34<br>00<br>01                                                                                                    | Fall 2<br>Fall 2<br>NWE<br>Three<br>Perce<br>(+/- S<br>4-5-<br>8-12-<br>22-28<br>25-31                             | 2015;<br>2015<br>A Sar<br>e Siste<br>entile<br>td Err;<br>8<br>18<br>-35<br>-38                   | 2016<br>2016<br>mple D<br>ers Ele<br>) Ra<br>158<br>288<br>452<br>464<br>457     | kile®<br>nge<br>-308<br>-438<br>-602<br>-614                  | t 3<br>ary<br>Test Dur<br>75 m<br>20 m<br>42 m<br>60 m<br>53 m | Norm<br>Neek<br>6mall<br>ation  | A References<br>s of Instruct<br>Group Disp<br>Goal Perform<br>A. Literature<br>B. Informatio<br>C. Vocabular<br>A<br>163-177<br>185-196<br>191-202<br>201-213<br>187-199 | Data:<br>tion:<br>lay:<br>nance:<br>nal Text<br>y Acqui<br>175<br>185<br>191<br>180<br>196   | 201<br>4 (F<br>No<br>3<br>-187<br>-203<br>-201<br>-207           | and Us<br><b>187</b><br>187<br>187<br>192<br>185<br>192       |
| GROWTH<br>Detail page<br>Name<br>Dugaw, Daytan<br>Devany, Noni I. u<br>Scruggs, Ambro<br>Shalifoe, Dyannu<br>Haukebo-Bol, Za             | Kotifani,<br>5th Grad<br>(Student ID)<br>N. (SW070014<br>(F09000030)<br>se E. (F100008<br>e E. (F100008<br>aiden N. (SF00                                                     | 428)<br>428)<br>428)<br>428)<br>428)<br>428)<br>428)<br>428)                                                                                                    | Gr<br>5<br>5<br>5<br>6) 5                                                                                                    | Te<br>09.<br>09.<br>09.<br>09.<br>09.                                                                                                    | T<br>T<br>D<br>S<br>S<br>S<br>S<br>S<br>S<br>S<br>S<br>S<br>S<br>S<br>S<br>S<br>S<br>S<br>S<br>S                                                                                                    | erm R<br>Ferm T<br>Distric<br>ichool<br>(+/<br>178<br>184<br>194<br>195<br>195                                       | RIT<br>/- Std E<br>-188-19<br>-198-20<br>-198-20                                                                                                    | <b>red:</b><br><b>i:</b><br>Err)<br>34<br>32<br>00<br>01<br>01                                                                                                    | Fall 2<br>Fall 2<br>NWE<br>Three<br>Perce<br>(+/- S<br>4-5-<br>8-12-<br>22-28<br>25-31<br>25-31                    | 2015<br>2015-<br>A Sar<br>e Siste<br>td Err<br>8<br>-35<br>-38<br>-38                             | 2016<br>2016<br>mple D<br>ers Ele<br>) Ra<br>158-<br>288-<br>452-<br>464<br>457- | kile®<br>nge<br>-308<br>-438<br>-602<br>-614<br>-607          | t 3<br>ary<br>Test Dur<br>75 m<br>20 m<br>42 m<br>60 m<br>53 m | Norm<br>Neek<br>Small           | s Reference<br>s of Instruct<br>Group Disp<br>Goal Perforn<br>A. Literature<br>B. Informatio<br>C. Vocabular<br>A<br>163-177<br>185-196<br>191-202<br>201-213<br>187-199  | a Data:<br>tion:<br>lay:<br>nance:<br>nal Text<br>y Acqui<br>175<br>185<br>191<br>180<br>196 | 201<br>4 (F<br>No<br>-187<br>-195<br>-203<br>-201<br>-207        | 5<br>and Use<br>187<br>177<br>192<br>185<br>192               |
| GROWTH<br>Detail page<br>Name<br>Dugaw, Daytan<br>Devany, Noni I. 1<br>Scruggs, Ambro<br>Shalifoe, Dyann<br>Haukebo-Bol, Za              | Kotifani,<br>5th Grad<br>(Student ID)<br>N. (SW070014<br>(F09000030)<br>se E. (F100008<br>aiden N. (SF06                                                                      | , Jeni<br>de Ho<br>428)<br>428)<br>0851)<br>449)<br>600220                                                                                                    | Gr<br>Gr<br>5<br>5<br>5<br>5<br>5<br>6) 5                                                                                      | Te<br>09,<br>09,<br>10,<br>09,                                                                                                    | T<br>T<br>D<br>S<br>S<br>S<br>S<br>S<br>S<br>(14/15<br>(14/15)<br>(14/15)<br>(14/15)<br>(14/15)                                                                                                    | erm R<br>Pistric<br>cchool<br>178<br>184<br>194<br>195                                                               | Roster<br>Tested<br>t:<br> :<br>-/ Std E<br>-/ Std E<br>-/ 88-19<br>-/ 98-20<br>-/ 198-20                                                                                                    | red:<br>1:<br>Err)<br>34<br>32<br>00<br>01<br>01                                                                                                    | Fall 2<br>Fall 2<br>NWE<br>Three<br>Percc<br>(+/- S<br>4-5-<br>8-12-<br>22-28<br>25-31<br>25-31                    | 2015-:<br>2015-<br>A Sar<br>e Siste<br>td Err<br>8<br>18<br>-35<br>-38<br>-38                     | 2016<br>2016<br>mple D<br>ers Ele<br>) Ra<br>158<br>288<br>452<br>464<br>457     | kile®<br>nge<br>-308<br>-438<br>-602<br>-614<br>-607          | t 3<br>ary<br>Test Dur<br>75 m<br>20 m<br>42 m<br>60 m<br>53 m | Norm:<br>Neek<br>Small          | s Reference<br>s of Instruct<br>Group Disp<br>Goal Perform<br>A. Literature<br>B. Informatio<br>C. Vocabular<br>A<br>163-177<br>185-196<br>191-202<br>201-213<br>187-199  | Data:<br>tion:<br>lay:<br>nance:<br>nal Text<br>y Acqui<br>175<br>185<br>191<br>180<br>196   | 201<br>4 (F<br>No<br>3<br>-187<br>-195<br>-203<br>-201<br>-207   | 5<br>Fall 2019<br>and Use<br>187<br>177<br>192<br>185<br>192  |
| GROWTH<br>Detail page<br>Name<br>Dugaw, Daytan<br>Devany, Noni I. 4<br>Scruggs, Ambro<br>Shalifoe, Dyann<br>Haukebo-Bol, Za              | Kotifani,<br>5th Grad<br>(Student ID)<br>N. (SW070014<br>(F09000030)<br>se E. (F100008<br>aiden N. (SF00<br>Shows cla                                                         | 428)<br>428)<br>8851)<br>449)<br>60022                                                                                                    | Gr<br>Gr<br>5<br>5<br>5<br>5<br>6) 5                                                                                           | Te<br>09.<br>09.<br>09.<br>09.                                                                                                    | T<br>T<br>D<br>S<br>S<br>S<br>S<br>S<br>S<br>S<br>S<br>S<br>S<br>S<br>S<br>S<br>S<br>S<br>S<br>S                                                                                                    | erm R<br>istric<br>istric<br>ischool<br>e (+/<br>i 184<br>i 184<br>i 195<br>i 195<br>i 195                           | Roster<br>Fested<br>I:<br>I:<br>- Std E<br>- 181-18<br>-188-19<br>-197-20<br>-198-20<br>-198-20<br>- | red:<br>1:<br>Err)<br>34<br>92<br>90<br>91<br>91<br>91                                                                                                    | Fall 2<br>Fall 2<br>NWE<br>Three<br>Percc<br>(+/- S<br>4-5-<br>8-12-<br>22-28<br>25-31<br>25-31                    | 2015-:<br>2015<br>A Sar<br>> Siste<br>td Err<br>8<br>-38<br>-38<br>-38<br>-38                     | 2016<br>2016<br>mple D<br>ers Ele<br>) Ra<br>158<br>288<br>452<br>464<br>457     | kile®<br>nge<br>-308<br>-438<br>-602<br>-614<br>-607<br>-614  | t 3<br>ary<br>Test Dur<br>75 m<br>20 m<br>42 m<br>60 m<br>53 m | Norma<br>Week<br>Small<br>ation | s Reference<br>s of Instruct<br>Group Disp<br>Goal Perform<br>A. Literature<br>B. Informatio<br>C. Vocabular<br>A<br>163-177<br>185-196<br>191-202<br>201-213<br>187-199  | Data:<br>tion:<br>lay:<br>nance:<br>nal Text<br>y Acqui<br>175<br>185<br>191<br>180<br>196   | 201<br>4 (F<br>No<br>3<br>-187<br>-195<br>-203<br>-201<br>-207   | 5<br>Fall 2019<br>and Use<br>187<br>177<br>192<br>185<br>192  |
| GROWTH<br>Detail page<br>Name<br>Dugaw, Daytan<br>Devany, Noni I. (<br>Scruggs, Ambro<br>Shalifoe, Dyann<br>Haukebo-Bol, Za              | (Student ID)<br>N. (SW070014<br>(F0900030)<br>se E. (F100008<br>aiden N. (SF06<br>Shows cla<br>can analy                                                                      | 428)<br>428)<br>600220<br>4355 p<br>449)<br>449)<br>449)<br>449)<br>449)<br>449)<br>449)<br>449                                                                                                    | Gr<br>Gr<br>5<br>5<br>5<br>6) 5<br>9<br>eerfor<br>tuder                                                                        | Te<br>09.<br>09.<br>10.<br>09.                                                                                                    | T<br>T<br>D<br>S<br>st Datu<br>(14/15<br>(14/15<br>(14/15)<br>(14/15)( | erm R<br>form T<br>fostric<br>school<br>178<br>184<br>195<br>195<br>195                                              | RiT<br>F-Std E<br>-181-18<br>-181-18<br>-198-20<br>-198-20<br>term                                                                                                    | red:<br>1:<br>Err)<br>34<br>92<br>90<br>91<br>91<br>91                                                                                                    | Fall 2<br>Fall 2<br>NWE<br>Three<br>4-5<br>8-12<br>22-28<br>25-31<br>25-31                                         | 2015-:<br>2015-:<br>A Sar<br>e Siste<br>td Err<br>td Err<br>8<br>18<br>-38<br>-38<br>-38<br>-38   | 2016<br>2016<br>mple D<br>ers Ele<br>158-<br>288-<br>452-<br>464<br>457-         | kile®<br>nge<br>-308<br>-438<br>-602<br>-614<br>-607          | Test Dur<br>75 m<br>20 m<br>42 m<br>53 m                       | Norm<br>Neek<br>Small<br>ation  | Goal Perform<br>A. Literature<br>B. Informatio<br>C. Vocabular<br>A<br>163-177<br>185-196<br>191-202<br>201-213<br>187-199                                                | Data:<br>tion:<br>lay:<br>nance:<br>nal Text<br>y Acqui<br>175<br>185<br>191<br>180<br>196   | 201<br>4 (F<br>No<br>3<br>-187<br>-195<br>-203<br>-201<br>-207   | 15<br>Fall 2019<br>and Use<br>187<br>177<br>192<br>185<br>192 |
| GROWTH<br>Detail page<br>Name<br>Dugaw, Daytan<br>Devany, Noni I. (<br>Scruggs, Ambro<br>Shalifoe, Dyann-<br>Haukebo-Bol, Za<br>cription | (Student ID)<br>N. (SW070014<br>(F0900030)<br>se E. (F100008<br>aiden N. (SF00<br>Shows cla<br>can analy                                                                      | , Jeni<br>de Ho<br>428)<br>428)<br>0851)<br>449)<br>60022<br>60022<br>600000<br>60022<br>60022<br>60022<br>60022<br>60022<br>6002<br>6002<br>6000<br>600000<br>6000<br>60000<br>60000<br>60000<br>60000<br>60000<br>60000<br>60000<br>60000<br>60000<br>60000<br>60000<br>60000<br>60000<br>6000000                                                                                                    | Gr<br>Gr<br>5<br>5<br>5<br>6) 5<br>0erfor<br>tuder                                                                             | Te<br>09,<br>09,<br>09,<br>09,<br>10,<br>09,                                                                                                    | T<br>T<br>D<br>S<br>S<br>S<br>S<br>S<br>S<br>S<br>S<br>S<br>S<br>S<br>S<br>S<br>S<br>S<br>S<br>S                                                                                                    | erm R<br>erm T<br>bistric<br>chool<br>178<br>184<br>195<br>195<br>195                                                | RiT<br>Fested<br>I:<br>-181-18<br>-181-18<br>-198-20<br>-198-20<br>-198-20<br>term                                                                                                    | red:<br>1:<br>34<br>32<br>00<br>01<br>01<br>, ind                                                                                                    | Fall 2<br>Fall 2<br>NWE<br>Three<br>4-5<br>8-12-<br>22-28<br>25-31<br>25-31                                        | 2015-:<br>2015-<br>A Sar<br>a Siste<br>td Err<br>8<br>18<br>-35<br>-38<br>-38<br>-38              | 2016<br>2016<br>mple D<br>ers Ele<br>158<br>288<br>452<br>464<br>457             | kile®<br>nge<br>-308<br>-602<br>-614<br>-607                  | Test Dur<br>75 m<br>20 m<br>42 m<br>53 m                       | Norm<br>Neek<br>Small<br>ation  | Goal Perform<br>A. Literature<br>B. Informatio<br>C. Vocabular<br>A<br>163-177<br>185-196<br>191-202<br>201-213<br>187-199                                                | Data:<br>tion:<br>lay:<br>nance:<br>nal Text<br>y Acqui<br>175<br>185<br>191<br>180<br>196   | 201<br>4 (F<br>No<br>3<br>-187<br>-195<br>-203<br>-201<br>-207   | 5<br>and Use<br>187<br>177<br>192<br>185<br>192               |
| GROWTH<br>Detail page<br>Name<br>Dugaw, Daytan<br>Devany, Noni I. (<br>Scruggs, Ambro<br>Shalifoe, Dyann-<br>Haukebo-Bol, Za<br>cription | (Student ID)<br>(Student ID)<br>N. (SW070014<br>(F0900030)<br>se E. (F100008<br>e E. (F100008<br>aiden N. (SF06<br>Shows cla<br>can analy<br>MAP Grov                         | (Jeni<br>de Ho<br>(428)<br>(428)<br>(49)<br>(60022)<br>(49)<br>(60022)<br>(49)<br>(50022)<br>(50022)                                                                                                    | Gr<br>Gr<br>5<br>5<br>5<br>6) 5<br>9<br>9<br>9<br>9<br>9<br>9<br>9<br>9<br>9<br>9<br>9<br>9<br>9<br>9<br>9<br>9<br>9<br>9<br>9 | Te<br>09,<br>09,<br>10,<br>09,<br>10,<br>09,                                                                                                    | T T D<br>S<br>st Datu<br>/14/15<br>/14/15<br>/14/15<br>/14/15<br>/14/15<br>/14/15<br>nce 1<br>eeds<br>q, ai                                                                                                    | erm R<br>erm T<br>bistric<br>school<br>e (+)<br>i 178<br>i 184<br>i 194<br>i 195<br>i 195<br>i 195<br>i 195<br>i 195 | Rit<br>Fested<br>Fested<br>I:<br>-181-18<br>-181-18<br>-188-19<br>-198-20<br>-198-20<br>-198-20<br>term                                                                                                    | red:<br>I:<br>Err)<br>34<br>32<br>00<br>01<br>01<br>01<br>01<br>01<br>01<br>01<br>01<br>01                                                                                                    | Fall 2<br>Fall 2<br>NWE<br>Three<br>4-5<br>8-12-<br>22-28<br>25-31<br>25-31<br>25-31                               | 2015-:<br>2015-<br>A Sar<br>a Siste<br>td Err<br>8<br>18<br>-35<br>-38<br>-38<br>-38<br>-38       | 2016<br>2016<br>mple D<br>ers Ele<br>158<br>288<br>452<br>464<br>457             | kile®<br>nge<br>-308<br>-602<br>-614<br>-607<br>S Sta         | Test Dur<br>75 m<br>20 m<br>42 m<br>53 m                       | Norm.<br>Neek<br>Small<br>ation | S References<br>s of Instruct<br>Group Disp<br>Goal Perform<br>A. Literature<br>B. Informatio<br>C. Vocabular<br>A<br>163-177<br>185-196<br>191-202<br>201-213<br>187-199 | Data:<br>tion:<br>lay:<br>nance:<br>nal Text<br>y Acqui<br>175<br>185<br>191<br>180<br>196   | 201<br>4 (F<br>No<br>3<br>-187<br>-195<br>-203<br>-201<br>-207   | and Use<br><b>187</b><br>177<br>192<br>185<br>192             |
| GROWTH<br>Detail page<br>Name<br>Dugaw, Daytan<br>Devany, Noni I. (<br>Scruggs, Ambro<br>Shalifoe, Dyann-<br>Haukebo-Bol, Za<br>cription | (Student ID)<br>N. (SW070014<br>(F0900030)<br>se E. (F10000<br>e E. (F100008<br>aiden N. (SF06<br>Shows cla<br>can analy<br>MAP Grov                                          | (Jenii<br>de Ho<br>(128)<br>(128) | Gr<br>Gr<br>5<br>5<br>5<br>6) 5<br>0erfor<br>tuder                                                                             | Te<br>09,<br>09,<br>10,<br>09,<br>10,<br>09,<br>10,<br>09,<br>10,<br>09,<br>10,<br>09,<br>10,<br>09,<br>10,<br>10,<br>10,<br>10,<br>10,<br>10,<br>10,<br>10,<br>10,<br>10 | T<br>T<br>S<br>S<br>S<br>S<br>S<br>S<br>S<br>S<br>S<br>S<br>S<br>S<br>S<br>S<br>S<br>S<br>S<br>S                                                                                                    | erm R<br>erm T<br>bistric<br>school<br>178<br>184<br>195<br>195<br>195                                               | Rit<br>Fested<br>I:<br>I:<br>I:<br>I:<br>I:<br>I:<br>I:<br>I:<br>I:<br>I:<br>I:<br>I:<br>I:                                                                                                    | red:<br>Err)<br>34<br>32<br>30<br>31<br>31<br>31<br>34<br>32<br>30<br>31<br>31<br>31<br>34<br>32<br>30<br>31<br>31<br>34<br>34<br>35<br>36<br>37<br>36<br>37<br>36<br>37<br>36<br>37<br>37<br>37<br>37<br>37<br>37<br>37<br>37<br>37<br>37 | Fall 2<br>Fall 2<br>NWE<br>Three<br>4-5<br>8-12-<br>22-28<br>25-31<br>25-31<br>25-31                               | 2015-:<br>A Sar<br>A Sar<br>a Siste<br>td Err<br>8<br>18<br>-35<br>-38<br>-38<br>-38<br>-38       | 2016<br>2016<br>mple D<br>ers Ele<br>158<br>288<br>452<br>464<br>457             | kile®<br>nge<br>-308<br>-438<br>-602<br>-614<br>-607<br>S Sta | Test Dur<br>75 m<br>20 m<br>42 m<br>53 m                       | Norm.<br>Neek<br>Small<br>ation | S References<br>s of Instruct<br>Group Disp<br>Goal Perform<br>A. Literature<br>B. Informatio<br>C. Vocabular<br>163-177<br>185-196<br>191-202<br>201-213<br>187-199      | Data:<br>tion:<br>lay:<br>nance:<br>nal Text<br>y Acqui<br>175<br>185<br>191<br>180<br>196   | 201<br>4 (F<br>No<br>3<br>-187<br>-195<br>-203<br>-201<br>-207   | and Us<br><b>187</b><br>187<br>192<br>192                     |
| GROWTH<br>Detail page<br>Name<br>Dugaw, Daytan<br>Devany, Noni I. I<br>Scruggs, Ambro<br>Shalifoe, Dyanne<br>Haukebo-Bol, Za<br>cription | Kotifani,<br>5th Grad<br>(Student ID)<br>N. (SW070014<br>(F09000030)<br>se E. (F10000<br>e E. (F100008<br>aiden N. (SF06<br>Shows cla<br>can analy<br>MAP Grov                | 428)<br>428)<br>0851)<br>449)<br>600220<br>ass p<br>ze si<br>vvth, s                                                                                                    | Gr<br>Gr<br>5<br>5<br>5<br>6) 5<br>6) 5                                                                                        | Te<br>09,<br>09,<br>10,<br>09,<br>10,<br>09,<br>10,<br>09,                                                                                                    | T<br>T<br>D<br>S<br>S<br>S<br>S<br>S<br>S<br>S<br>S<br>S<br>S<br>S<br>S<br>S<br>S<br>S<br>S<br>S                                                                                                    | erm R<br>erm T<br>bistric<br>school<br>178<br>184<br>194<br>195<br>195<br>for a<br>5.<br>nd M.                       | Roster<br>Fested<br>I:<br>I:<br>I:<br>I:<br>I:<br>I:<br>I:<br>I:<br>I:<br>I:<br>I:<br>I:<br>I:                                                                                                    | red:<br>1:<br>34<br>32<br>30<br>31<br>31<br>31<br>31<br>31<br>31<br>31<br>31<br>31<br>31<br>31<br>31<br>31                                                                                                    | Fall 2<br>Fall 2<br>NWE<br>Three<br>4-5-<br>8-12-<br>22-28<br>25-31<br>25-31<br>25-31                              | 2015-:<br>2015-<br>A Sar<br>Siste<br>Siste<br>18<br>-38<br>-38<br>-38<br>-38<br>-38<br>-38<br>-38 | 2016<br>2016<br>mple D<br>ers Ele<br>158<br>288<br>452<br>464<br>457             | kile®<br>nge<br>-308<br>-438<br>-602<br>-614<br>-607<br>S Sta | Test Dur<br>75 m<br>20 m<br>42 m<br>53 m                       | Norm.<br>Week<br>Small<br>ation | Goal Perform<br>A. Literature<br>B. Informatio<br>C. Vocabular<br>A<br>163-177<br>185-196<br>191-202<br>201-213<br>187-199                                                | Data:<br>tion:<br>lay:<br>nance:<br>nal Text<br>y Acqui<br>175<br>185<br>191<br>180<br>196   | 201<br>4 (F<br>No<br>3<br>-187<br>-195<br>-203<br>-201<br>-207   | and Us<br><b>187</b><br>192<br>192                            |
| GROWTH  Detail page Name Dugaw, Daytan Devany, Noni I. 1 Scruggs, Ambro Shalifoe, Dyannu Haukebo-Bol, Za  cription licable ts ience      | Kotifani,<br>5th Grad<br>(Student ID)<br>N. (SW070014<br>(F09000030)<br>se E. (F10000<br>e E. (F100008<br>aiden N. (SF00<br>Shows cla<br>can analy<br>MAP Grov<br>Instructior | 428)<br>428)<br>428)<br>0851)<br>449)<br>600224<br>ass p<br>ze s <sup>i</sup><br>vvth, s                                                                                                    | Gr<br>Gr<br>5<br>5<br>5<br>5<br>5<br>6) 5<br>Scree<br>0<br>ach                                                                 | Te<br>09,<br>09,<br>10,<br>09,<br>10,<br>09,<br>11,<br>10,<br>09,<br>10,<br>10,<br>10,<br>10,<br>10,<br>10,<br>10,<br>10,<br>10,<br>10                                    | T<br>T<br>D<br>S<br>S<br>S<br>S<br>S<br>S<br>S<br>S<br>S<br>S<br>S<br>S<br>S<br>S<br>S<br>S<br>S                                                                                                    | erm R<br>erm T<br>bistric<br>school<br>i 178<br>i 184<br>i 194<br>i 195<br>i 195<br>for a<br>s.<br>nd M.             | Roster<br>Fested<br>I:<br>I:<br>I:<br>I:<br>I:<br>I:<br>I:<br>I:<br>I:<br>I:<br>I:<br>I:<br>I:                                                                                                    | red:<br>1:<br>Err)<br>34<br>32<br>30<br>01<br>31<br>31<br>Srov                                                                                                    | Fall 2<br>Fall 2<br>NWE<br>Three<br>(+/- S<br>4-5-<br>8-12-<br>22-28<br>25-31<br>25-31<br>cludi                    | 2015-:<br>2015-<br>A Sar<br>Siste<br>Siste<br>18<br>-38<br>-38<br>-38<br>-38<br>-38               | 2016<br>2016<br>mple D<br>ers Ele<br>158<br>288-<br>452<br>464<br>457            | kile®<br>nge<br>-308<br>-438<br>-602<br>-614<br>-607<br>S Sta | Test Dur<br>75 m<br>20 m<br>42 m<br>53 m                       | Norm.<br>Week<br>Small<br>ation | Goal Perform<br>A. Literature<br>B. Informatio<br>C. Vocabular<br>A<br>163-177<br>185-196<br>191-202<br>201-213<br>187-199                                                | a Data:<br>tion:<br>lay:<br>nance:<br>nal Text<br>y Acqui<br>175<br>185<br>191<br>180<br>196 | 201<br>4 (F<br>No<br>3<br>-187<br>-195<br>-203<br>-201<br>-207   | and Us<br>and Us<br>187<br>177<br>192<br>185<br>192           |
| GROWTH  Detail page Name Dugaw, Daytan Devany, Noni I. 1 Scruggs, Ambro Shalifoe, Dyanne Haukebo-Bol, Za  cription  licable is ience     | Kotifani,<br>5th Grad<br>(Student ID)<br>N. (SW070014<br>(F09000030)<br>se E. (F100008<br>aiden N. (SF00<br>Shows cla<br>can analy<br>MAP Grov<br>Instructior                 | 428)<br>428)<br>8551)<br>449)<br>60022(<br>ass p<br>ze s'<br>wth, \$                                                                                                    | Gr<br>Gr<br>5<br>5<br>5<br>5<br>5<br>6) 5<br>Scree<br>0 ach                                                                    | Te<br>09,<br>09,<br>09,<br>10,<br>09,<br>10,<br>09,<br>10,<br>09,<br>10,<br>09,<br>10,<br>10,<br>10,<br>10,<br>10,<br>10,<br>10,<br>10,<br>10,<br>10                      | T<br>T<br>D<br>S<br>S<br>S<br>S<br>S<br>S<br>S<br>S<br>S<br>S<br>S<br>S<br>S<br>S<br>S<br>S<br>S                                                                                                    | erm R<br>istric<br>ischool<br>i 178<br>i 184<br>i 194<br>i 195<br>i 195<br>for a i<br>i.<br>nd M.                    | Roster<br>fested<br>f:<br>- Std E<br>- 181-18<br>- 188-18<br>- 188-18<br>- 188-18<br>- 188-18<br>- 188-18<br>- 188-18<br>- 188-18<br>- 198-20<br>- 198-20<br>- 198                                                                                        | red:<br>1:<br>34<br>32<br>30<br>31<br>31<br>31<br>31<br>31<br>31<br>31<br>31<br>31<br>31<br>31<br>31<br>31                                                                                                    | Fall 2<br>Fall 2<br>NWE<br>Three<br>Percce<br>(+/- S<br>4-5-<br>8-12-<br>22-28<br>25-31<br>25-31<br>25-31<br>25-31 | 2015-:<br>A Sar<br>a Siste<br>td Err<br>8<br>-38<br>-38<br>-38<br>-38<br>-38                      | 2016<br>mple D<br>Ple D<br>Ra<br>158<br>288<br>452<br>464<br>457                 | kile®<br>nge<br>-308<br>-438<br>-602<br>-614<br>-607<br>S Sta | t 3<br>ary<br>Test Dur<br>75 m<br>20 m<br>42 m<br>60 m<br>53 m | Norm.<br>Week<br>Small<br>ation | Goal Perform<br>A. Literature<br>B. Informatio<br>C. Vocabular<br>A<br>163-177<br>185-196<br>191-202<br>201-213<br>187-199                                                | Data:<br>tion:<br>lay:<br>nance:<br>nal Text<br>y Acqui<br>175<br>185<br>191<br>180<br>196   | 201<br>4 (F<br>No<br>3<br>-187<br>-195<br>-203<br>-201<br>-207   | and Us<br>and Us<br>187<br>177<br>192<br>185<br>192           |

### Summary Pages

— Class Report —

| Summary<br>Total Students with Valid Growth Test Scores<br>Mean RIT<br>Median RIT                                                                                                | 11<br>201.7                                       | Mean RIT,<br>Median RIT †                                                  | Average and middle RIT scores of students in this class for this subject.                                                                                                    |
|----------------------------------------------------------------------------------------------------|---------------------------------------------------|----------------------------------------------------------------------------|----------------------------------------------------------------------------------------------------|
| Standard Deviation<br>District Grade Level Mean RIT<br>Students At or Above District Grade Level Mean<br>Norm Grade Level Mean RIT<br>Students At or Above Norm Grade Level Mean | ean RIT 4                                         | Standard<br>Deviation †                                                    | Indicates academic diversity of a group of students. The lower the number, the more students are alike (zero would mean all scores are the same). The higher the number, the greater the diversity in this group. |
|                                                                                                    |                                                   | District Grade<br>Level Mean RIT                                           | Average RIT score of students in<br>this grade for this district. An<br>asterisk (*) appears if the testing<br>window for the term is not closed.                                                                 |
| Students At Or Above District<br>Mean RIT †                                                                                                    | Grade Level                                       | The number of stu<br>above the district<br>(*) appears if the t<br>closed. | udents reported who scored at or<br>grade level mean RIT. An asterisk<br>esting window for the term is not                                                                                                    |
| Norm Grade Level Mean RIT                                                                                                    | These figures in the same gr                      | give you a national<br>rade and who teste                                  | l comparison to students who were<br>d in the same test window as                                                                                                    |
| Students At Or Above Norm<br>Grade Level Mean                                                                                                    | observed in th<br>norms data an<br>11th grade sci | e NWEA norms st<br>e available for this<br>ience and 12th grac             | udy. An asterisk (*) appears if no<br>subject in this grade (most often<br>le).                                                                                                    |

**† If summary data is missing:** By default, these statistics do not compute if you have fewer than ten valid growth test events because a small group is statistically unreliable. However, you can choose the Small Group Display option to compute these figures regardless of group size.

|                                                                                    | L<br>%ile | 0<br>< 21 | Lo<br>%ile | Avg<br>21_40 | Av<br>%ile 4 | /g<br>11-60 | HiA<br>%ile 6 | vg<br>1-80 | H<br>Seli% | li<br>> 80 | Mean RIT      | Modian PIT | Std Dov |
|------------------------------------------------------------------------------------|-----------|-----------|------------|--------------|--------------|-------------|---------------|------------|------------|------------|---------------|------------|---------|
| Overall Performance                                                                | count     | %         | count      | %            | count        | %           | count         | %          | count      | %          | (+/- Smp Err) |            | Sid Dev |
| MAP: Reading 2-5 Common<br>Core 2010 V2/Common Core<br>English Language Arts K-12: | 2         | 18%       | 4          | 36%          | 2            | 18%         | 2             | 18%        | 1          | 9%         | 198-201-204   | 201        | 11.2    |
| 2010                                                                               |           |           |            |              |              |             |               |            |            |            |               |            |         |
| Goal Area                                                                          |           |           |            |              |              |             |               |            |            |            |               |            |         |
| Literature                                                                         | 3         | 27%       | 2          | 18%          | 3            | 27%         | 2             | 18%        | 1          | 9%         | 196-201-206   | 204        | 18.1    |
| Informational Text                                                                 | 3         | 27%       | 3          | 27%          | 1            | 9%          | 3             | 27%        | 1          | 9%         | 196-204-212   | 202        | 12.5    |
| Vocabulary Acquisition and Use                                                     | 4         | 36%       | 2          | 18%          | 3            | 27%         | 1             | 9%         | 1          | 9%         | 194-198-202   | 198        | 10.0    |

| Overall<br>Performance                                                                                                    | Goal Area                                                                                                    | Mean RIT +/- Smp<br>Err                                                                                                    | Std Dev (Standard Deviation)                                                                                                    |
|----------------------------------------------------------------------------------------------------|----------------------------------------------------------------------------------------------------|----------------------------------------------------------------------------------------------------|----------------------------------------------------------------------------------------------------|
| The top row<br>breaks out the<br>overall scores<br>into the different<br>percentile<br>rankings (low to<br>high), based on<br>the NWEA norms<br>study. | These rows show<br>percentile rankings for<br>each instructional area<br>("goal") within the test<br>subject. Data appear<br>only if a student took a<br>MAP Growth test, not<br>Screening. | The middle number is<br>the mean RIT score<br>for this grade. The<br>numbers on either<br>side indicate the<br>standard error of<br>measure.<br><i>Tip</i> —Compare<br>performance in each<br>goal strand with the<br>overall scores in the<br>top section. Your<br>group could be doing<br>well overall, but low in<br>certain areas. | Indicates academic diversity<br>of a group of students. The<br>lower the number, the more<br>students are alike (zero would<br>mean all scores are the same).<br>The higher the number, the<br>greater the diversity in this<br>group. |

### **Detail Pages**

|    |           |                      |                             |                  |               | Goal Perform<br>A. Literature<br>B. Information<br>C. Vocabulary | ance:<br>nal Text<br>/ Acquisition ar | nd Use  |
|----|-----------|----------------------|-----------------------------|------------------|---------------|------------------------------------------------------------------|---------------------------------------|---------|
| Gr | Test Date | RIT<br>(+/- Std Err) | Percentile<br>(+/- Std Err) | Lexile®<br>Range | Test Duration | А                                                                | В                                     | С       |
| 5  | 09/14/15  | 178-181-184          | 4-5-8                       | 158-308          | 75 m          | 163-177                                                          | 175-187                               | 187-197 |
| 5  | 09/14/15  | 184-188-192          | 8-12-18                     | 288-438          | 20 m          | 185-196                                                          | 185-195                               | 177-189 |
| 5  | 09/14/15  | 194-197-200          | 22-28-35                    | 452-602          | 42 m          | 191-202                                                          | 191-203                               | 192-204 |
| 5  | 10/24/15  | 195-198-201          | 25-31-38                    | 464-614          | 60 m          | 201-213                                                          | 180-201                               | 185-198 |
| 5  | 09/14/15  | 195-198-201          | 25-31-38                    | 457-607          | 53 m          | 187-199                                                          | 196-207                               | 192-204 |

| RIT                                                                                                    | Percentile                                                                                                    | Lexile <sup>®</sup> Range                                                                                                    | Test Duration                                                                                                    |
|----------------------------------------------------------------------------------------------------|----------------------------------------------------------------------------------------------------|----------------------------------------------------------------------------------------------------|----------------------------------------------------------------------------------------------------|
| The middle<br>number in<br>bolded text is<br>the student's<br>overall<br>RIT score. The<br>numbers on<br>either side of the<br>RIT score define<br>the RIT range. | The middle number in<br>bolded text is the<br>student's percentile rank,<br>or the percentage of<br>students who had a<br>RIT score less than or<br>equal to this student's<br>score as observed in the<br>NWEA norms study. | This range appears when the<br>student has taken a reading<br>test. You can use it with online<br>resources to identify<br>appropriately challenging<br>books, periodicals, and other<br>reading material for each<br>student. Lexile® is a trademark<br>of MetaMetrics, Inc. | Total of the minutes a<br>student took on each<br>completed test<br>question (excludes<br>any test<br>interruptions). For a<br>comparison of typical<br>test times, see<br><u>Average Test</u><br><u>Durations</u> . |
| (+/- Std Err)<br>The numbers on e<br>standard error ran<br>student's score w                                                                                      | ither side define the<br>ge. If retested, the<br>ould fall within this range                                                                                                    |                                                                                                    |                                                                                                    |

**Gray text:** Indicates tests that are valid but do not provide growth data (such as a test taken outside the test window). These test results are excluded from summary statistics.

#### **Goal Performance**

Summarizes each student's performance in the instructional areas ("goals"). Data appear only if a student took a MAP Growth test.

*Italic* scores = Performance that might be an area of concern, because they are more than 3 RIT points *below* the overall RIT score.

**Bold** scores = Performance that might be an area of relative strength, because they are more than 3 RIT points *above* the overall RIT score.

Plain scores = RIT range within 3 RIT points of the overall RIT score.

Scores can appear either as RIT ranges or descriptors. Descriptors are based on NWEA norms: Low = 20th percentile or lower. LoAvg = 20th to 40th percentile. Avg = 40th to 60th percentiles. HiAvg = 60th to 80th percentiles. High = 80th percentile or higher.

about 68% of the time.

If an asterisk (\* or \*-\*) appears: The goal performance cannot be calculated. The student may have answered too many items incorrectly or too few items may have been available in the RIT range assessed.

### **Class Breakdown by Projected Proficiency Report**

| iss Breakd           | own By Projected Proficienc  | у             |
|----------------------|------------------------------|---------------|
| District:            | NWEA Sample District         | Medify Onti   |
| Term Rostered:       | Fall 2014-2015               | Modify Option |
| Term Tested:         | Fall 2013-2014               |               |
| School:              | St. Helens Elementary School |               |
| Instructor:          | Saba, Howard D.              |               |
| Class:               | Homeroom 1(A)                |               |
| Weeks of Instruction | on: 5 (Fall 2015)            |               |

Class Breakdown Projected Proficiency 
Create a PDF version of this report Letter 8 1/2x11" 
Create PDF
by
Create PDF

Projected to: State Test XYZ taken in spring.

View Linking Study: https://www.nwea.org/content/uploads/XYZlinkingstudy.pdf

| Subject     |         | Projected Proficiency Category      |                                                                                     |                   |                      |  |  |  |  |  |  |
|-------------|---------|-------------------------------------|-------------------------------------------------------------------------------------|-------------------|----------------------|--|--|--|--|--|--|
| Subject     | Limited | Basic                               | Proficient                                                                          | Accelerated       | Advanced             |  |  |  |  |  |  |
| Mathematics |         | R.A. Abel (204)<br>S.E. Doris (205) | N.R. Arvidson (207)<br>V.E. Brown (215)                                             | J.I. Bergez (223) | H.N. Cornelius (224) |  |  |  |  |  |  |
| Reading     |         | S.E. Doris (191)                    | N.R. Arvidson (200)<br>J.I. Bergez (202)<br>H.N. Cornelius (208)<br>R.A. Abel (212) | V.E. Brown (221)  |                      |  |  |  |  |  |  |

| Description         | Shows students' projected performance on state and college readiness assessments so you can adjust instruction for better student proficiency.<br>Results are limited to 250 students per class. |
|---------------------|----------------------------------------------------------------------------------------------------|
| Applicable<br>Tests | MAP Growth and MAP Growth K-2.                                                                                                    |
| Audience            | Instructional coach, teacher, counselor, principal                                                                                                    |
| Required Roles      | Instructor, Administrator, or Assessment Coordinator (School or District)                                                                                                    |
| Date Limits         | 1 year prior, for tests completed within your test window range (set under Manage Terms)                                                                                                    |

### **About Proficiency Projections**

- There are no projections available from summer test results.
- Which state and college projections appear depends on the state alignment that your district selected during MAP implementation.
- If your state does not have a specific NWEA linking study, generic projections developed by NWEA appear on the report.
- Depending on the state, projections may be limited to certain subjects (typically reading and math) and certain grades (typically 2 through 8).
  - College readiness projections are limited to grades 5 through 9.
- ACT College Readiness—The "On Track 24" projection is the highest benchmark. It is based on a more stringent ACT cut score of 24, instead of 22. For details, open the linking study.

# Class Breakdown by RIT, Class Breakdown by Goal

|                                                                                                    | District:<br>Term Ros<br>Term Tes<br>School:<br>Instructor<br>Class:<br>Select a Subjec<br>The score in pa                        | NWEA Sample Dist<br>tered: Fall 2014-2015<br>ted: Fall 2013-2014<br>St. Helens Elemen<br>Saba, Howard D.<br>Homeroom 1(A)<br>t in this report to view a C<br>rentheses by the student's                                                                                                    | Modify Options                                                                                             |                                                                                                    |                                                           |  |  |  |
|----------------------------------------------------------------------------------------------------|----------------------------------------------------------------------------------------------------|----------------------------------------------------------------------------------------------------|----------------------------------------------------------------------------------------------------|----------------------------------------------------------------------------------------------------|-----------------------------------------------------------|--|--|--|
| Breakdown by RIT<br>shows the high lev                                                                                                    | Class Break                                                                                                    | RIT                                                                                                    | Create a PDF                                                                                               | version of this report Le                                                                                                    | report Letter 8 1/2x11"  Create PDF                       |  |  |  |
|                                                                                                    | Subject                                                                                                    | 121 120                                                                                                    | Over                                                                                                    | all Score                                                                                                    | 464.450                                                   |  |  |  |
|                                                                                                    | Mathematics                                                                                                    |                                                                                                    | F.E. Davidson (134)<br>T.S. Bitterman (138)<br>C.L. Berns (139)                                            | JN. Felipe (142)<br>BR. Lawrence (142)<br>RC. Carson (144)<br>LA Smith (144)<br>LS. VanAllen (144)<br>BN. Linton (146)<br>N.R. Biaggi (150)<br>B.D. Dallman (150) | H1. Carston (153)<br>B.O. Glander (154)                   |  |  |  |
| Each subject links<br>to the breakdown<br>by goals                                                                                                    | Reading  <br>- ki -<br>- l                                                                                                    | J.E. Sirgo (127)<br>J.N. Felipe (130)                                                                                                    | T.S. Bitterman (136)<br>L.A. Smith (137)<br>B.D. Dallman (140)<br>B.O. Glander (140)                       | H.I. Carston (141)<br>J.A. Dahlquist (142)<br>B.R. Lawrence (144)<br>C.L. Berns (145)<br>F.E. Davidson (145)<br>L.S. VanAllen (148)                               | BN Linton (151)<br>R.C. Carson (152)<br>N.R. Biaggi (155) |  |  |  |
|                                                                                                    |                                                                                                    |                                                                                                    |                                                                                                    |                                                                                                    |                                                           |  |  |  |
| Goal     111.3       Foundational Skills     111.3       Links to the Learning and applicable learn       Language and Writing       J.E. Sirgo (       Literature and Informational | Reading<br>Grades Common Core<br>20 121-130 JE Sirge(127) Continuum ng statements 127 LA Smith (137) JE Sirgo(127) JN Felipe(130) | Create a PDF 1 Create a PDF 1 Create | glish Language Arts K-12: 2           ore           141.150         151.160           erman                | 2x11"  Create PDF                                                                                                    |                                                           |  |  |  |
| Description                                                                                                    | Both reports sh<br>and focus the i<br>• By RIT—H<br>• By Goal—<br>Results are lim<br><u>Breakdown on</u>                          | now you at a glance<br>nstruction for each<br>ligh-level view acro<br>Detailed view for sp<br>lited to 250 student<br>page 29.                                                                                                    | e the academic diver<br>student.<br>oss basic subjects<br>pecific goals within e<br>s per class. For unlin | rsity of a class so y<br>each subject<br>mited students, us                                                                                                    | you can modify<br>se <u>Grade</u>                         |  |  |  |
| Applicable<br>Tests                                                                                                    | MAP Growth a                                                                                                    | nd MAP Growth K-2                                                                                                    | 2.                                                                                                    |                                                                                                    |                                                           |  |  |  |
| Audience                                                                                                    | Instructional co                                                                                                    | oach, teacher, coun                                                                                                    | selor                                                                                                    |                                                                                                    |                                                           |  |  |  |

| Required Roles | Instructor, Administrator, or Assessment Coordinator (School or District)                |
|----------------|------------------------------------------------------------------------------------------|
| Date Limits    | 1 year prior, for tests completed within your test window range (set under Manage Terms) |

### Example Use for Class Breakdown by Goal

You can use the breakdown reports to quickly identify areas of relative strength or areas of concern.

For example, for the Language and Writing goal, J.E. Sirgo performed in a 10-point RIT band (111-120) that is below his overall RIT (127) for Reading, so that is an area of concern. By comparison, his performance for Foundational Skills is fine, because it's in a band encompassing his overall score (127).

Areas of strength or concern apply only for differences of 3 RIT points or more.

# **District Summary Report**

|                                                                                                    |                                            | Distr                                                             | ict Su                                                   | ımma                                                           | ry Rep                                    | ort                                                          |                                                                             |                                                                                                    |                                                                                   |                                                     |                                                       |                                                                                                    |                                                                                                    |                                                                                                    |                                                                           |                                          |                                |
|----------------------------------------------------------------------------------------------------|--------------------------------------------|-------------------------------------------------------------------|----------------------------------------------------------|----------------------------------------------------------------|-------------------------------------------|--------------------------------------------------------------|-----------------------------------------------------------------------------|----------------------------------------------------------------------------------------------------|-----------------------------------------------------------------------------------|-----------------------------------------------------|-------------------------------------------------------|----------------------------------------------------------------------------------------------------|----------------------------------------------------------------------------------------------------|----------------------------------------------------------------------------------------------------|---------------------------------------------------------------------------|------------------------------------------|--------------------------------|
| GROWTH                                                                                                    | P                                          | Aggre                                                             | gate b                                                   | y Scho                                                         | ol                                        |                                                              |                                                                             |                                                                                                    |                                                                                   |                                                     |                                                       |                                                                                                    | Term:<br>Distric<br>Group                                                                                                    | t:<br>ing:                                                                                                    | Fall 2<br>NWE/<br>None                                                    | 10-2011<br>Sample D                      | Distr                          |
|                                                                                                    | $\mathbf{Z}$                               |                                                                   |                                                          |                                                                |                                           |                                                              |                                                                             |                                                                                                    |                                                                                   |                                                     |                                                       |                                                                                                    | Small                                                                                                    | Group Displa                                                                                                    | y: No                                                                     |                                          |                                |
| Reading                                                                                                    |                                            |                                                                   |                                                          |                                                                |                                           |                                                              |                                                                             |                                                                                                    |                                                                                   |                                                     |                                                       |                                                                                                    |                                                                                                    |                                                                                                    |                                                                           |                                          | _                              |
| St. Hele                                                                                                    | ns Elerr                                   | entary \$                                                         | School                                                   |                                                                |                                           |                                                              |                                                                             |                                                                                                    |                                                                                   |                                                     |                                                       |                                                                                                    |                                                                                                    |                                                                                                    |                                                                           |                                          |                                |
| Priman                                                                                                    | Grados                                     | Poadin                                                            |                                                          | hinod Te                                                       | ete all Gr                                | ale)                                                         | Goal Porf                                                                   | rmanco                                                                                              |                                                                                   |                                                     |                                                       |                                                                                                    |                                                                                                    |                                                                                                    |                                                                           |                                          |                                |
| Frinary                                                                                                    | Graues                                     | Neaum                                                             | y (com                                                   | Jilleu Te                                                      | 313-411 01                                |                                                              | Phonolo                                                                     | gical                                                                                               | Phor                                                                              | nics                                                | Concepts                                              | of Print                                                                                                    | Vocabulary                                                                                                    | and Word                                                                                                    | Compre                                                                    | nension                                  | Т                              |
| _                                                                                                    |                                            |                                                                   | Student                                                  | Mean                                                           | Std                                       |                                                              | Aware                                                                       | ness                                                                                                |                                                                                   |                                                     |                                                       |                                                                                                    | Stru                                                                                                    | cture                                                                                                    |                                                                           |                                          | _                              |
| Term                                                                                                    |                                            | Grade                                                             | Count                                                    | RIT                                                            | Dev                                       | Median                                                       | Mean                                                                        | Std Dev                                                                                             | Mean                                                                              | Std Dev                                             | Mean                                                  | Std Dev                                                                                                    | Mean                                                                                                    | Std Dev                                                                                                    | Mean                                                                      | Std Dev                                  | _                              |
| Fall 2010-                                                                                                    | 2011                                       | к                                                                 | 169                                                      | 141.7                                                          | 9.6                                       | 142                                                          | 144.6                                                                       | 12.8                                                                                                | 138.2                                                                             | 14.3                                                | 140.7                                                 | 14.3                                                                                                    | 141.0                                                                                                    | 10.8                                                                                                    | 143.2                                                                     | 10.7                                     |                                |
| Fall 2010-                                                                                                    | 2011                                       | 1                                                                 | 108                                                      | 157.6                                                          | 14.0                                      | 157                                                          | 158.8                                                                       | 18.3                                                                                                | 157.0                                                                             | 17.1                                                | 156.7                                                 | 17.4                                                                                                    | 158.4                                                                                                    | 16.9                                                                                                    | 156.6                                                                     | 14.0                                     |                                |
| Spring 200                                                                                                    | 9-2010                                     | 1                                                                 | 133                                                      | 156.2                                                          | 11.6                                      | 156                                                          | 160.6                                                                       | 14.6                                                                                                | 155.4                                                                             | 13.9                                                | 156.6                                                 | 15.3                                                                                                    | 155.2                                                                                                    | 14.8                                                                                                    | 152.1                                                                     | 14.3                                     |                                |
| Fall 2009-                                                                                                    | 2010                                       | 1                                                                 | 117                                                      | 141.1                                                          | 10.0                                      | 141                                                          | 144.0                                                                       | 13.6                                                                                                | 137.2                                                                             | 14.1                                                | 141.8                                                 | 13.0                                                                                                    | 140.2                                                                                                    | 13.6                                                                                                    | 144.7                                                                     | 13.4                                     |                                |
| 1                                                                                                    |                                            |                                                                   |                                                          |                                                                |                                           |                                                              |                                                                             |                                                                                                    |                                                                                   |                                                     |                                                       | Gr<br>Sn                                                                                                    | ouping:<br>nall Group D                                                                                                    | Gi<br>isplay: No                                                                                                    | ender<br>)                                                                |                                          |                                |
| athematics                                                                                                    |                                            |                                                                   |                                                          |                                                                |                                           |                                                              |                                                                             |                                                                                                    |                                                                                   |                                                     |                                                       |                                                                                                    |                                                                                                    |                                                                                                    |                                                                           |                                          |                                |
| Gender: Male                                                                                                    |                                            |                                                                   |                                                          |                                                                |                                           |                                                              |                                                                             |                                                                                                    |                                                                                   |                                                     |                                                       |                                                                                                    |                                                                                                    |                                                                                                    |                                                                           |                                          |                                |
| Gender: Male<br>Primary Grade                                                                                                  | s Math                                     | Combin                                                            | ed Test                                                  | s-all Go                                                       | als)                                      | Goal P                                                       | erformanc                                                                   | e                                                                                                   |                                                                                   |                                                     |                                                       |                                                                                                    |                                                                                                    |                                                                                                    |                                                                           |                                          |                                |
| Gender: Male<br>Primary Grade                                                                                                  | s Math                                     | Combin<br>Student                                                 | ied Test                                                 | s-all Go<br>Std                                                | als)                                      | Goal P<br>Probl                                              | erformanc<br>em Solving                                                     | e<br>Numl                                                                                           | ber Sense                                                                         | Con                                                 | putation                                              | Meas                                                                                                    | urement an<br>Geometry                                                                                                    | d Stat                                                                                                    | istics and obability                                                      |                                          | A                              |
| Gender: Male<br>Primary Grade<br>erm                                                                                           | s Math<br>Grade                            | Combin<br>Student<br>Count                                        | Mean<br>RIT                                              | s-all Go<br>Std<br>Dev                                         | als)<br>Median                            | Goal P<br>Probl<br>Mean                                      | erformanc<br>em Solving<br>Std Dev                                          | :e<br>Numl<br>/ Mean                                                                                | ber Sense<br>Std De                                                               | Con<br>v Mean                                       | putation                                              | Meas<br>(                                                                                                    | urement an<br>Geometry<br>n Std D                                                                                                    | d Stat<br>Pr<br>ev Mean                                                                                                    | istics and<br>obability<br>Std Do                                         | v Mea                                    | A                              |
| Gender: Male<br>Primary Grade<br>erm<br>all 2010-2011                                                                          | Grade                                      | Combin<br>Student<br>Count<br>81                                  | Mean<br>RIT<br>138.8                                     | s-all Go<br>Std<br>Dev<br>10.8                                 | als)<br>Median<br>139                     | Goal P<br>Probl<br>Mean<br>140.6                             | erformance<br>em Solving<br>Std Dev<br>13.3                                 | • Numl<br>• Mean<br>137.9                                                                           | Std De 14.7                                                                       | Con<br>v Mean<br>133.1                              | Std De                                                | Meas<br>(<br>v Mea<br>142.                                                                                                    | Surement and<br>Geometry<br>n Std D<br>9 13.1                                                                                                    | d Stat<br>Pr<br>ev Mean<br>139.3                                                                                                    | istics and<br>obability<br>Std Do<br>14.9                                 | v Mea<br>140                             | 4<br>an                        |
| Gender: Male<br>Primary Grade<br>erm<br>all 2010-2011<br>all 2010-2011                                                         | <mark>Grade</mark><br>K<br>1               | Combin<br>Student<br>Count<br>81<br>57                            | Mean<br>RIT<br>138.8<br>154.9                            | s-all Go<br>Std<br>Dev<br>10.8<br>13.3                         | Median<br>139<br>152                      | Goal P<br>Probl<br>Mean<br>140.6<br>151.2                    | erformance<br>em Solving<br>Std Dev<br>13.3<br>14.1                         | e Numl<br>/ Mean<br>137.9<br>156.6                                                                  | 5td De 14.7                                                                       | Con<br>v Mean<br>133.1<br>153.6                     | <b>Std De</b><br>13.7<br>17.8                         | Meas<br>w Meas<br><u>142.</u><br>153.                                                                                                    | Surement and           Geometry           n         Std D           9         13.1           8         15.8                                                                     | d Stat<br>Pr<br>ev Mean<br>139.3<br>155.6                                                                                             | istics and<br>obability<br>Std Do<br>14.9<br>17.2                         | v Mea<br>140<br>156                      | an<br>).2                      |
| Gender: Male<br>Primary Grade<br>erm<br>all 2010-2011<br>all 2010-2011<br>pring 2009-2010                                      | Grade<br>K<br>1                            | Combin<br>Student<br>Count<br>81<br>57<br>66                      | Mean<br>RIT<br>138.8<br>154.9<br>154.4                   | s-all Go<br>Std<br>Dev<br>10.8<br>13.3<br>14.8                 | Median<br>139<br>152<br>154               | Goal P<br>Probl<br>Mean<br>140.6<br>151.2<br>156.0           | erformance<br>em Solving<br>Std Dev<br>13.3<br>14.1<br>16.9                 | e Numl<br>/ Mean<br>137.9<br>156.6<br>153.5                                                         | 5 Std De<br>14.7<br>15.3<br>18.2                                                  | V Mean<br>133.1<br>153.6<br>150.7                   | <b>Std De</b><br>13.7<br>17.8<br>19.6                 | Meas<br>Meas<br>Meas | Surement and           Geometry           n         Std D           9         13.1           8         15.8           6         17.3                                            | d Stat<br>Pr<br>ev Mean<br>139.3<br>155.6<br>152.7                                                                                    | istics and<br>obability<br>Std Do<br>14.9<br>17.2<br>18.8                 | v Mea<br>140<br>156<br>157               | an<br>).2<br>).9               |
| Gender: Male<br>Primary Grade<br>erm<br>all 2010-2011<br>all 2010-2011<br>pring 2009-2010<br>all 2009-2010                     | Grade<br>K<br>1<br>1<br>1                  | Combin<br>Student<br>Count<br>81<br>57<br>66<br>56                | Mean<br>RIT<br>138.8<br>154.9<br>154.4<br>141.6          | s-all Go<br>Std<br>Dev<br>10.8<br>13.3<br>14.8<br>11.8         | Median<br>139<br>152<br>154<br>142        | Goal P<br>Probl<br>Mean<br>140.6<br>151.2<br>156.0<br>147.6  | erformanc<br>em Solving<br>Std Dev<br>13.3<br>14.1<br>16.9<br>13.2          | xe<br>Numl<br>Mean<br>137.9<br>156.6<br>153.5<br>139.4                                              | 5 Std De<br>5 Std De<br>14.7<br>15.3<br>18.2<br>15.0                              | Con<br>v Mean<br>133.1<br>153.6<br>150.7<br>138.3   | <b>Std De</b><br>13.7<br>17.8<br>19.6<br>10.1         | Meas<br>v Mear<br>142.<br>153.<br>156.<br>144.                                                                                                    | Surement an           Geometry           n         Std D           9         13.1           8         15.8           6         17.3           1         18.4                    | d Star<br>Pr<br>ev Mean<br>139.3<br>155.6<br>152.7<br>140.1                                                                           | istics and<br>obability<br>Std Do<br>14.9<br>17.2<br>18.8<br>18.2         | v Mea<br>140<br>156<br>157<br>144        | an<br>).2<br>).9<br>'.0        |
| Gender: Male<br>Primary Grade<br>erm<br>all 2010-2011<br>all 2010-2011<br>pring 2009-2010<br>all 2009-2010<br>all 2010-2011    | Grade<br>K<br>1<br>1<br>1<br>2             | Student<br>Count<br>81<br>57<br>66<br>56<br>6                     | Mean<br>RIT<br>138.8<br>154.9<br>154.4<br>141.6          | s-all Go<br>Std<br>Dev<br>10.8<br>13.3<br>14.8<br>11.8         | Median<br>139<br>152<br>154<br>142        | Goal P<br>Probl<br>Mean<br>140.6<br>151.2<br>156.0<br>147.6  | erformanc<br>em Solving<br>13.3<br>14.1<br>16.9<br>13.2                     | Numl           /         Mean           137.9         156.6           153.5         139.4           | Std De           14.7           15.3           18.2           15.0                | V Mean<br>133.1<br>153.6<br>150.7<br>138.3          | <b>Std De</b><br>13.7<br>17.8<br>19.6<br>10.1         | Meas<br>v Mear<br>142.<br>153.<br>156.<br>144.                                                                                                    | Surement and<br>Geometry           n         Std D           9         13.1           8         15.8           6         17.3           1         18.4                          | d Star<br>Pr<br>ev Mean<br>139.3<br>155.6<br>152.7<br>140.1                                                                           | istics and<br>obability<br>Std D<br>14.9<br>17.2<br>18.8<br>18.2          | v Mea<br>140<br>156<br>157<br>144        | an<br>).2<br>3.9<br>7.0        |
| Gender: Male Primary Grade all 2010-2011 all 2010-2011 all 2010-2010 all 2009-2010 all 2009-2010 all 2010-2011 pring 2009-2010 | <b>Grade</b><br>K<br>1<br>1<br>1<br>2<br>2 | Student<br>Count<br>81<br>57<br>66<br>56<br>6<br>6<br>6<br>6<br>3 | Mean<br>RIT<br>138.8<br>154.9<br>154.4<br>141.6<br>177.3 | s-all Go<br>Std<br>Dev<br>10.8<br>13.3<br>14.8<br>11.8<br>17.1 | Median<br>139<br>152<br>154<br>142<br>182 | Goal P<br>Probl<br>140.6<br>151.2<br>156.0<br>147.6<br>177.1 | erformance<br>em Solving<br>Std Dev<br>13.3<br>14.1<br>16.9<br>13.2<br>16.2 | Numl           Mean           137.9           156.6           153.5           139.4           175.1 | Std De           14.7           15.3           18.2           15.0           23.0 | V Mean<br>133.1<br>153.6<br>150.7<br>138.3<br>181.0 | <b>Std De</b><br>13.7<br>17.8<br>19.6<br>10.1<br>22.1 | Meas<br>v Mea<br><u>142.</u><br>153.<br>156.<br>144.<br>179.                                                                                                    | Surement and<br>Geometry           n         Std D           9         13.1           8         15.8           6         17.3           1         18.4           7         17.8 | Stat         Stat           ev         Mean           139.3         155.6           152.7         140.1           173.8         173.8 | istics and<br>obability<br>Std Do<br>14.9<br>17.2<br>18.8<br>18.2<br>20.7 | v Mea<br>140<br>156<br>157<br>144<br>176 | an<br>).2<br>).9<br>7.0<br>1.4 |

| Description         | Summarizes RIT score test results for the current and all historical terms so you can inform district-level decisions and presentations. Note: All testing must be declared complete for the term. |
|---------------------|----------------------------------------------------------------------------------------------------|
| Applicable<br>Tests | MAP Growth, Screening, and MAP Growth K-2.                                                                                                    |
| Audience            | Superintendent,<br>curriculum specialist,<br>instructional coach, principal                                                                                                    |
| Required Roles      | Administrator or District Assessment Coordinator                                                                                                    |
| Date Limits         | All years prior, for tests completed within your test window range (set under Manage Terms). Also, the Test Window Complete check box must be selected.                                            |

### Sample District Aggregation

— District Summary Report —

#### Mathematics

|                                                                                                    | Dist                                | rict Su                                                          | ımma                                                     | iry Re                                                  | eport                                     |                                                                  |                                                                                     |                                                            |                                                 |                                                           |                                                 |                                                                     |                                              |
|----------------------------------------------------------------------------------------------------|-------------------------------------|------------------------------------------------------------------|----------------------------------------------------------|---------------------------------------------------------|-------------------------------------------|------------------------------------------------------------------|-------------------------------------------------------------------------------------|------------------------------------------------------------|-------------------------------------------------|-----------------------------------------------------------|-------------------------------------------------|---------------------------------------------------------------------|----------------------------------------------|
| NWEA<br>her bender Gestelle<br>hereigt eine dieter                                                                             | Aggr                                | egate b                                                          | y Distr                                                  | ict                                                     |                                           |                                                                  |                                                                                     |                                                            |                                                 |                                                           |                                                 | Terre<br>Diverse<br>Group<br>Small                                  | t:<br>ing<br>Group Die                       |
| athematics                                                                                                    |                                     |                                                                  |                                                          |                                                         |                                           |                                                                  |                                                                                     |                                                            | _                                               |                                                           |                                                 |                                                                     |                                              |
| Gender: Male                                                                                                    |                                     |                                                                  |                                                          |                                                         |                                           |                                                                  |                                                                                     |                                                            |                                                 |                                                           |                                                 |                                                                     |                                              |
|                                                                                                    |                                     |                                                                  |                                                          |                                                         |                                           |                                                                  |                                                                                     |                                                            |                                                 |                                                           |                                                 |                                                                     |                                              |
| Primary Grade                                                                                                    | Math (                              | Combine                                                          | d Testa                                                  | -all Gee                                                | ala)                                      | Goal Pe                                                          | formance                                                                            |                                                            |                                                 |                                                           |                                                 |                                                                     |                                              |
| Primery Grade                                                                                                    | • Math (                            | Combine                                                          | id Testa                                                 | -all Goo                                                | (ala)                                     | Goal Par<br>Problem                                              | formance<br>s Solving                                                               | Nunbe                                                      | r Sense                                         | Comp                                                      | ntation                                         | Measure<br>Geo                                                      | ment and<br>metry                            |
| Primary Grade                                                                                                    | a Math (<br>Guele                   | Combine<br>Stadevit<br>Count                                     | Id Testa<br>Mean<br>NT                                   | all Goo                                                 | ila)<br>Median                            | Goal Pa<br>Problem                                               | formance<br>Solving<br>Sha Dev                                                      | Nunbe                                                      | r Sense<br>Bbi Dev                              | Comp                                                      | autosice<br>314 Dev                             | Measure<br>Geo                                                      | next and<br>netty<br>Stat De                 |
| Primary Grade<br>Term                                                                                                    | Grade<br>K                          | Stadent<br>Stadent<br>Count                                      | Mean<br>NT<br>133.5                                      | all Goo<br>and<br>Dev<br>12.5                           | Median                                    | Goal Par<br>Problem                                              | formance<br>solving<br>Shil Dev<br>53.3                                             | Numbe<br>Mean<br>132.9                                     | Stat Dev<br>14.7                                | Comp<br>Mean<br>533.5                                     | Statice<br>Stat Dev<br>13.7                     | Measure<br>Geo<br>Illean<br>142.9                                   | statute<br>13.1                              |
| Primary Grade<br>Term<br>Fel 2013-2011<br>Fel 2013-2011                                                                        | Grade                               | Student<br>Count<br>Count<br>81<br>57                            | Mean<br>BIT<br>135.8<br>154.9                            | -all Geo<br>Bev<br>10.6<br>13.3                         | Median<br>130                             | Goal Par<br>Problem<br>Mean<br>140.5<br>191.2                    | formance<br>Solving<br>Stal Dev<br>13.3<br>14.1                                     | Numbe<br>Mean<br>137.0<br>156.6                            | Bal Dev<br>14.7<br>15.3                         | Comp<br>Mean<br>533.4<br>153.6                            | Stat Dev<br>13.7<br>17.8                        | Meanare<br>Geo<br>Histor<br>142.9<br>153.5                          | Stat De<br>13.1<br>15.3                      |
| Primary Grade<br>Term<br>Pel 2015-2011<br>Pel 2015-2011<br>Spring 2008-2010                                                    | Gude<br>K<br>I<br>I                 | Stated<br>Coat                                                   | Hean<br>817<br>135.5<br>154.9<br>154.4                   | -all Geo<br>Bev<br>10.6<br>13.3<br>14.6                 | Median<br>130<br>152<br>154               | Goal Par<br>Problem<br>Nexe<br>140.5<br>195.2                    | formance<br>Solving<br>Stal Dev<br>13.3<br>14,1<br>16,8                             | Numbe<br>Mean<br>137.9<br>158.6<br>153.5                   | 851 Dev<br>14.7<br>15.3<br>18.2                 | Comp<br>Mean<br>533.1<br>153.5<br>180.7                   | 314 Dev<br>13.7<br>17.8<br>19.6                 | Measure<br>Dec<br>18x41<br>152.5<br>152.5<br>152.5                  | 15.1<br>15.3<br>17.3                         |
| Primary Grade<br>Term<br>Pel 2015-2011<br>Pel 2015-2010<br>Spring 2008-2010<br>Fal 2009-2010                                   | Guele<br>K<br>1<br>1<br>1           | Stated<br>Coal<br>Coal<br>57<br>58<br>58<br>58                   | Hean<br>817<br>138.8<br>154.9<br>154.4<br>154.4          | -all Gos<br>Bes<br>12.8<br>13.3<br>14.8<br>11.8         | Median<br>130<br>152<br>154<br>142        | Goal Par<br>Problem<br>140.5<br>197.2<br>196.3<br>147.4          | formance<br>Solving<br>13.3<br>14.1<br>16.9<br>13.2                                 | Nambs<br>Mean<br>137.9<br>158.6<br>153.5<br>128.4          | 14.7<br>18.3<br>18.2<br>15.0                    | Cong<br>Mean<br>533.1<br>153.5<br>150.7<br>128.2          | 314 Dev<br>13.7<br>17.8<br>19.6<br>10.1         | Hearan<br>Geo<br>Hinas<br>142,9<br>152,5<br>156,5<br>166,5<br>166,5 | 15.1<br>15.5<br>17.3<br>16.4                 |
| Primary Grade<br>Term<br>Pel 2010-2011<br>Pel 2010-2011<br>Spring 2000-2010<br>Fal 2020-2010<br>Fal 2020-2011                  | Guade<br>K<br>1<br>1<br>2           | Stated<br>Count<br>Count<br>57<br>58<br>58<br>9                  | Hean<br>817<br>135.8<br>154.9<br>154.4<br>541.6          | -all Gos<br>Bes<br>12.6<br>13.3<br>14.8<br>11.8         | Medan<br>130<br>152<br>154<br>142         | Goal Par<br>Problem<br>140.5<br>197.2<br>196.3<br>147.8          | formance<br>Solving<br>13.3<br>14.1<br>19.9<br>13.3<br>13.3                         | Numbe<br>137.9<br>158.6<br>153.5<br>128.4                  | 14.7<br>16.3<br>16.2<br>15.0                    | Cong<br>Mean<br>533.1<br>153.8<br>180.7<br>528.2          | 384 Dev<br>13.7<br>17.8<br>19.6<br>19.1         | Hearan<br>Geo<br>Hear<br>142,9<br>152,5<br>156,5<br>164,5           | 13.1<br>15.3<br>17.3<br>17.3<br>18.4         |
| Primary Grade<br>Term<br>Pal 2013-2011<br>Pal 2013-2011<br>Pal 2013-2010<br>Fal 2013-2010<br>Fal 2013-2011<br>Socies 2009-2010 | Gaate<br>K<br>I<br>I<br>I<br>2<br>2 | Stated<br>Count<br>Count<br>01<br>07<br>08<br>58<br>58<br>0<br>0 | Hean<br>817<br>135.8<br>154.9<br>154.4<br>541.6<br>177.3 | -all Geo<br>Bes<br>12.8<br>13.3<br>14.8<br>11.8<br>17.1 | Median<br>139<br>152<br>154<br>152<br>152 | Goal Par<br>Problem<br>140.5<br>195.2<br>195.3<br>167.5<br>197.1 | tormance<br>Solving<br>13.3<br>13.3<br>13.3<br>13.3<br>13.3<br>13.3<br>13.2<br>10.2 | Sumbs<br>Mean<br>137.9<br>198.6<br>193.5<br>128.4<br>175.1 | 184 Dev<br>14.7<br>18.3<br>18.2<br>15.0<br>23.0 | Cong<br>Mean<br>533,1<br>153,5<br>180,7<br>528,2<br>181,0 | 384 Dev<br>13.7<br>17.8<br>19.8<br>13.1<br>22.1 | Measure<br>Bea<br>142.9<br>153.5<br>196.6<br>144.1<br>179.7         | 13.1<br>15.3<br>17.3<br>17.3<br>18.4<br>17.4 |

Gender: Male

Primary Grades Math (Combined Tests-all Goals) Goal Performance

|                  |       |         |       |      |        | Problem      | Solving | Numbe | r Sense |
|------------------|-------|---------|-------|------|--------|--------------|---------|-------|---------|
|                  |       | Student | Mean  | Std  |        |              | _       |       |         |
| Term             | Grade | Count   | RIT   | Dev  | Median | Mean         | Std Dev | Mean  | Std Dev |
| Fall 2010-2011   | K     | 81      | 138.8 | 10.8 | 139    | 140.6        | 13.3    | 137.9 | 14.7    |
| Fall 2010-2011   | 1     | 57      | 154.9 | 13.3 | 152    | 151.2        | 14.1    | 156.6 | 15.3    |
| Spring 2009-2010 | 1     | 66      | 154.4 | 14.8 | 154    | 156.0        | 16.9    | 153.5 | 18.2    |
| Fall 2009-2010   | 1     | 56      | 141.6 | 11.8 | 142    | <u>147.6</u> | 13.2    | 139.4 | 15.0    |
| Fall 2010-2011   | 2     | 6       |       |      |        |              |         |       |         |
| Spring 2009-2010 | 2     | 63      | 177.3 | 17.1 | 182    | 177.1        | 16.2    | 175.1 | 23.0    |
| Fall 2009-2010   | 2     | 59      | 158.6 | 16.2 | 159    | 158.5        | 18.4    | 159.2 | 20.7    |

| Mean<br>RIT                                                | Std Dev (Standard Deviation)                                                                                                    | Median                                                                                                    | Goal Performance                                                                                                    |
|------------------------------------------------------------|----------------------------------------------------------------------------------------------------|----------------------------------------------------------------------------------------------------|----------------------------------------------------------------------------------------------------|
| Average<br>RIT<br>score of<br>students<br>in this<br>group | Indicates academic diversity of a group of students in this goal area. The lower the number, the more students are alike. The higher the number, the greater the diversity in this group. | Middle RIT score in a<br>group. When three<br>RIT scores, such as<br>191-199-208, appear<br>on a report, 199 is the<br>median. | Summarizes performance in<br>the goal strands tested.<br><b>Bold italic</b> scores =<br>Performance that might be an<br>area of concern, because<br>they are more than 3 RIT<br>points <i>below</i> the overall RIT                                        |
|                                                            |                                                                                                    |                                                                                                    | Bold underline scores =<br>Performance that might be an<br>area of relative strength,<br>because they are more than 3<br>RIT points <i>above</i> the overall<br>RIT score.<br>Plain scores = RIT range<br>within 3 RIT points of the<br>overall RIT score. |

#### Example Analysis of this Sample:

- For grade 1, this example shows a large increase from fall 2009-10 (141.6) to fall 2010-11 (154.9).
- However, compare the Problem Solving performance:
  - o Despite the rise in Mean RIT, this area for the first grade went from a relative strength (underline) to relative concern (italic).

# **Grade Report**

| GROWTH                                                | Grade                            | 7                                |                                           | Term:<br>District:<br>School:    | F<br>N<br>N                  | all 2018-201<br>IWEA Samp<br>It. Bachelor | 9<br>le District<br>Middle School                  | Norms Ref<br>Weeks of I<br>Grouping:<br>Small Grou | erence Data:<br>nstruction:<br>up Display:               | 2015<br>4 (Fall 2<br>None<br>Yes | 018)                    |
|-------------------------------------------------------|----------------------------------|----------------------------------|-------------------------------------------|----------------------------------|------------------------------|-------------------------------------------|----------------------------------------------------|----------------------------------------------------|----------------------------------------------------------|----------------------------------|-------------------------|
| Mathematics                                           |                                  |                                  |                                           |                                  |                              |                                           |                                                    |                                                    |                                                          |                                  |                         |
| Growth: Math 6+ C                                     | CSS 2010 V2                      |                                  |                                           |                                  |                              |                                           |                                                    |                                                    |                                                          |                                  |                         |
|                                                       | 2010 2010 12                     |                                  |                                           |                                  |                              |                                           |                                                    |                                                    |                                                          |                                  |                         |
| Current of the                                        |                                  |                                  |                                           |                                  |                              |                                           |                                                    |                                                    |                                                          |                                  |                         |
| Summary                                               | Valid Growth                     | Tast Secret                      |                                           | 16                               |                              |                                           |                                                    |                                                    |                                                          |                                  |                         |
| Mean RIT                                              | Valiu Growu                      | Test Scoles                      | 233                                       | 29                               |                              |                                           |                                                    |                                                    |                                                          |                                  |                         |
| Standard Deviation                                    |                                  |                                  | 201                                       | 16                               |                              |                                           |                                                    |                                                    |                                                          |                                  |                         |
| District Grade Leve                                   | Mean RIT                         |                                  | 2                                         | 30                               |                              |                                           |                                                    |                                                    |                                                          |                                  |                         |
| Students At or Abo                                    | /e District Gra                  | de Level Mean RIT                |                                           | 78                               |                              |                                           |                                                    |                                                    |                                                          |                                  |                         |
| Norm Grade Level                                      | Mean RIT                         |                                  | 222                                       | 2.6                              |                              |                                           |                                                    |                                                    |                                                          |                                  |                         |
| Students At or Abo                                    | /e Norm Grad                     | e Level Mean RIT                 | 1                                         | 10                               |                              |                                           |                                                    |                                                    |                                                          |                                  |                         |
|                                                       |                                  |                                  |                                           |                                  | Ava                          | Ava                                       | HiAva                                              | LI;                                                | м                                                        | oon PIT                          |                         |
|                                                       |                                  |                                  | %ile <                                    | 21 %ile                          | 21-40                        | %ile 41-6                                 | 60 %ile 61-8                                       | 0 %ile > 8                                         | 0 (+/-                                                   | Smp Err)                         | Std D                   |
| Overall Perform                                       | ance                             |                                  | count                                     | % count                          | %                            | count                                     | % count 🤉                                          | 6 count                                            | %                                                        |                                  |                         |
| Growth: Math 6+ C                                     | CSS 2010 V2                      | :                                | 14                                        | 6% 40                            | 19%                          | 65                                        | 2% 26 13                                           | 62                                                 | 31% 229                                                  | -233-237                         | 16                      |
|                                                       |                                  |                                  |                                           |                                  | 1070                         |                                           | 20 10                                              |                                                    |                                                          |                                  |                         |
|                                                       | Gr                               | ade Report                       |                                           |                                  |                              |                                           |                                                    |                                                    |                                                          |                                  |                         |
| i mar                                                 |                                  |                                  |                                           |                                  |                              |                                           |                                                    |                                                    |                                                          |                                  |                         |
| GROWTH                                                | Ciù                              |                                  |                                           | Term:<br>Distric<br>Schoo        | t:<br>I:                     | Fall 2018-<br>NWEA Sa<br>Mt. Bache        | 2019<br>mple District<br>lor Middle School         | Norms<br>Weeks<br>Groupir<br>Small G               | Reference Da<br>of Instruction:<br>ng:<br>Group Display: | ta: 2015<br>4 (Fa<br>None<br>Yes | II 2018                 |
| Mathematics                                           |                                  |                                  |                                           |                                  |                              |                                           |                                                    |                                                    |                                                          |                                  |                         |
| Growth: Math 6-                                       | CCSS 2010                        | V2                               |                                           |                                  |                              |                                           |                                                    |                                                    |                                                          |                                  |                         |
| Detail page                                           |                                  |                                  |                                           |                                  |                              |                                           | Goal Performa<br>A. Real and Co<br>B. Algebraic TI | nce<br>omplex Number S<br>hinking                  | Systems                                                  |                                  |                         |
|                                                       |                                  |                                  |                                           |                                  |                              |                                           | D. Geometry                                        |                                                    | _                                                        |                                  |                         |
| Name (Student                                         | ID)                              | Test<br>Date                     | RIT<br>(+/- Std Err)                      | Percentile<br>(+/- Std Err)      | Lexile <sup>®</sup><br>Range | Duratic                                   | n A                                                | в                                                  | с                                                        |                                  | D                       |
| Alaite, Amber (<br>Byrne, Cassie (<br>Alaite, Amber ( | 2597861)<br>9861542)<br>2597861) | 09/16/18<br>08/21/18<br>08/21/18 | 226-229-232<br>212-217-222<br>223-226-229 | 64-71-78<br>53-58-63<br>63-67-71 |                              | 41 m<br>51 m<br>48 m                      | 215-229<br>214-226<br>219-229                      | 220-235<br>216-228<br>212-219                      | 225-240<br>211-225<br>215-225                            | 22<br>22<br>21                   | 2-238<br>2-234<br>8-229 |
| cription                                              | Shows                            | students' deta                   | iled and s                                | summary                          | test d                       | lata by                                   | grade for a                                        | selected                                           | term so                                                  |                                  |                         |
|                                                       | you ca                           | n set goals and                  | น สนุมจะ 11                               | 130 0000                         |                              |                                           |                                                    |                                                    |                                                          |                                  |                         |
|                                                       |                                  |                                  |                                           |                                  | ∧th K_                       | 2                                         |                                                    |                                                    |                                                          |                                  |                         |
| licable<br>ts                                         | MAP G                            | Frowth, Screen                   | ing, and N                                | VIAP Gro                         | wur ix-                      |                                           |                                                    |                                                    |                                                          |                                  |                         |
| blicable<br>ts<br>lience                              | MAP G                            | rowth, Screen                    | ing, and N<br>instruction                 | nal coacl                        | 1                            |                                           |                                                    |                                                    |                                                          |                                  |                         |

 Date Limits
 1 year prior, including tests completed outside your test window range (they appear in gray font)

Roles

### Summary Pages

— Grade Report —

| Grade 2                                                                                                    | Cana August<br>Cana August<br>Cana |                                                                  |                                                                                                  | Mean RIT                                                                                                    | Average RIT score of students in this grade for this subject.                                                                                                    |  |  |  |
|----------------------------------------------------------------------------------------------------|----------------------------------------------------------------------------------------------------|------------------------------------------------------------------|--------------------------------------------------------------------------------------------------|----------------------------------------------------------------------------------------------------|----------------------------------------------------------------------------------------------------|--|--|--|
| Reading<br>MAP: Reading 2-5 Common Core<br>Summary<br>Total Students With Valid Growth Test<br>Mean RIT<br>Standard Deviation<br>District Grade Level Mean RIT<br>Students At or Above District Grade Level<br>Norm Grade Level Mean RIT | e 2014<br>Scores<br>evel Mean RIT                                                                                                    |                                                                  | 137<br>178.4<br>14.9<br>175.6<br>73<br>175.9                                                     | Standard<br>Deviation *                                                                                                    | Indicates academic<br>diversity of a group of<br>students. The lower the<br>number, the more<br>students are alike (zero<br>would mean all scores<br>are the same). The<br>higher the number, the<br>greater the diversity in<br>this group. |  |  |  |
| Students At or Above Norm Grade Lev                                                                                                    |                                                                                                    |                                                                  | 13                                                                                               | District Grade<br>Level Mean<br>RIT                                                                                                    | Average RIT score of<br>students in this grade<br>for this district. An<br>asterisk (*) appears if<br>the testing window for<br>the term is not closed.                                                                                      |  |  |  |
| Students At Or Above District                                                                                                    | Grade Lev                                                                                                    | el Mea                                                           | an RIT *                                                                                         | The number of students reported who<br>scored at or above the district grade<br>level mean RIT. An asterisk (*) appears<br>if the testing window for the term is not<br>closed. |                                                                                                    |  |  |  |
| Norm Grade Level Mean RIT<br>Students At Or Above Norm<br>Grade Level *                                                                                                    | These figure<br>in the same<br>observed ir<br>norms data<br>11th grade                                                                                                    | e you a na<br>e and who<br>IWEA nor<br>vailable fo<br>ce and 12t | ational compariso<br>tested in the sam<br>ms study. An aste<br>r this subject in th<br>h grade). | n to students who were<br>ne test window as<br>erisk (*) appears if no<br>nis grade (most often                                                                                 |                                                                                                    |  |  |  |

\* **If summary data is missing:** By default, these statistics do not compute if you have fewer than ten valid growth test events because a small group is statistically unreliable. However, you can choose the Small Group Display option to compute these figures regardless of group size.

|                                                  |           |            |                     |     |                   |     | Annual program Control 2007<br>Marcine Control 2007<br>Marcine Control 2007<br>Control 2007<br>Control 2007 |     |       |      |
|--------------------------------------------------|-----------|------------|---------------------|-----|-------------------|-----|----------------------------------------------------------------------------------------------------|-----|-------|------|
|                                                  | L<br>%ile | .o<br>< 21 | LoAvg<br>%ile 21-40 |     | Avg<br>%ile 41-60 |     | niAvg<br>%ile 61-80                                                                                                    |     | %ile  | > 80 |
| Overall Performance                              | count     | %          | count               | %   | count             | %   | count                                                                                                    | %   | count | %    |
| Reading Survey w/ Goals 2-5 CO V2.1              | 29        | 21%        | 21                  | 15% | 26                | 19% | 22                                                                                                    | 16% | 39    | 289  |
| Goal Area                                        |           |            |                     |     |                   |     |                                                                                                    |     |       |      |
| Students Read and Understand Variety of Material | 30        | 22%        | 20                  | 15% | 28                | 20% | 22                                                                                                    | 16% | 37    | 279  |
| Students Apply Thinking Skills to Their Reading  | 29        | 21%        | 26                  | 19% | 17                | 12% | 28                                                                                                    | 20% | 37    | 279  |
| Students Locate, Select, and Use Information     | 18        | 13%        | 37                  | 27% | 30                | 22% | 17                                                                                                    | 12% | 35    | 269  |
| Students Read and Recognize Literature           | 28        | 20%        | 25                  | 18% | 17                | 12% | 27                                                                                                    | 20% | 40    | 299  |

#### **Overall Performance**

#### **Goal Area**

The top row breaks out the overall scores into the different percentile rankings (low to high), based on the NWEA norms study. These rows show percentile rankings for each instructional area ("goal") within the test subject. Data appear only if a student took a MAP Growth test, not Screening.

### **Detail Pages**

— Grade Report —

|              |                      |                             |                              |                  | Goal Performan                    | ce      |         |  |
|--------------|----------------------|-----------------------------|------------------------------|------------------|-----------------------------------|---------|---------|--|
|              |                      |                             |                              |                  | A. Literature<br>B. Informational | Text    |         |  |
|              |                      |                             |                              |                  | C. Vocabulary Acquisition and Use |         |         |  |
| Test<br>Date | RIT<br>(+/- Std Err) | Percentile<br>(+/- Std Err) | Lexile <sup>®</sup><br>Range | Test<br>Duration | A                                 | В       | с       |  |
| 09/16/18     | 204-207-210          | 46-54-61                    | 634-784                      | 41 m             | 198-210                           | 199-211 | 208-219 |  |
| 08/21/18     | 208-211-214          | 56-63-71                    | 697-847                      | 51 m             | 210-221                           | 205-216 | 200-212 |  |
| 08/21/18     | 210-213-216          | 61-68-75                    | 737-887                      | 48 m 🖌           | 206-218                           | 216-229 | 198-211 |  |

| RIT                                                                                                    | Percentile                                                                                                    | Lexile <sup>®</sup> Range                                                                                                    | Test Duration                                                                                                    |
|----------------------------------------------------------------------------------------------------|----------------------------------------------------------------------------------------------------|----------------------------------------------------------------------------------------------------|----------------------------------------------------------------------------------------------------|
| The middle<br>number in<br>bolded text is<br>the student's<br>overall<br>RIT score. The<br>numbers on<br>either side of the<br>RIT score define<br>the RIT range. | The middle number in<br>bolded text is the<br>student's percentile rank,<br>or the percentage of<br>students who had a<br>RIT score less than or<br>equal to this student's<br>score as observed in the<br>NWEA norms study. | This range appears when the<br>student has taken a reading<br>test. You can use it with online<br>resources to identify<br>appropriately challenging<br>books, periodicals, and other<br>reading material for each<br>student. Lexile® is a trademark<br>of MetaMetrics, Inc. | Total of the minutes a<br>student took on each<br>completed test<br>question (excludes<br>any test<br>interruptions). For a<br>comparison of typical<br>test times, see<br><u>Average Test</u><br><u>Durations</u> . |
| (+/- Std Err)                                                                                                    |                                                                                                    |                                                                                                    |                                                                                                    |
| The numbers on e<br>standard error rang<br>student's score w<br>about 68% of the t                                                                                | ither side define the<br>ge. If retested, the<br>ould fall within this range<br>ime.                                                                                                    |                                                                                                    |                                                                                                    |

**Gray text:** Indicates tests that are valid but do not provide growth data (such as a test taken outside the test window). These test results are excluded from summary statistics.

A. Literature

B. Informational Text

C. Vocabulary Acquisition and Use

| А       | В       | С       |
|---------|---------|---------|
| 198-210 | 199-211 | 208-219 |
| 210-221 | 205-216 | 200-212 |
| 206-218 | 216-229 | 198-211 |

#### **Goal Performance**

Summarizes each student's performance in the instructional areas ("goals"). Data appear only if a student took a MAP Growth test.

*Italic* scores = Performance that might be an area of concern, because they are more than 3 RIT points *below* the overall RIT score.

**Bold** scores = Performance that might be an area of relative strength, because they are more than 3 RIT points *above* the overall RIT score.

Plain scores = RIT range within 3 RIT points of the overall RIT score.

Scores can appear either as RIT ranges or descriptors, which are based on NWEA norms. *Low* = 20th percentile or lower. *LoAvg* = 20th to 40th percentile. *Avg* = 40th to 60th percentiles. *HiAvg* = 60th to 80th percentiles. **High** = 80th percentile or higher.

**Tip**: Focus on the italic and bold areas with teachers to help set instructional goals.

If an asterisk (\*) appears for the goal: The goal performance cannot be calculated. The student may have answered too many items incorrectly or too few items may have been available in the RIT range assessed.

### Grade Breakdown

| Inc<br>gra | cludes w<br>ides, sul | /hateve<br>bjects y | r schools,<br>ou choos |         |           |          | -<br>-       | ncludes me<br>rapid g | asurement<br>guessing | of          |
|------------|-----------------------|---------------------|------------------------|---------|-----------|----------|--------------|-----------------------|-----------------------|-------------|
| D          | E                     | F                   | G                      | н       | - I       | J        | К            | L                     | M                     | N           |
| Student    | Term                  | Term                |                        |         |           | Test RIT | % Disengaged | Test RIT 10           | Assessment            | Mathematics |
| M.I. 👻     | Tested 👻              | Roster              | School 👻               | Grade 🛩 | Subject 🗊 | Score 💌  | Responses 🚽  | Point Range 🗸         | Name 💌                | Geometry    |
| Michael    | Fall 2014-            | Fall 2014           | LaView Elen            | 5       | Mathemati | 233      | 11           | 231-240               | MAP: Math 2-5         | 231-240     |
| JaShae     | Fall 2014-            | Fall 2014-          | LaView Elen            | 5       | Mathemati | 229      | 6            | 221-230               | MAP: Math 2-5         | 241-250     |
| Smith      | Fall 2014-            | Fall 2014-          | LaView Elen            | 5       | Mathemati | 233      | 22           | 231-240               | MAP: Math 2-5         | 251-260     |
| Gage       | Fall 2014-            | Fall 2014-          | Dill Middle            | 6 6     | Mathemati | 165      | 0            | 161-170               | MAP: Math 6+          | 151-160     |
| Reginald   | Fall 2014-            | Fall 2014-          | Dill Middle            | 6       | Mathemati | 157      | 0            | 151-160               | MAP: Math 6+ 0        | 161-170     |
| Michael    | Fall 2014-            | Fall 2014-          | Dill Middle            | 6       | Mathemati | 164      | 3            | 161-170               | MAP: Math 6+          | 161-170     |

| Description         | Provides a single spreadsheet of student achievement so you can flexibly group and sort students from across the school. Unlike the Class Breakdown reports, this report has no limit on the number of students. File format is CSV. |
|---------------------|----------------------------------------------------------------------------------------------------|
| Applicable<br>Tests | MAP Growth and MAP Growth K-2.                                                                                                    |
| Audience            | Principal, counselor, instructional coach                                                                                                    |
| Required Roles      | Administrator, School Assessment Coordinator, or District Assessment Coordinator                                                                                                    |
| Date Limits         | 1 year prior, for tests completed within your test window range (set under Manage Terms)                                                                                                    |

#### Example Uses for Grade Breakdown

- When organizing students into classes for a given grade, you could look at their achievement from the previous academic year.
- To understand the effect that student disengagement may have, you could sort by the column % Disengaged Responses.
- For a meeting of all 6th grade math teachers, you could sort by the Geometry column to see which students have lower achievement in that area, across all classes.

#### **Blank Scores**

You could see blank scores when an area does not apply to a certain grade:

|   | Н       | - I       | J        | K             | L              | M            | N            |   |              |
|---|---------|-----------|----------|---------------|----------------|--------------|--------------|---|--------------|
|   |         |           | Test RIT | Test RIT 10   | Assessment     | Mathematics: | Measurement  |   |              |
| 9 | Grade 👻 | Subject 💵 | Score 👻  | Point Range - | Name 🔄         | Geometry 💌   | and Data 🛛 🔄 |   |              |
|   | 5       | Mathemati | 233      | 231-240       | MAP: Math 2-5  | 231-240      | 231-240      |   | Γ            |
|   | 5       | Mathemati | 229      | 221-230       | MAP: Math 2-5  | 241-250      | 221-230      |   | Area does    |
| , | 5       | Mathemati | 233      | 231-240       | MAP: Math 2-5  | 251-260      | 231-240      | - | not apply to |
|   | 6       | Mathemati | 165      | 161-170       | MAP: Math 6+ 0 | 151-160      |              |   | this grade   |
|   | 6       | Mathemati | 157      | 151-160       | MAP: Math 6+ 0 | 161-170      |              |   |              |

# Learning Continuum

| Class Vie<br>to learnii | w matche                                                                   | s students<br>ents in                                                                                                    | Lea<br>MAP:                                                                                            | rning Continuum - Class View<br>Math 6+ Common Core 2010                                                                                                    | V2                                                              |
|-------------------------|----------------------------------------------------------------------------|----------------------------------------------------------------------------------------------------|----------------------------------------------------------------------------------------------------|----------------------------------------------------------------------------------------------------|-----------------------------------------------------------------|
|                         | range                                                                      |                                                                                                    |                                                                                                    | Edit Display Options                                                                                                    |                                                                 |
| Op                      | erations a                                                                 | nd Algebraic T                                                                                                    | hinking                                                                                                |                                                                                                    |                                                                 |
| E                       | Expression                                                                 | ns and Equatio                                                                                                    | ons                                                                                                    |                                                                                                    | ٨                                                               |
| <u>19</u>               | 011-200<br>0<br>0<br>0<br>0<br>0<br>0<br>0<br>0<br>0<br>0<br>0<br>0        | alculates unit rates<br>ompletes complex<br>ompletes simple co<br>ompletes simple co<br>ompletes simple co<br>ompletes simple co<br>etermines missing<br>olves for a missing | conversions of<br>proversions of<br>proversions of<br>proversions of<br>values in tab<br>value in a pr | of more than two units of time<br>customary units of capacity<br>customary units of length<br>customary units of weight<br>units of time<br>les representing proportional relationships<br>oportion | <u>Natali, Devin</u><br>Overall RIT: 204<br>Goal Range: 189-198 |
|                         |                                                                            |                                                                                                    | Le                                                                                                    | arning Continuum - Test Vi                                                                                                    | ew                                                              |
| Test V                  | view show                                                                  | s a general                                                                                                    | MAP                                                                                                    | : Math 6+ Common Core 20                                                                                                    | 010 V2                                                          |
|                         |                                                                            | intents                                                                                                    |                                                                                                    | Edit Display Options                                                                                                    |                                                                 |
| •                       | 191-200                                                                    | 201-210 211                                                                                                    | -220 221                                                                                               | 1-230 231-240 241-250 251-260                                                                                                    | 261-270 271-280 281-290                                         |
|                         | The Real a                                                                 | and Complex N                                                                                                    | umber Sy                                                                                               | stems                                                                                                    |                                                                 |
|                         | Ratios a                                                                   | nd Proportional                                                                                                    | Relations                                                                                              | hips                                                                                                    | v                                                               |
|                         | Perform                                                                    | Operations                                                                                                    |                                                                                                    |                                                                                                    | v                                                               |
|                         | Extend a                                                                   | and Use Proper                                                                                                    | ties                                                                                                   |                                                                                                    | v                                                               |
|                         | Geometry                                                                   |                                                                                                    |                                                                                                    |                                                                                                    |                                                                 |
|                         | Geomet                                                                     | ric Measureme                                                                                                    | nt and Rel                                                                                             | ationships                                                                                                    | v                                                               |
|                         | +                                                                          | 241-250                                                                                                    |                                                                                                    | 251-260                                                                                                    | 261-270 🔶                                                       |
|                         | th                                                                         | Reinforce                                                                                                    | epts                                                                                                   | Develop<br>these skills & concepts                                                                                                    | Introduce<br>these skills & concepts                            |
|                         |                                                                            |                                                                                                    |                                                                                                    | Rates/Ratios/Proportions/Percents                                                                                                    |                                                                 |
|                         | <ul> <li>Applies<br/>lems invol</li> <li>Applies<br/>lems invol</li> </ul> | s scale factors to so<br>lving geometric fig<br>s scale factors to so<br>lving scale drawing                                                                                 | olve p <del>r</del> ob<br>ures<br>olve p <del>r</del> ob<br>gs, maps,                                  | <ul> <li>Applies scale factors to solve problems involving geometric figures</li> <li>Applies scale factors to solve problems involving scale drawings, maps,</li> </ul>                            |                                                                 |
| Descripti               | ion                                                                        | Translates MA<br>your instruction                                                                                                    | P scores t<br>n to stude                                                                               | o learning statements so you can s<br>nt needs.                                                                                                    | et student goals and tailor                                     |
|                         |                                                                            | Class View —                                                                                                    | organized                                                                                              | d by what each student should be w                                                                                                    | vorking on                                                      |
|                         |                                                                            | Test View — o                                                                                                    | rganized                                                                                               | by all RIT bands so you can see wh                                                                                                    | at to reinforce or introduce                                    |
| Applicab                | le                                                                         | MAP Growth a                                                                                                    | nd MAP G                                                                                               | Growth K-2.                                                                                                    |                                                                 |

| Audience       | Instructional coach, teacher, counselor                                                  |
|----------------|------------------------------------------------------------------------------------------|
| Required Roles | Instructor, Administrator, or Assessment Coordinator (School or District)                |
| Date Limits    | 1 year prior, for tests completed within your test window range (set under Manage Terms) |

### How to Access

You can access the Learning Continuum either from **View Reports > MAP Reports > Learning Continuum**, where you can open either the **Class View** or **Test View**...

—or—

...quickly open the **Class View** by clicking links in the Class Breakdown by Goal report:

| Ju<br>Cl                           | ımp to Class View<br>ass Breakdown by | from links in<br>Goal report                                                         |                                                                                                    |
|------------------------------------|---------------------------------------|--------------------------------------------------------------------------------------|----------------------------------------------------------------------------------------------------|
| Class Breako                       | lown by Goal                          |                                                                                      |                                                                                                    |
| Goal                               |                                       | Goal Score                                                                           |                                                                                                    |
| Goal                               | 201-210                               | <u>211-220</u>                                                                       | 221-230                                                                                                    |
| Real and Complex<br>Number Systems | <u>B. Baker (212)</u><br><br>         | <u>J. Carter (212)</u><br>J. Davis (219)<br><u>W. Jones (224)</u><br>J. Rogers (228) | <u>J. Jamison (219)</u><br><u>K. Wright (223)</u><br><u>M. Lopez (228)</u><br><u>S. Bryn (229)</u><br><u>R. Lenon (234)</u> |
|                                    |                                       |                                                                                      |                                                                                                    |

With this access, you can more easily pinpoint the student or students who need support.

**Note:** In addition to teachers (Instructor role), school and district leaders can also take advantage of this feature (specifically, the District Assessment Coordinator and Administrator roles).

### **Display Tips**

- If available, click **Edit Display Options** to further control the display. The Display Options are *not available on all test versions*.
  - **Group by Topic**—These topic groups are chosen by NWEA to make it easier to locate common themes and content. The topics are not connected to any standard.
  - **Group by Standard**—Most useful when combined with the Grade Level Standards filter, so you can isolate particular standards.

• **Filter by Grade Level Standards**—Use this in combination with the Group by Standard option:

|                                                               |                                                                                                    | Grouping Opt                                                                                    | ions                                                                                       |                     |
|---------------------------------------------------------------|----------------------------------------------------------------------------------------------------|-------------------------------------------------------------------------------------------------|--------------------------------------------------------------------------------------------|---------------------|
|                                                               | No Grouping                                                                                                    | Group by Topic                                                                                  | Group by Standard                                                                          |                     |
| Grade Level Sta                                               | Indards                                                                                                    | Standards Fil                                                                                   | ters                                                                                       |                     |
| Grade 1                                                       | Grade 6                                                                                                    |                                                                                                 |                                                                                            |                     |
| Grade 2                                                       | Grade 7                                                                                                    |                                                                                                 | Select grade(s) to lim                                                                     | it                  |
| ✓ Grade 3                                                     | Grade 8                                                                                                    | ◀                                                                                               | the display of standar                                                                     | ds                  |
| ✓ Grade 4                                                     | Grade 9-10                                                                                                    |                                                                                                 | groupings                                                                                  |                     |
| Grade 5                                                       | Kindergarten                                                                                                    |                                                                                                 |                                                                                            |                     |
| Number and Opera                                              | ations                                                                                                    |                                                                                                 |                                                                                            |                     |
| Understanding F                                               | Place Value, Countir                                                                                              | ng, and Cardinali                                                                               | ty 🦌                                                                                       |                     |
| 3.NBT.1: Use<br>• Rounds wh<br>3.NBT.2: Flue                  | place value understandir<br>ole numbers within 100<br>ently add and subtract witl                                 | ng to round whole nun<br>nin 1000 using strateg                                                 | nbers to the nearest 10 or 100.<br>jies and algorithms based on place valu                 | e.                  |
| <u>171-180</u> • Composes                                     | operations, and/or the rela<br>or decomposes whole nu                                                             | ationship between add<br>mbers to create equiv                                                  | dition and subtraction.<br>alent expressions                                               | Overall RIT: 191    |
| 4.NBT.2: Fea<br>expanded for<br>using >, =, an<br>• Reads and | id and write multi-digit wh<br>m. Compare two multi-dig<br>id < symbols to record the<br>writes whole numbers wit | ole numbers using ba<br>it numbers based on<br>e results of comparison<br>hin 1,000,000 in word | se-ten numerals, number names, and<br>meanings of the digits in each place,<br>ns.<br>form | Goal Range: 178-184 |

• Use the **browser search**: Ctrl+F or Cmd+F.

Example: You are unsure which sub-goal contains a certain topic.

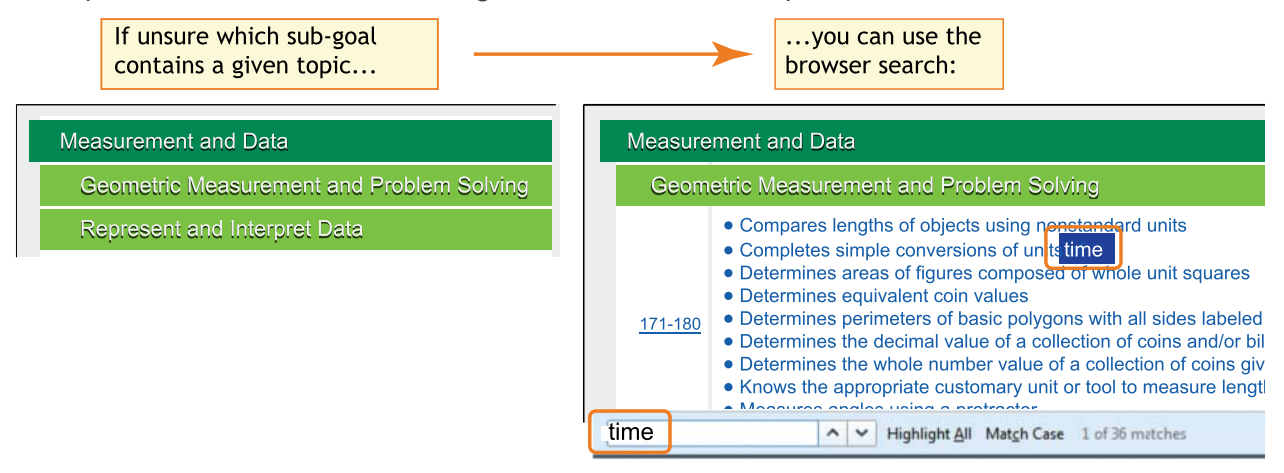

• **Click a RIT band** to view it in isolation, along with adjacent RIT bands. (Class View only.) *Example*: You need to differentiate instruction for students performing in a given RIT band.

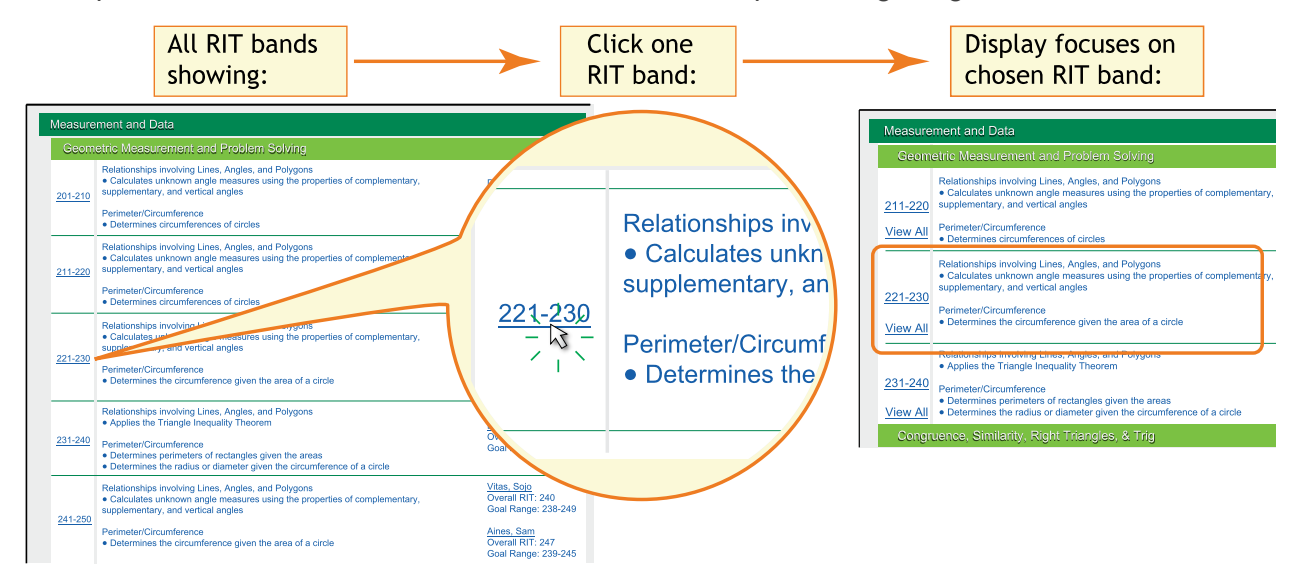

Note: To restore the full view, click View All.

• Click a student name to isolate just that student. (Class View only.)

*Example*: You need to set learning goals for a certain student.

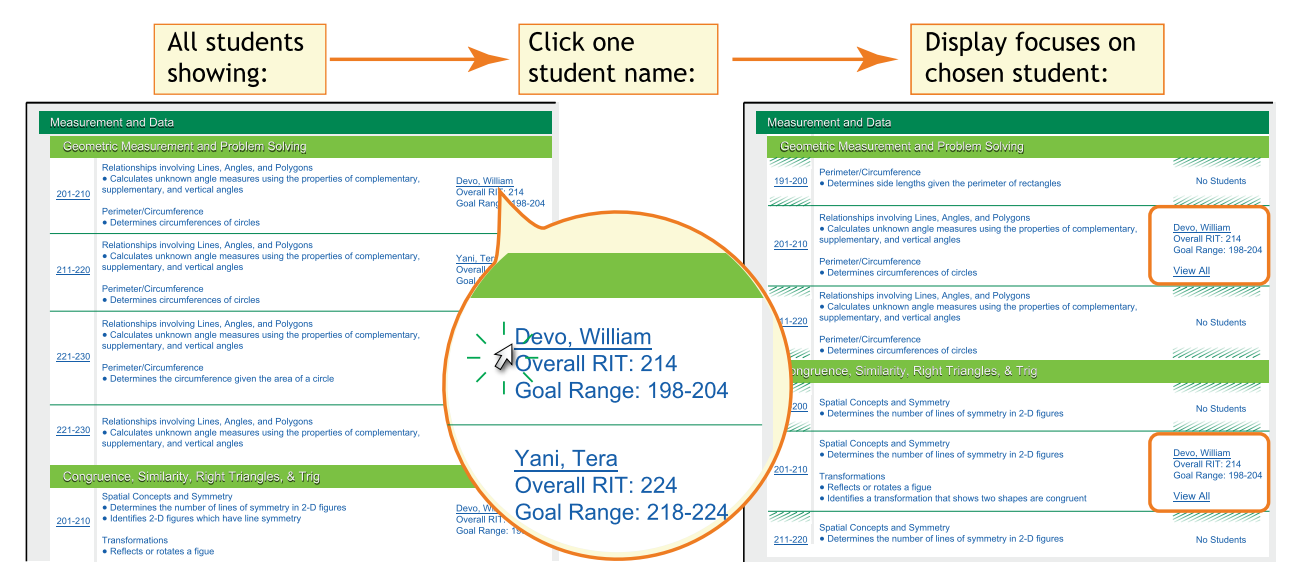

Note: To restore the full view, click View All.

## **Screening and Skills Checklist Class Report**

|                 |                              |        |   |   | - | District:   | NM/EASamrle District 3      |
|-----------------|------------------------------|--------|---|---|---|-------------|-----------------------------|
| ROWTH           | Sloan, Sue                   |        |   |   |   | School:     | St Helens Elementary        |
|                 | Class01                      |        |   |   |   | Date Range: | Nov 14, 2015 to Nov 13, 201 |
|                 |                              |        |   |   |   |             |                             |
| creening: Readi | ng Early Literacy            |        |   |   |   |             |                             |
|                 | Overall Score                | 2      |   | Λ |   | 2           | <b>•</b>                    |
| Skills          | /Sub-Skills                  | Scores |   | 4 |   | 2           | Total Number<br>of Students |
| Phono           | logical Awareness            |        | 6 |   |   | 2           | 8                           |
| Ma              | tching Sounds                |        | 6 |   |   | 2           | 8                           |
| Rh              | yming Sounds                 | 2      |   | 4 |   | 2           | 8                           |
| Ma              | nipulating Sounds            | 2      |   |   | 6 |             | 8                           |
| Visual          | Discrimination/Phonics       | 2      |   | 4 |   | 2           | 8                           |
| Vis             | ual Discrimination           | 2      | 2 |   |   | 4           | 8                           |
| Let             | ter Identification           |        | 4 |   |   | 4           | 8                           |
| Ma              | tching Letters to Sounds     | 2      | 2 |   |   | 4           | 8                           |
| Conce           | pts of Print                 |        | 4 |   | 2 | 2           | 8                           |
| Co              | ncepts of Print: Pre-K       | 2      | 2 |   |   | 4           | 8                           |
| Co              | ncepts of Print: Beginning K |        | 4 |   |   | 4           | 8                           |
| Co              | ncepts of Print: K-1         |        | 4 |   |   | 4           | 8                           |
|                 | Low: 0% to 40% correct       |        |   |   |   |             |                             |
|                 | Medium: >40% to <80% correct |        |   |   |   |             |                             |
|                 | High: 80% to 100% correct    |        |   |   |   |             |                             |
|                 | N/A: Sub-skill not evaluated |        |   |   |   |             |                             |

| Description         | Shows overall class performance for skills and concepts included in certain<br>Screening tests or Skills Checklist tests so you can modify and focus instruction<br>for the whole class. |
|---------------------|----------------------------------------------------------------------------------------------------|
| Applicable<br>Tests | Screening or Skills Checklist tests.                                                                                                    |
| Audience            | Instructional coach, teacher, counselor                                                                                                    |
| Required Roles      | Instructor, Administrator, or Assessment Coordinator (School or District)                                                                                                    |
| Date Limits         | Up to 3 terms prior, for all tests completed within the range you specify                                                                                                    |

#### **Recommended Uses**

- Modify and focus instruction according to identified strengths and weaknesses.
- Plan curriculum according to students' foundational skills.
- Track performance to gauge whether student performance is improving, staying the same, or decreasing.

# Screening and Skills Checklist Student Report

|                     | Screening and Skills Chec                                                                                                    | klist Student Rep                                                                                                    | port                                                                                                    |                      |
|---------------------|----------------------------------------------------------------------------------------------------|----------------------------------------------------------------------------------------------------|----------------------------------------------------------------------------------------------------|----------------------|
| GROWTH              | Lambert, Bret<br>Student ID: 838838                                                                                                    | District:<br>Schod:<br>Teacher:<br>Qass:<br>Date Ran                                                                                                    | NWEASample District 3<br>St. Helens Bementary<br>Stoan, Sue<br>Class01<br>Nov 14, 2015 to Nov 13, 2016                                                                                                    |                      |
| Screening: Readi    | ng Early Literacy                                                                                                    |                                                                                                    |                                                                                                    |                      |
| Grille              | 9 th-9/ills                                                                                                    | Test Date<br>Overall Score                                                                                                    | Sep 10, 2016                                                                                                    |                      |
| Phono               | logical Awareness                                                                                                    |                                                                                                    | 40%                                                                                                    |                      |
| Ma                  | tching Sounds                                                                                                    |                                                                                                    | 20%                                                                                                    |                      |
| Rh                  | yming Sounds                                                                                                    |                                                                                                    | 60%                                                                                                    |                      |
| Ma                  | nipulating Sounds                                                                                                    |                                                                                                    | N/A                                                                                                    |                      |
| Visual              | Discrimination/Phonics                                                                                                    |                                                                                                    |                                                                                                    |                      |
|                     |                                                                                                    |                                                                                                    | 100%                                                                                                    |                      |
| GROWTH              | Ambert, Bret         Student ID: 838838         hecklist: Reading Decoding Patterns - Word Fa         ack         imp         ing         ink         ock         old         onk         uck         ump         Low: 0% to 40% correct         Medium: >40% to <80% correct         High: 80% to 100% correct         N/A: Sub-skill not evaluated | Skills/Sub-Skills         Word Families         100%         0%         0%         0%         0%         0%         0%         ick         ight         0%         100%         idd         ild         ill | District:       NWEASample         Schod:       St Helens Berr         Teacher:       Soan, Ste         Class:       Class01         Date Range:       Nov 14, 2015 to         Test Date         Nov 11, 2016         Overall Score       50%         0%       0%         100%       100%         100%       0%         0%       0%         100%       100%         100%       0%         100%       100%         100%       0%         100%       0% | District 3<br>entary |
| Description         | Shows individual student results from tests so you can focus instruction for                                                                                                    | m certain Screening te<br>each student.                                                                                                    | ests or Skills Checklist                                                                                                    |                      |
| Applicable<br>Tests | Screening or Skills Checklist tests.                                                                                                    |                                                                                                    |                                                                                                    |                      |
| Audience            | Teacher, instructional coach, counsel                                                                                                    | lor, student, parent                                                                                                    |                                                                                                    |                      |
| Required Roles      | Instructor, Administrator, or Assessme                                                                                                    | ent Coordinator (Scho                                                                                                    | ool or District)                                                                                                    |                      |
| Date Limits         | Up to 3 terms prior, for all tests compl                                                                                                    | eted within the range                                                                                                    | you specify                                                                                                    |                      |

**Recommended Uses** 

- Focus instruction based on identified areas of strength or concern.
- Communicate with parents about a child's growth from term to term.

### Screening and Skills Checklist Sub-Skill Report

| OWTH            | Sloan, Sue<br>Class01                  |            |                         |                                                                             | Distrie<br>Schoo<br>Date                                                   | ct:<br>ol:<br>Range:                                                      | NWEA Sample District<br>St. Helens Elementary<br>Dec 19, 2015 to Dec 18           |                                                                                 |  |
|-----------------|----------------------------------------|------------|-------------------------|-----------------------------------------------------------------------------|----------------------------------------------------------------------------|---------------------------------------------------------------------------|-----------------------------------------------------------------------------------|---------------------------------------------------------------------------------|--|
| ills Checklist: | Math Computation -                     | 20 Numbe   | ers                     |                                                                             |                                                                            |                                                                           |                                                                                   |                                                                                 |  |
|                 |                                        | Low        |                         | 1                                                                           | T                                                                          | 1                                                                         | [                                                                                 |                                                                                 |  |
|                 |                                        | Student ID | Student Name            | Addition:<br>Addition –<br>two 1-digit<br>numbers –<br>horizontal<br>format | Addition:<br>Addition –<br>two 1-digit<br>numbers –<br>vertical<br>format  | Addition:<br>Addition –<br>three 1-digit<br>numbers                       | Subtraction:<br>Subtraction-<br>two 1-digit<br>numbers -<br>horizontal<br>format  | Subtraction:<br>Subtraction –<br>two 1-digit<br>numbers –<br>vertical<br>format |  |
|                 |                                        | S11001934  | Pace, Kristan N.        | 0/2: 0%                                                                     | 0/2: 0%                                                                    | 0/1: 0%                                                                   | 3/3: 100%                                                                         | 1/2: 50%                                                                        |  |
|                 |                                        | S11002026  | Varelman, Lisa E.       | 1/2: 50%                                                                    | 0/2: 0%                                                                    | 0/1: 0%                                                                   | 0/3: 0%                                                                           | 0/2: 0%                                                                         |  |
|                 |                                        | S11001877  | Walvatne, Metzlis I.    | 2/5: 40%                                                                    | 5/5: 100%                                                                  | 1/5: 20%                                                                  | 2/5: 40%                                                                          | 2/5: 40%                                                                        |  |
|                 |                                        | S11001920  | Woollacott, Jennalea A. | 3/5: 60%                                                                    | 2/5: 40%                                                                   | 3/5: 60%                                                                  | 3/5: 60%                                                                          | 2/5: 40%                                                                        |  |
|                 |                                        | S11001865  | Zarmon, Valerio O.      | 2/2: 100%                                                                   | 2/2: 100%                                                                  | 0/1: 0%                                                                   | 0/3: 0%                                                                           | 0/2: 0%                                                                         |  |
|                 |                                        | Medium     |                         | -                                                                           |                                                                            |                                                                           |                                                                                   |                                                                                 |  |
|                 |                                        | Student ID | Student Name            | Addition:<br>Addition –<br>two 1-digit<br>numbers –<br>horizontal<br>format | Addition :<br>Addition –<br>two 1-digit<br>numbers –<br>vertical<br>format | Addition:<br>Additio n-<br>three 1-digit<br>numbers                       | Subtraction:<br>Subtractio n-<br>two 1-digit<br>numbers -<br>horizontal<br>format | Subtraction:<br>Subtraction –<br>two 1-digit<br>numbers –<br>vertical<br>format |  |
|                 |                                        | S11001909  | Vetsch, Lymon N.        | 4/5: 80%                                                                    | 4/5: 80%                                                                   | 3/5: 60%                                                                  | 4/5: 80%                                                                          | 3/5: 60%                                                                        |  |
|                 |                                        | High       |                         |                                                                             |                                                                            |                                                                           |                                                                                   | <u>.</u>                                                                        |  |
| Low: 0%         | to 40% correct<br>>40% to <80% correct | Student ID | Student Name            | Addition:<br>Addition -<br>three 1-digit<br>numbers                         | Addition:<br>Addition –<br>two 1-digit<br>numbers–<br>horizontal<br>format | Addition:<br>Addition –<br>two 1-digit<br>numbers –<br>vertical<br>format | Subtraction:<br>Subtraction –<br>two 1-digit<br>numbers –<br>horizontal<br>format | Subtraction:<br>Subtraction –<br>two 1-digit<br>numbers –<br>vertical<br>format |  |
| High: 80        | % to 100% correct                      | S11002004  | Esposito, Lyndon N.     | 5/5: 100%                                                                   | 4/5: 80%                                                                   | 4/5: 80%                                                                  | 4/5: 80%                                                                          | 4/5: 80%                                                                        |  |
| N/A: Sub        | -skill not evaluated                   | S11001867  | Gatlin, Jatyka A.       | 5/5: 100%                                                                   | 5/5: 100%                                                                  | 5/5: 100%                                                                 | 5/5: 100%                                                                         | 5/5: 100%                                                                       |  |

| Description      | Shows test results of individual students in a selected class so you can identify students who need help with specific skills. |
|------------------|----------------------------------------------------------------------------------------------------|
| Applicable Tests | Screening or Skills Checklist tests.                                                                                           |
| Audience         | Instructional coach, teacher, counselor                                                                                        |
| Required Roles   | Instructor, Administrator, or Assessment Coordinator (School or District)                                                      |
| Date Limits      | Up to 3 terms prior, for all tests completed within the range you specify                                                      |

Tips for Sub-Skill Report

- Accessible from a link in the MAP for Primary Grades Class Report.
- Report results are measured by the percentage of questions answered correctly.
- Select and sort sub-skills to group students alphabetically by low, medium, and high performance levels as a group or individual groups by performance levels.
- See which students need help with specific skills and measure progress.

# **Projected Proficiency Summary Report**

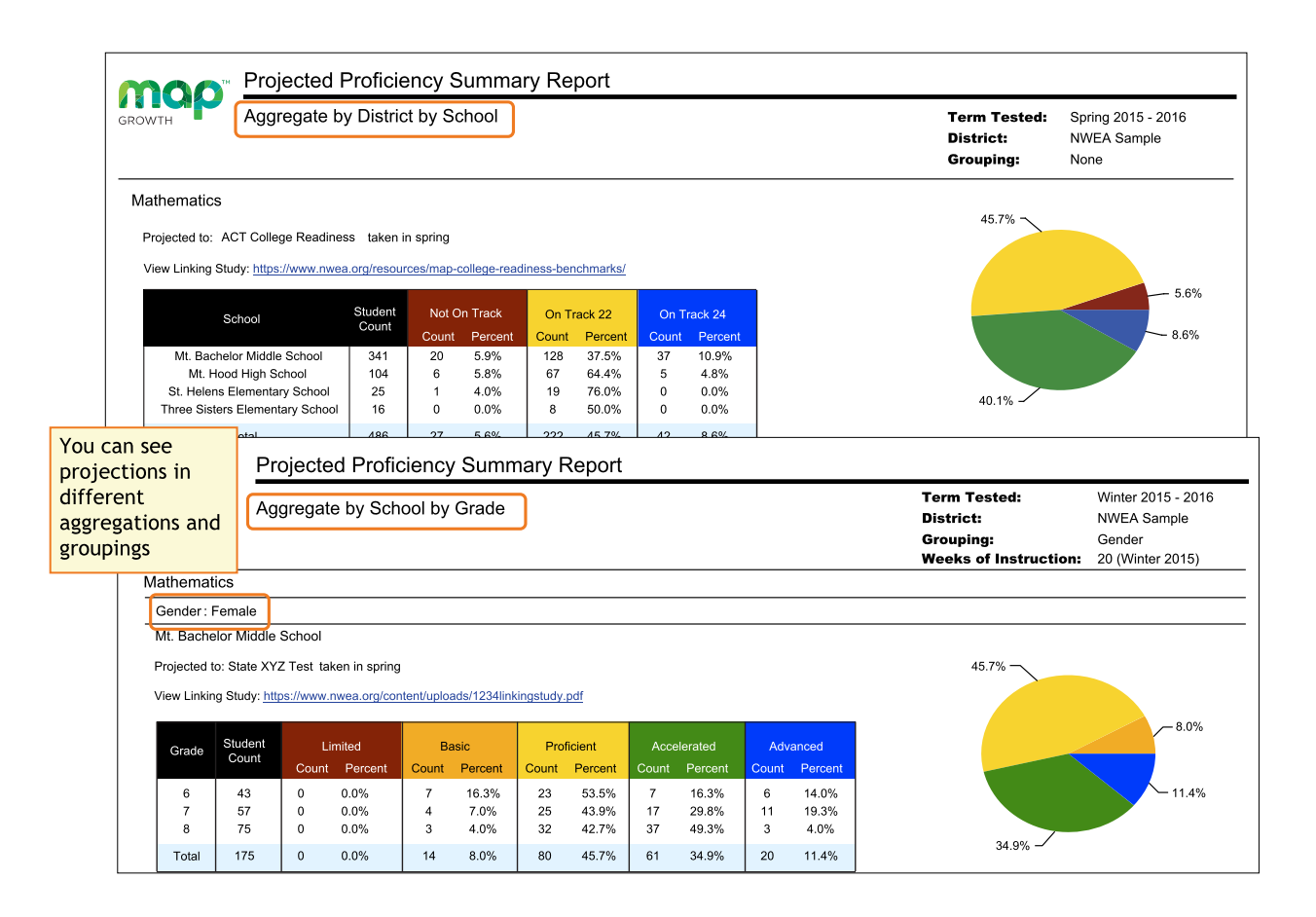

| Description      | Shows aggregated projected proficiency data so you can determine how a group of students is projected to perform on separate state and college readiness tests. |
|------------------|----------------------------------------------------------------------------------------------------|
| Applicable Tests | MAP Growth and MAP Growth K-2.                                                                                                    |
| Audience         | Superintendent,<br>curriculum specialist,<br>instructional coach, principal                                                                                     |

| Required Roles | Administrator or District Assessment Coordinator                                                                                                    |
|----------------|----------------------------------------------------------------------------------------------------|
| Date Limits    | 1 year prior, for tests completed within your test window range (set under Manage Terms). Also, the Test Window Complete check box must be selected. |

#### **About Proficiency Projections**

- There are no projections available from summer test results.
- Which state and college projections appear depends on the state alignment that your district selected during MAP implementation.
- If your state does not have a specific NWEA linking study, generic projections developed by NWEA appear on the report.
- Depending on the state, projections may be limited to certain subjects (typically reading and math) and certain grades (typically 2 through 8).
  - College readiness projections are limited to grades 5 through 9.
- ACT College Readiness—The "On Track 24" projection is the highest benchmark. It is based on a more stringent ACT cut score of 24, instead of 22. For details, open the linking study.

### **Student Goal Setting Worksheet**

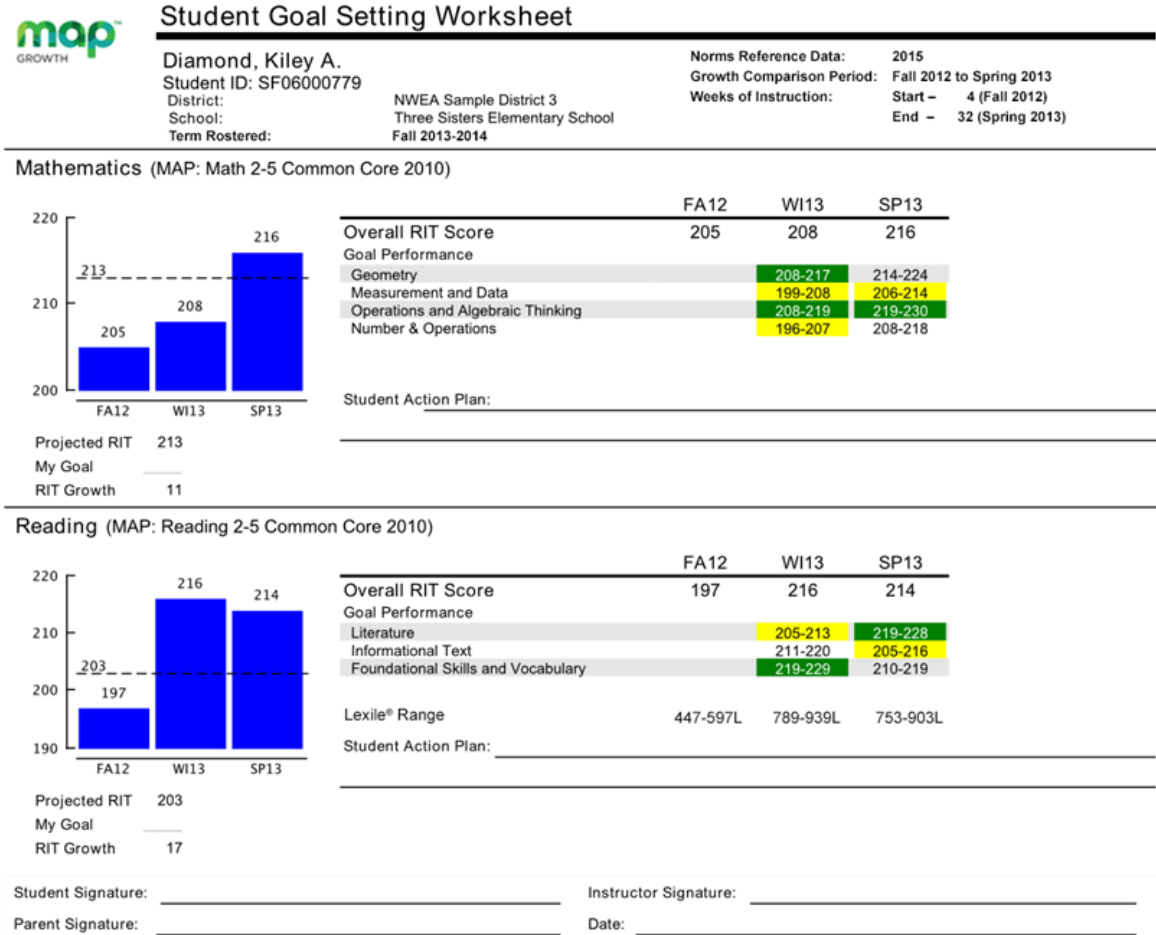

Parent Signature: Explanatory Notes

Explanatory Notes
RIT ranges may indicate an area of relative strength or area of possible concern determined by comparing the student's Goal Performance score with the student's Overall RIT Score for the
test event.

torst event.
Torst event.
Projected RIT is only reported when there is growth norm data and a test event in the initial term. RIT Growth is only reported when there are test events in both the initial and final terms.
Lexile® is a trademark of MetaMetrics, Inc., and is registered in the United States and abroad.

| Description         | Shows a student's test history and growth projections in the selected subject areas for a specific period of time so you can discuss the student's goals and celebrate achievements. |
|---------------------|----------------------------------------------------------------------------------------------------|
| Applicable<br>Tests | MAP Growth and MAP Growth K-2.                                                                                                    |
| Audience            | Teacher, instructional coach, counselor, student, parent                                                                                                    |
| Required<br>Roles   | Instructor, Administrator, or Assessment Coordinator (School or District)                                                                                                    |
| Date Limits         | Up to 2 years prior, for tests completed within your test window range (set under Manage Terms)                                                                                      |

#### Tips for the Worksheet

- Growth measured may span up to five terms.
- In the fall, start a conversation with the student using the Overall RIT and Projected RIT and determine where the student stands with regard to goal areas. You could focus on a goal area in the student's action plan, particularly if you plan to emphasize instruction in that goal area.
- Can be a reference to help celebrate achievements at the end of the school year.

| 220<br>216<br>213<br>200<br>208<br>205                          | Projected<br>RIT | RIT projected from the first to second test event when a test event is in the initial term. Norms data are used to calculate projected RIT from the growth test event in the initial term of the growth comparison period, projected to the final term of the growth comparison period. |
|-----------------------------------------------------------------|------------------|----------------------------------------------------------------------------------------------------|
| FA12 WI13 SP13<br>Projected RIT 213<br>My Goal<br>RIT Growth 11 | My Goal          | A place to record the student's individual goals that may be<br>above or below typical growth.                                                                                                    |
|                                                                 | RIT Growth       | The student's RIT point growth from the start term to the<br>end term. If the end term testing is not yet completed, an<br>asterisk appears.                                                                                                    |

|                                    | FA12     | WI13     | SP13     |
|------------------------------------|----------|----------|----------|
| Overall RIT Score                  | 197      | 216      | 214      |
| Goal Performance                   |          |          |          |
| Literature                         |          | 205-213  | 219-228  |
| Informational Text                 |          | 211-220  | 205-216  |
| Foundational Skills and Vocabulary |          | 219-229  | 210-219  |
|                                    |          |          |          |
| Lexile <sup>®</sup> Range          | 447-597L | 789-939L | 753-903L |
| Student Action Plan:               |          |          |          |

| Overall<br>RIT Score | The student's RIT score for each term in which the student has a growth test event in the subject, regardless of the test the student took. For example, suppose a student took a Math 2-5 test in the fall and a Math 6+ test in winter and spring. In this case, the worksheet shows an Overall RIT Score for each of the three terms.                                                                                                    |
|----------------------|----------------------------------------------------------------------------------------------------|
| Goal<br>Performance  | <ul> <li>Shows the RIT score range for each instructional area ("goal performance"). Color codes indicate the performance relative to the student's overall score:</li> <li>Green indicates that the median of the goal score range is more than 3 RIT points <i>above</i> Overall RIT Score. In the above sample, Foundational Skills is green because 224 (median between 219-229) is 8 points above 216 (overall score).</li> <li>Yellow indicates more than 3 RIT points <i>below</i> the Overall RIT Score. In the above sample, Literature is yellow because 209 (median between 205-213) is 5 below 216 (overall score).</li> </ul> |

|                              | • White or gray indicates a RIT range within 3 RIT points of the overall RIT.                                                                                                    |
|------------------------------|----------------------------------------------------------------------------------------------------|
|                              | <b>Note:</b> Only test events that are consistent with the last test taken in the growth comparison period appear. For example, suppose a student took a Math 2-5 test in fall and then took a Math 6+ test in winter and spring. Only the test scores from the Math 6+ test events in winter and spring would appear on the report, because the goals were different in the fall term and are not comparable. |
|                              | If an asterisk (* or *-*) appears: The goal performance cannot be calculated. The student may have answered too many items incorrectly or too few items may have been available in the RIT range assessed.                                                                                                    |
| Lexile <sup>®</sup><br>Range | This range appears when the student has taken a reading test. You can use it with online resources to identify appropriately challenging books, periodicals, and other reading material for each student. Lexile® is a trademark of MetaMetrics, Inc.                                                                                                    |
| Student<br>Action Plan       | A place to plan activities and strategies for the student to follow for improved performance in specific goal performance areas.                                                                                                    |

# **Student Growth Summary Report**

|                           | тн                                              | S    | tude  | ent G      | rowth                                           | Sum                   | marv                | / Repo                                          | ort                                                                                                    |                          |                        |                                                                                                    |                                                          |               |         |                   |                            |
|---------------------------|-------------------------------------------------|------|-------|------------|-------------------------------------------------|-----------------------|---------------------|-------------------------------------------------|----------------------------------------------------------------------------------------------------|--------------------------|------------------------|----------------------------------------------------------------------------------------------------|----------------------------------------------------------|---------------|---------|-------------------|----------------------------|
| Aggregate by School       |                                                 |      |       | <u> </u>   | Term: Spring 2016-2017<br>District: NWEA Sample |                       |                     | 17                                              | Norms Reference Data:<br>Growth Comparison Period:<br>Weeks of Instruction:<br>Grouping:<br>Small Group Display: |                          |                        | 2015 School<br>Winter 2017 - Spring 2017<br>Start - 18 (Winter 2017)<br>End - 28 (Spring 2017)<br>None<br>Yees |                                                          |               |         |                   |                            |
| Three S                   | Sisters                                         | Eler | nenta | ary        |                                                 |                       |                     |                                                 |                                                                                                    |                          |                        |                                                                                                    |                                                          |               |         |                   |                            |
| Mathemat                  | ics                                             | _    |       |            |                                                 | -                     |                     |                                                 |                                                                                                    |                          |                        |                                                                                                    |                                                          | _             |         |                   |                            |
|                           |                                                 |      |       | Alian 4 C  | 047                                             | Compa                 | rison Pe            | riods                                           | 0                                                                                                    |                          |                        | O alta al Marina                                                                                               | Growt                                                    | h Evaluated A | Against |                   |                            |
| Grade                     | Growth Mean RIT SD Percentile RIT SD Percentile |      |       | Percentile | Observed<br>Growth                              | Observed<br>Growth SE | Projected<br>Growth | School<br>School<br>Conditional<br>Growth Index | School<br>Conditional<br>Growth<br>Percentile                                                                    | Count with<br>Projection | Count Me<br>Projection | t Percent Met                                                                                                  | Student<br>Median<br>Conditional<br>Growth<br>Percentile |               |         |                   |                            |
| 2                         | 13                                              | 4 1  | 182.4 | 12.3       | 37                                              | 185.5                 | 12.8                | 32                                              | 3.1                                                                                                    | 0.6                      | 4.0                    | -0.93                                                                                                    | 18                                                       | 134           | 63      | 47                | 48                         |
| 3                         | 12                                              | 3 1  | 194.5 | 12.7       | 41                                              | 198.0                 | 12.2                | 46                                              | 3.5                                                                                                    | .0.5                     | 2.7                    | 1.01                                                                                                    | 84                                                       | 126           | 68      | 54                | 56                         |
| 4                         | 61                                              | 2    | 205.2 | 11.1       | 28                                              | 209.4                 | 13.0                | 28                                              | 4.2                                                                                                    | 0.7                      | 4.1                    | 0.08                                                                                                    | 53                                                       | 61            | 26      | 43                | 38                         |
| 6                         |                                                 |      |       |            |                                                 |                       |                     |                                                 | Mathem                                                                                                    | natics                   |                        |                                                                                                    |                                                          |               |         |                   |                            |
| 5<br>8IT Growth<br>5<br>1 |                                                 |      |       | •          |                                                 |                       |                     |                                                 | -                                                                                                    | •                        |                        |                                                                                                    |                                                          | •             |         | Observ<br>Project | ed Growth<br><br>ed Growth |
|                           |                                                 |      |       | 2          |                                                 |                       |                     |                                                 |                                                                                                    | 3                        |                        |                                                                                                    |                                                          | 4             |         |                   |                            |

| Description      | Shows aggregate growth in a district or school compared to the norms for similar schools, so you can adjust instruction and use of materials.                                                              |
|------------------|----------------------------------------------------------------------------------------------------|
| Applicable Tests | MAP Growth and MAP Growth K-2.                                                                                                    |
| Audience         | Superintendent,<br>curriculum specialist,<br>instructional coach, principal                                                                                                    |
| Required Roles   | Administrator or Assessment Coordinator (School or District)                                                                                                    |
| Date Limits      | All years prior, for tests completed within your test window range (set<br>under Manage Terms). Also, the Test Window Complete check box must<br>be selected.                                              |
| Notes            | <ul> <li>All testing must be declared complete for the term.</li> <li>Summary data include only those students with available growth projections plus valid test events in the selected period.</li> </ul> |

### **Comparison Periods**

— Student Growth Summary Report —

|                  | Comparison Periods      |      |            |             |      |            |                    |                       |  |
|------------------|-------------------------|------|------------|-------------|------|------------|--------------------|-----------------------|--|
|                  | Winter 2017 Spring 2017 |      |            | Growth      |      |            |                    |                       |  |
| Growth<br>Count‡ | Mean<br>RIT             | SD   | Percentile | Mean<br>RIT | SD   | Percentile | Observed<br>Growth | Observed<br>Growth SE |  |
| 134              | 182.4                   | 12.3 | 37         | 185.5       | 12.8 | 32         | 3.1                | 0.6                   |  |
| 126              | 194.5                   | 12.7 | 41         | 198.0       | 12.2 | 46         | 3.5                | .0.5                  |  |
| 61               | 205.2                   | 11.1 | 28         | 209.4       | 13.0 | 28         | 4.2                | 0.7                   |  |

| Growth<br>Count                                                                                             | Mean<br>RIT                                                                                     | SD                                                                                                    | Percentile                                                                                                    |  |  |  |  |
|----------------------------------------------------------------------------------------------------|-------------------------------------------------------------------------------------------------|----------------------------------------------------------------------------------------------------|----------------------------------------------------------------------------------------------------|--|--|--|--|
| Number<br>of<br>students<br>with valid<br>growth<br>test<br>events<br>for <i>both</i><br>terms.             | Average<br>RIT score<br>of students<br>in this<br>Growth<br>Count for<br>the term<br>indicated. | Standard Deviation. Indicates<br>diversity of a group of students<br>tested in this term. The lower<br>the number, the more students<br>are alike. The higher the<br>number, the greater the<br>diversity in this group. | Percentile (a percentage-based ranking) of<br>the achievement reached for the given term,<br>as compared to the school-level NWEA<br>norms from the same grade and with the<br>same weeks of instruction between testing<br>(as specified in your MAP preferences). |  |  |  |  |
| Observed<br>Growth                                                                                          |                                                                                                 |                                                                                                    | Observed<br>Growth SE                                                                                                    |  |  |  |  |
| Average change in RIT<br>scores from starting<br>term to ending term<br>(ending RIT minus<br>starting RIT). |                                                                                                 | Growth standard error (SE) ass<br>group. If these students tested<br>tests, term-to-term growth woul<br>growth, plus or minus the growt                                                                                  | ociated with term-to-term growth for the<br>again over the same period with comparable<br>Id fall within a range defined by the observed<br>h sampling error, about 68% of the time.                                                                                |  |  |  |  |

### School Norms Section

- Student Growth Summary Report -

*School norms* compare overall grade-level results between your school and schools in the NWEA norms study.

| Growth Evaluated Agains |                                       |                                               |  |  |  |  |
|-------------------------|---------------------------------------|-----------------------------------------------|--|--|--|--|
|                         | School Norms                          |                                               |  |  |  |  |
| Projected<br>Growth     | School<br>Conditional<br>Growth Index | School<br>Conditional<br>Growth<br>Percentile |  |  |  |  |
| 4.0                     | -0.93                                 | 18                                            |  |  |  |  |
| 2.7                     | 1.01                                  | 84                                            |  |  |  |  |
| 4.1                     | 0.08                                  | 53                                            |  |  |  |  |

#### **School Norms**

| Projected Growth                                                                                                    | School Conditional Growth Index                                                                                                    | School Conditional<br>Growth Percentile                                                                                                    |  |  |
|----------------------------------------------------------------------------------------------------|----------------------------------------------------------------------------------------------------|----------------------------------------------------------------------------------------------------|--|--|
| Growth projections<br>based upon the mean<br>RIT of this group and<br>the 2015 <i>school</i> -level<br>norms.<br>It also incorporates the<br>weeks of instruction<br>before testing, as set<br>in the<br>MAP preferences for<br>your district or school. | Enables you to compare growth between grades<br>or groups by putting them all on an equal scale.<br>This measurement ranks your grade-level<br>growth among the growth observed across all<br>matching schools within the NWEA norms<br>study.<br>A value of zero (0) corresponds to the mean<br>(typical) growth, indicating that growth exactly<br>matched projections. | Translates the School<br>Conditional Growth Index<br>to percentile (a<br>percentage-based<br>ranking). An index of 0<br>equates to 50th percentile. |  |  |

### **Student Norms Section**

— Student Growth Summary Report —

*Student norms* are an aggregation of the NWEA norms data calculated for individual students.

| Gr | Growth Evaluated Against                                                                                 |               |    |    |  |  |  |  |  |  |
|----|----------------------------------------------------------------------------------------------------|---------------|----|----|--|--|--|--|--|--|
|    |                                                                                                    | Student Norms |    |    |  |  |  |  |  |  |
|    | Count with Count Met Percent Met<br>Projection Projection Projection Conditional<br>Growth<br>Percentile |               |    |    |  |  |  |  |  |  |
|    | 134                                                                                                    | 63            | 47 | 48 |  |  |  |  |  |  |
|    | 126                                                                                                    | 68            | 54 | 56 |  |  |  |  |  |  |
|    | 61                                                                                                    | 26            | 43 | 38 |  |  |  |  |  |  |

| Count With Projection                                                                                                    | Count Met<br>Projection                                                                                                    | Percent<br>Met<br>Projection                                                                   | Student Median Conditional<br>Growth Percentile                                                                                                    |
|----------------------------------------------------------------------------------------------------|----------------------------------------------------------------------------------------------------|------------------------------------------------------------------------------------------------|----------------------------------------------------------------------------------------------------|
| Number of students used for the<br>Student Norms calculations. Because<br>growth projection norms are not<br>available for some situations, this<br>count could be smaller than the first<br>Count column. | Shows how<br>students co<br>met or exce<br>individual gr<br>projections.<br>Intended for<br>the growth v<br>grade, but n<br>comparing g | many<br>llectively<br>reded their<br>rowth<br>r evaluating<br>within each<br>ot for<br>grades. | Percentile that falls in the middle of<br>all the Conditional Growth<br>Percentiles for this group of<br>students. It shows how these<br>students compare to matching<br>peers from NWEA norms.<br>The student norms percentile is<br>often larger than the school norms<br>percentile, because individual<br>students' growth rates are typically<br>larger than a grade can grow as a<br>whole.<br>For more on student conditional<br>growth, see: <u>Summary Growth</u><br><u>Sample on page 9</u> . |

# **Student Profile Report**

| Term:       Winter 2016-2017         Vernon Sobrio       7th Grade         ID: VS90908119       ID: VS90908119         MATHEMATICS       Image: 247-253         Vernon Sobrio       Standard Error: +/2.9         Vernon Sobrio       Standard Error: +/2.9         Vernon Sobrio       Science         Vernon Sobrio       Science         Vernon Sobrio       Science         Vernon Sobrio       Science         Vernore       Science         Vernon |                                                                                                    |                                                                                                    |                                                                                                    |  |  |  |  |  |
|----------------------------------------------------------------------------------------------------|----------------------------------------------------------------------------------------------------|----------------------------------------------------------------------------------------------------|----------------------------------------------------------------------------------------------------|--|--|--|--|--|
| COMPARISONS<br>GROWTH & ACHIEVEM<br>Norms Percentile<br>GROWTH ACHIEVEN<br>77 <sup>th</sup><br>PROJECTIONS<br>Proficient State XYZ As<br>On Track ACT College                                                                                                    | Constant of the set of the set of the s | INSTRUCTIONAL AREAS       Operations and<br>Algebraic Thinking       Image: Complex of Focus         242       Operations and<br>Algebraic Thinking       Image: Complex of Focus         245       Statistics and Probability       Image: Complex of Focus         245       The Real and Complex<br>Number Systems       Image: Complex of Focus         257       Geometry       Image: Complex of Focus | GROWTH GOALS       Image: Second when set: 248 (Winter 2017)         SPRING 2017 GOAL (Winter 2017)       Score when set: 248 (Winter 2017)         Past Goals       Image: Second when set: 248 (Goal: 245 Score when set: 242 (Fall 2016)                                                                                                    |  |  |  |  |  |
| GROWTH OVER -<br>260<br>250<br>240<br>220<br>210<br>210<br>200<br>56 <sup>9</sup> <sup>10</sup> <sup>9</sup> <sup>16</sup> 6 <sup>16</sup>                                                                                                    | TIME                                                                                                    | 245 242<br>237<br>220                                                                                                    | Advanced<br>248<br>Proficient<br>Basic<br>United 1<br>Construction<br>Construction |  |  |  |  |  |
| Description                                                                                                    | Brings together the data you need to advise each student and support his or her growth, including learning paths and growth goals.                                                                                                    |                                                                                                    |                                                                                                    |  |  |  |  |  |
| Applicable Tests                                                                                                    | MAP Growth and MAP Growth K-2. (Not Screening tests.)                                                                                                    |                                                                                                    |                                                                                                    |  |  |  |  |  |
| Intended<br>Audience                                                                                                    | Instructional coach,                                                                                                    | , teacher, counselor                                                                                                    |                                                                                                    |  |  |  |  |  |
| <b>Required Roles</b>                                                                                                    | Instructor, Administr                                                                                                    | trator, or Assessment Coordinato                                                                                                    | r (School or District)                                                                                                    |  |  |  |  |  |
| Date Limits                                                                                                    | All years prior, for te<br>Terms)                                                                                                    | ests completed within your test w                                                                                                    | indow range (set under Manage                                                                                                    |  |  |  |  |  |

### **Basic Usage**

- Browser recommendation—Avoid using Internet Explorer and Safari 8, because of slow performance. Chrome performs the best. If needed, try clicking refresh:
- **Prerequisite** Your school or district should have correctly set the Weeks of Instruction between testing, under MAP preferences. This setting specifies the average amount of instruction your students received, so it determines how they align to students in the NWEA norms study.
- Quick Access To jump straight to a specific student, open View Reports
   > MAP Reports, and use the Student Quick Search.
- View Prior Test Data— You can choose prior terms from the menu at top:

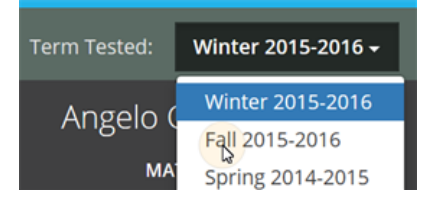

The default—**Most Recent**—means the most recent *term with test data*, which could differ for each subject. To alert you when the most recent score comes from a prior term, an asterisk appears next to the subject score.

• Change Student, Class, or Term Rostered— There are various ways to switch to a different student:

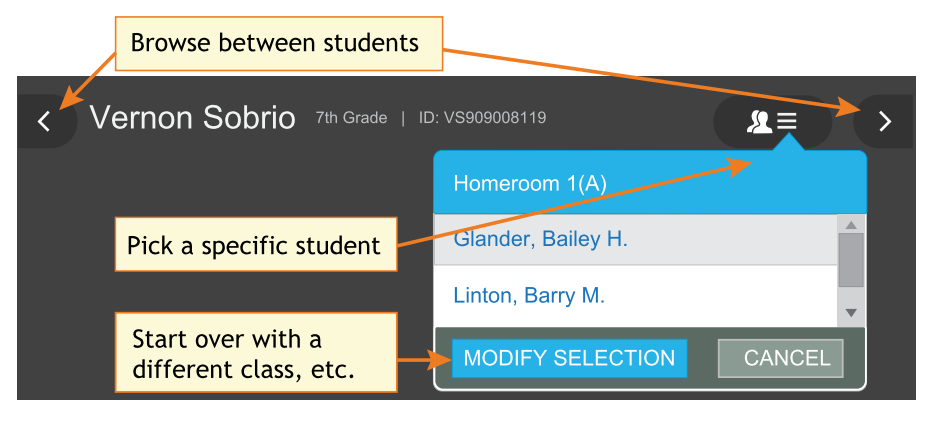

• **Percentile colors** — Wherever you see color coding, it indicates the percentile (a percentage-based ranking) of the achievement your student reached. It compares your student to students in the NWEA norms study from the same grade and with the same weeks of instruction between testing (as specified in your MAP preferences).

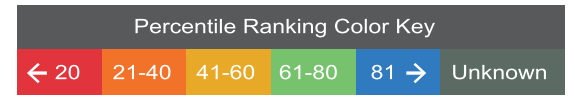

• **Give Feedback** — Is anything unclear? Do you wish for another feature? Click the **Feedback** button near the bottom of the Student Profile.

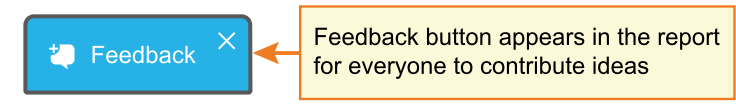

**Note:** If you close (X) the Feedback button, it disappears temporarily on your particular computer. It reappears in 24 hours.

### Printing

For parent conferences and other meetings, you can quickly prepare printed reports for all students or a selection. While viewing any student in the Student Profile report, click **Print and Share**, and then **Batch PDF**:

| Term: Most Recei | nt 🔻      | Click to open batch printing                   |
|------------------|-----------|------------------------------------------------|
| PRINT AND SHAR   | E         |                                                |
| PRINT            | DOWNLOAD  | Looking for your PDF? go to the Reports Queue. |
| Print Screen     | Batch PDF |                                                |

There are many choices you can explore, including which students to print:

| ÷ | - PRINT AND SHAR | E                                                                                                    |                                                                                                | - |                                                                                                    | ^ |
|---|------------------|----------------------------------------------------------------------------------------------------|------------------------------------------------------------------------------------------------|---|----------------------------------------------------------------------------------------------------|---|
|   | SUBJECTS         | SELECT STUDENTS Only this student All students in this class                                                                                                    | You can double-check the<br>choices you have made                                              |   | SUMMARY<br>• Batch PDF<br>• Most                                                                                        |   |
|   | PAGES            | <ul> <li>Select students in this class</li> <li>Select students in this class</li> <li>Include students and subjects w<br/>term (Not common)</li> <li>Include page breaks for 2-sided<br/>Prevents two students from being</li> </ul> | ithout test results in the selected<br>printing (Recommended.<br>1g printed on the same page.) |   | <ul> <li>Recent</li> <li>Mathematics</li> <li>Reading</li> <li>Student<br/>Profile</li> <li>Growth<br/>Goals</li> </ul> |   |
|   |                  | <ul> <li>NAME</li> <li>Belize, Angelica</li> <li>Brown, Salisha</li> </ul>                                                                                                    |                                                                                                |   | Advanced<br>Math (21<br>students)                                                                                       |   |

**Caution:** Under Pages, the **Instructional Areas** option uses a large amount of paper. For each student, it prints *all* of the "ready to DEVELOP" learning statements in all areas.

### Subject Scores

The overall RIT score appears in each subject tab, along with important test details to qualify this test result:

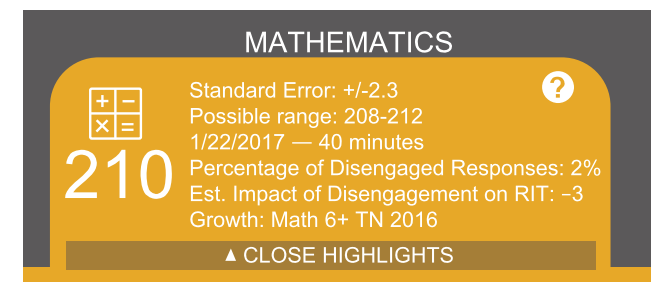

#### Standard Error and Possible

**range**—Shows an estimate of the measurement precision. If retested soon after, the student's score would be within this range most of the time.

**Minutes**— Total of the minutes a student took on each completed test question (excludes any test

interruptions). For a comparison of typical test times, see <u>Average Test Durations</u>.

**Percentage and Impact of Disengaged Responses**—A response is disengaged when a student rapidly guesses faster than it takes to actually view the whole question, and well below the average response time measured by NWEA for each test question. If N/A appears, it means no rapid guessing was detected for that test.

The Estimated Impact shows how many RIT points higher the student *might have scored*. For example, with a RIT score of 210 and an Estimated Impact of –3, it means the student might have scored 213 if fully engaged during testing.

### **Highlight Recommendations**

In the Highlights section, you can review a summary and recommendations for the most recent test results (if needed, change the Term to **Most Recent**):

| MATHEMATICS<br>Standard Error: +/-2.9<br>Possible range: 208-214<br>1/22/2017 — 60 minutes<br>211 Est. Impact of Disengaged Responses: N/A<br>Est. Impact of Disengagement on RIT: N/A<br>Growth: Math 6+ TN 2016<br>CLOSE HIGHLIGHTS | eading language usage science<br>219 235 🕸 209                                                                                                    |
|----------------------------------------------------------------------------------------------------|----------------------------------------------------------------------------------------------------|
| To help Luke boost his performance in Mathematics and better match his U.S. national peers, review his scores in the Instructional Areas to find skills and concepts that he is ready to learn.                                       | Luke's mathematics score could benefit from focus in Adding and<br>Subtracting Numbers and Geometry. Visit Instructional Areas for mor<br>details about which skills and concepts he is ready to learn. |

This information also appears in the printed report as part of the profile overview page.

### Comparisons

The Comparisons section enables you to put the MAP Growth score into a meaningful context. You can connect the student's score with other measures to answer various questions:

- How well is my student growing?
- How will my student perform on state or college exams?
- What reading level does my student need?

To see the full view, click the expansion arrows:

| Growth: Math 6+ TN 2016<br>▲ CLOSE HIGHLIGHTS                                       |                                           |                                                                                                    |                                                 |                                                                                                    |
|-------------------------------------------------------------------------------------|-------------------------------------------|----------------------------------------------------------------------------------------------------|-------------------------------------------------|----------------------------------------------------------------------------------------------------|
| COMPARISONS @                                                                       | Cha                                       | nge terms as needed                                                                                                    |                                                 |                                                                                                    |
| GROWTH & ACHIEVEMENT MEAS                                                           | URES Comparison                           | Period: Fall 2017 - Winter 2018                                                                                                    | PROJECTIO                                       | ONS                                                                                                    |
| Katherine is in the 64th percentile for Gr<br>Growth, Low Achievement quadrant, Lee | owth and the 38th percentile for Achiever | ment. This places her in the High                                                                                                    | Projected res                                   | sult for tests                                                                                                    |
| Norms Percentile @                                                                  | Quadrant Chart @                          | Conditional Growth @                                                                                                    | Proficient                                      | State XYZ Assessment<br>if taken in the spring                                                                                      |
| GROWTH ACHIEVEMENT<br>- Above Mean -<br>64 <sup>TH</sup> 38 <sup>TH</sup>           | High<br>High<br>Low<br>- ACHIEVEMENT -    | 0.4 Conditional Growth Index<br>0.0 being average growth,<br>Katherine grew more than her<br>matching peers.<br>Watch a short video to learn more<br>about Conditional Growth ☑ | Not On<br>Track<br>Not On<br>Track              | ACT College Readiness<br>if taken in the spring<br>LINKING STUDY [2]<br>SAT<br>if taken in the spring<br>LINKING STUDY [2]          |
| Compare numbers side-by-side                                                        | or depicted in a chart                    | Projected Observed<br>Growth Growth<br>+3 RIT +5 RIT<br>From start of term                                                                                                    | READABILI<br>These are meas<br>interests when u | TY MEASURES<br>ures of reading material text complexity. Cor<br>sing these measures to select books for Kat<br>Flesch-Kincaid Grade |
|                                                                                     |                                           | View underlying metrics                                                                                                    | 663L - 813                                      | L 4.4 to 5.3                                                                                                    |

### **Growth Examples**

Consider a student who does well in math, but not reading. There could be more to the story when you compare the Achievement to Growth.

**High Growth**—Although the student's reading Achievement score was below average for reading, you could offer encouragement by focusing on the above-average growth shown. With continued growth, this student can catch up with peers.

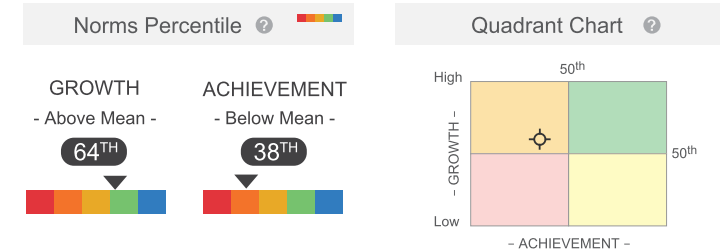

Low Growth—After congratulating this student on a great Achievement score for math, you could ask about the belowaverage growth and suggest more challenges to keep the student growing to potential.

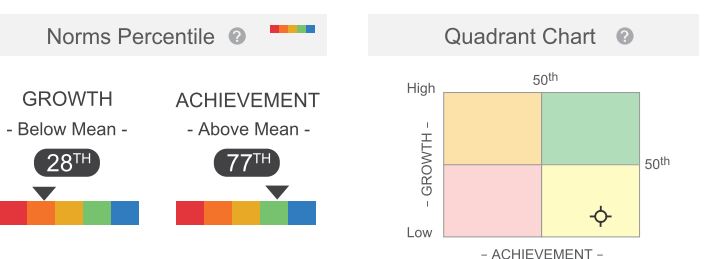

### **Growth Details**

For a closer look into growth calculations, refer to the following measurements in the expanded view:

**Conditional Growth Index**—This statistic underlies the Growth Percentile. It relates your student's growth with the growth patterns of matching peers within the NWEA norms study (same grade, starting RIT score, and Weeks of Instruction before testing). In addition, this measurement involves a conditioning process that incorporates how difficult it was for each student to grow.

A value of zero (0) corresponds to the mean (typical) growth, indicating that growth exactly matched projections. Values above zero indicate growth that exceeded projections, and values below zero indicate growth below projections.

**Projected Growth**—Shows the number of RIT points your student was expected to grow between the Comparison Period, based on the growth of matching peers in the NWEA norms study.

**Observed Growth**—Shows the actual RIT point difference between the start and end term of the Comparison Period. Comparing Observed and Projected Growth provides a simple confirmation of the other growth insights.

#### **Projection Details**

The projections for state and college exams have some qualifications:

- There are no projections available from summer test results.
- Which state and college projections appear depends on the state alignment that your district selected during MAP implementation.
- If your state does not have a specific NWEA linking study, generic projections developed by NWEA appear on the report.
- Depending on the state, projections could be limited to certain subjects (typically reading and math) and certain grades (typically 2 through 8).
  - College readiness projections are limited to grades 5 through 9 (SAT) and 10 (SAT).

- To make projections, the report follows these steps:
  - Uses NWEA norms to estimate growth to the term when the state or college assessment typically occurs.
  - Uses the NWEA linking study to correlate that projected RIT score to an estimated proficiency.
- ACT College Readiness—The "On Track 24" projection is the highest benchmark. It is based on a more stringent ACT cut score of 24, instead of 22.

### **Readability Measures**

The Lexile<sup>®</sup> and Flesch-Kincaid measures are estimates based on your student's RIT score. Use either measure to choose appropriate reading material:

- Lexile scale—Reflects word frequency (semantics) and sentence length. Find books at Lexile.com. Lexile<sup>®</sup> is a trademark of MetaMetrics, Inc.
- Flesch-Kincaid Grade Level—Reflects word and sentence length as a proxy for text complexity. If you have Microsoft Word<sup>®</sup>, you can paste text that you copied from a Website, and use the built-in readability statistics to check the Flesch-Kincaid Grade Level.

### Instructional Areas and Learning Paths

In the Instructional Areas section, you can see the component parts of the assessment, and then get details you need to develop a personalized <u>learning path</u> for your student. Lower scores appear near the top, so you can suggest where to focus efforts, and higher scores appear near the bottom, so you can celebrate your student's strengths.

| IN | ISTRUCTI | ONAL AREAS 🛛 📀                         | Б.<br>Ц       |                    |
|----|----------|----------------------------------------|---------------|--------------------|
|    | 226      | Operations and Algebraic Thinking      | $\rightarrow$ | Click any area for |
|    |          | Suggested Area of Focus                |               | statements         |
|    | 230      | Statistics and Probability             | $\rightarrow$ |                    |
|    | 232      | The Real and Complex<br>Number Systems | $\rightarrow$ |                    |
|    | 236      | Geometry                               | $\rightarrow$ |                    |
|    |          | Relative Strength                      |               |                    |

**Note:** Also known as "goal performance scores" elsewhere in MAP, these scores appear on existing reports, such as: *Class, Student Progress, Grade, Achievement Status and Growth,* and others. Key differences:

- Range of scores—Instead of a range representing the Standard Error, only the middle score of that range appears here. However, you can see the +/- Standard Error when you click an instructional area to open the details.
- Low / High percentiles—Instead of comparing scores to NWEA norms, the scores are compared to the overall score and, in some cases, designated "Area of Focus" or "Relative Strength."

### About Suggested Area of Focus / Relative Strength

You may see some areas labeled *Relative Strength* or *Suggested Area of Focus*. These labels help you pinpoint how the student performed relative to the subject overall. Here is how the report designates each area:

- Takes the difference between the instructional area score and subject score
- Adjusts for the Standard Error in *both* scores:
  - If the adjusted difference is positive—area labeled *Relative Strength*
  - If the adjusted difference is negative—area labeled Suggested Area of Focus
  - If the difference is within the Standard Error—no label

*Where is the Standard Error shown?*—For the subject, look in the main tab. For an instructional area, open the detailed, expanded view.

### Tips for Personalized Learning Paths

Click any instructional area to see related learning statements and standards, which you can use to create a learning path for your student. (These are the same learning statements available from the Learning Continuum on page 30.)

**Note:** The appearance of a learning statement does not necessarily mean your student received questions about that skill or concept. However, statistically a student's RIT score *does* predict the applicability of learning statements.

#### Quick Find:

Use the **Filters** to pinpoint a specific topic or standard:

| SHOW HIDE               |              | REINFORCE V DEVELOP INT                          | RODUCE |
|-------------------------|--------------|--------------------------------------------------|--------|
| These learning stateme  | t RIT score: | 5                                                |        |
| Show instructional sub- | areas:       | Show topic:                                      |        |
| All                     |              |                                                  |        |
|                         |              | Extend And Use Properties<br>Coordinate Geometry |        |

#### Reinforce / Develop / Introduce:

On the top right, choose which level of learning statements will help your student:

- **Reinforce**—Statements that will help you connect what the student already knows to new learning.
- Develop—Statements that your student is ready to learn now.
- Introduce—Statements that will help when your student is ready for more challenge.

Repeated statements—If you see learning statements repeated, they will appear in gray font color. It means the same concept applies in both areas, but at increasing levels of complexity. For example, with reading you might use increasingly longer text passages and words to develop the same skill:

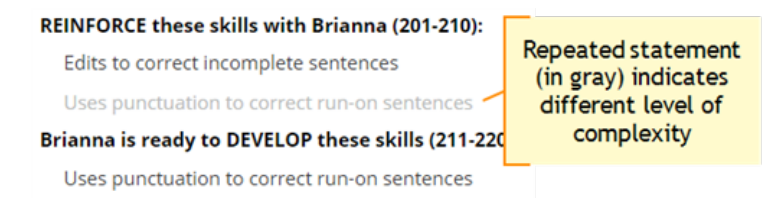

#### Standards View:

Use the following options to see applicable state standards.

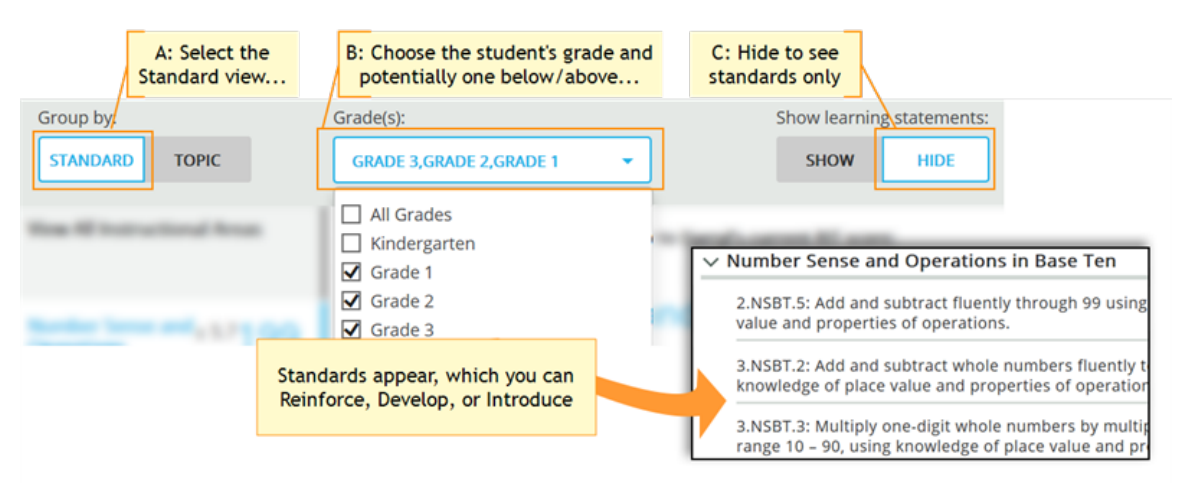

#### Assignments for Strands and Skills

If your school uses MAP Skills<sup>™</sup>, you can easily set up assignments while you view the Student Profile MAP results:

| INSTRUCTIONAL AREAS<br>Vocabulary Acquisition and Use | Assign MAP Skills<br>missions for Area of<br>Focus                                                                   |
|-------------------------------------------------------|----------------------------------------------------------------------------------------------------|
| 190 0 out of 1                                        | 5                                                                                                    |
| RIT SCORE MOD SKILLS*                                 | )                                                                                                    |
|                                                       | INSTRUCTIONAL AREAS         Vocabulary Acquisition and Use         190         RIT SCORE $4$ Suggested Area of Focus |

As shown in this example, Geometry is a *Suggested Area of Focus*, so you can click the **STRANDS TESTED** link to see which strands apply to Geometry. You can then click **ASSIGN LOCATOR**, and the MAP Skills Assignment tab appears with all the applicable settings chosen automatically:

| ✓ MAP Skills — Strands NOT Tested in Geometry (3) |                                       |                |  |  |  |
|---------------------------------------------------|---------------------------------------|----------------|--|--|--|
| Length, Area, Volume, and Coordinate Geometry     |                                       |                |  |  |  |
|                                                   | Find Needs Work Skills in this strand | ASSIGN LOCATOR |  |  |  |
| Working with Units Including Degrees              |                                       |                |  |  |  |
|                                                   | Find Needs Work Skills in this strand | ASSIGN LOCATOR |  |  |  |
| Shapes, Attributes, Congruence, and Similarity    |                                       |                |  |  |  |
|                                                   | Find Needs Work Skills in this strand | ASSIGN LOCATOR |  |  |  |

When finished, close the separate MAP Skills window.

Note: To track the assignment, open MAP Skills directly so you can see the status of the mission.

### Growth Over Time

At the bottom of the page, you can see all historical, longitudinal data for a student:

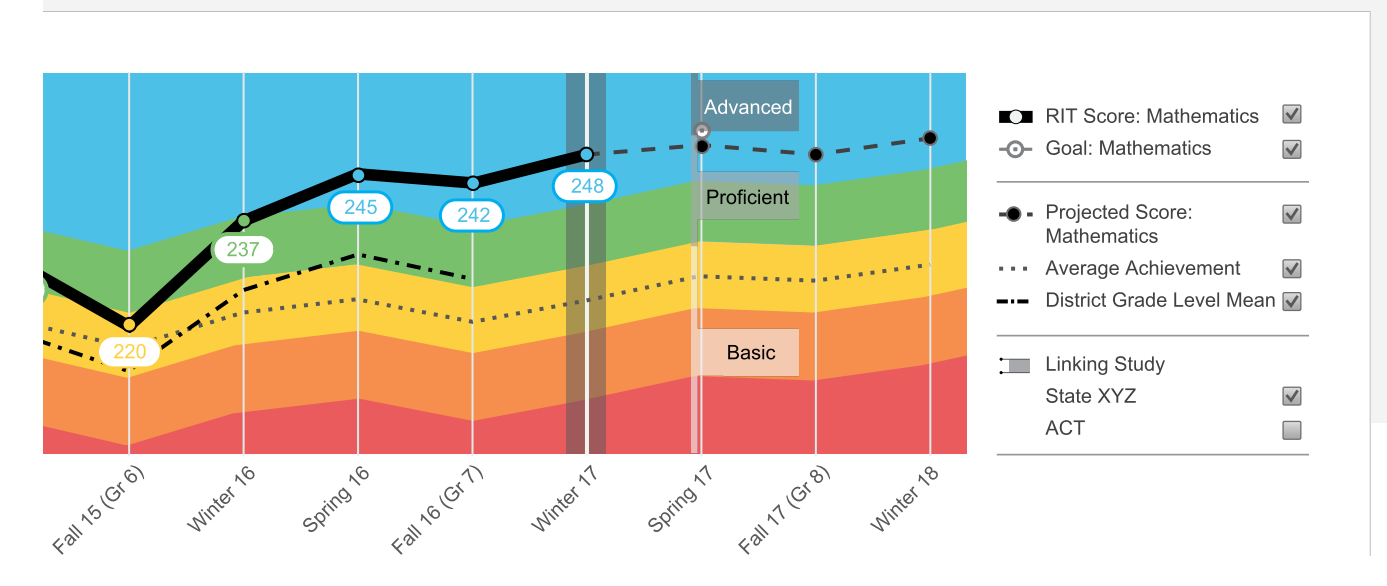

#### To see further back:

Scroll up and change the **Term** menu, above the student name. If you choose **Most Recent**, the graph orients around the current calendar term.

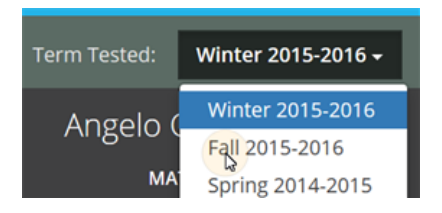

#### Definitions for Growth Over Time:

See also: Percentile Colors (under Basic Usage on page 47)

| Ο       | • <b>Goal</b> —If you have set future growth goals in the Growth Goals section, they appear here. If not, no goals appear on the graph. For prior terms, it is a gauge of how well your student met the goals you set together. For future terms, it helps to show the direction you have set.                                                                                                    |
|---------|----------------------------------------------------------------------------------------------------|
| r - •   | • <b>Projected Score</b> —This projection is based on your student's actual RIT score in a prior term, plus the typical RIT growth of <i>matching peers</i> within the NWEA norms study. Matching peers have the <i>same prior RIT score</i> , as well as the same grade and weeks of instruction between testing (as specified in your MAP Growth preferences). Using matching peers provides a fair comparison, so it is reasonable for your student to meet the projection and even grow beyond it. |
| · · · * | • Average Achievement—Shows the average score (50th percentile) for <i>all</i> applicable students within the NWEA norms study. Students within the norms study have the same grade and weeks of instruction between testing (as specified in your MAP Growth preferences).                                                                                                    |

|            | <ul> <li>District Grade Level Mean—Shows the average score for students within your district who were in the same grade and who tested in the same term.</li> <li>If it doesn't appear in a given term, the district testing window is not yet closed. Contact a team leader to close the testing window, and then wait for overnight processing.</li> </ul> |
|------------|----------------------------------------------------------------------------------------------------|
| Proficient | Linking Study (Cut Scores)—If applicable, you can see your student's projected performance on state or college readiness assessments. Bars showing the cut scores are hidden by default, so use the check box on the right to display it.<br>For more information, see: Projection Details on page 51.                                                       |
|            | • <b>Gray background</b> —When there is no data, a gray background appears. Examples include: no completed test event, student not enrolled, or no norms study (12th grade and 11-12th grade Science).                                                                                                    |

### Growth Goals

For an upcoming term, you can create a growth or performance target for each student. Later, return to see if the student met the goal.

1. From the main Student Profile page, click the expansion arrows:

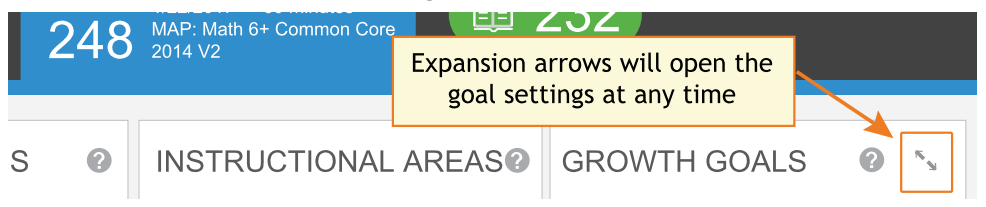

- 2. Consider the Tips for Setting Growth Goals on page 58 (below).
- 3. Set a goal by making an entry, and then clicking outside the box:

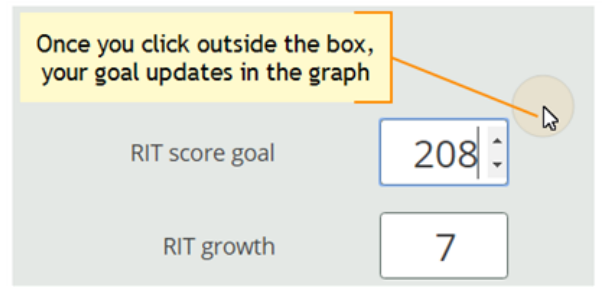

Use any of the goal numbers—the other numbers adjust to match your entry.

**Note:** The RIT Growth and Growth Percentile entries are not available if there is no recent test score to form the basis of growth.

4. As a best practice, type an Action Plan for future reference.

5. Click **Set Goals** to save your change.

*After a moment*, the goal appears in a row at the top. If needed, you can delete it, or overwrite it by setting a new goal.

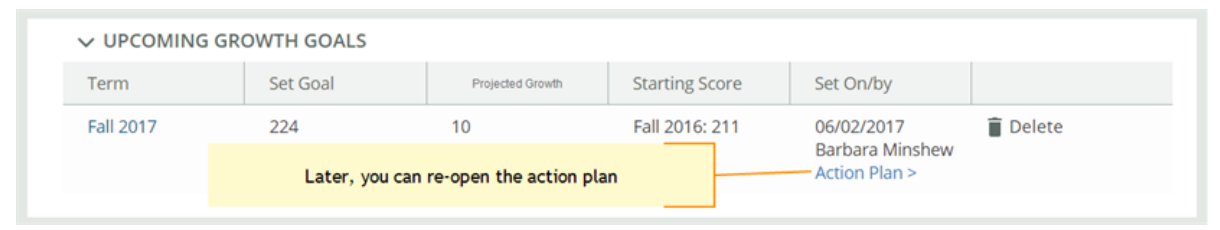

#### Tips for Setting Growth Goals

*General assumption:* Your school or district has correctly set the Weeks of Instruction between testing, under MAP preferences. It forms the basis for much of the percentiles and projections shown.

- A. Strike a balance:
  - Challenge your student—To advance academically, students should strive to go beyond the typical scores.
  - Be realistic—Consider past performance so the goal fits your student's capabilities.
- B. How many RIT Growth points are reasonable?
  - By default, growth is set to the **Projected Growth**, if available. This growth projection is personalized to your student, because it is based on *matching peers* from NWEA norms (*same prior RIT score*, grade, and weeks of instruction between testing).
    - Using matching peers provides a fair comparison, because students with high starting achievement generally do not grow as much as students with low achievement.
    - Projected Growth is the mid-point for these peers (half grew more and half grew less).
  - This score is an initial *suggestion*—you might target above or below it, depending on other considerations.
  - In contrast, the **Average Achievement** (bottom left) shows you how *all* students typically perform within the same grade and same weeks of instruction between testing. It is simply the *average score* (50th percentile) for the target term.

- C. Which of the **percentile bands** (rainbow colors) should your student target?
  - Percentiles compare your student to students in the NWEA norms study from the same grade and with the same weeks of instruction between testing.
  - For example, suppose your student is hovering just below the orange percentile band, and you want to encourage her to reach the next band. Try setting **Achievement Percentile** to the low 40's, which is the cut-off for that percentile.

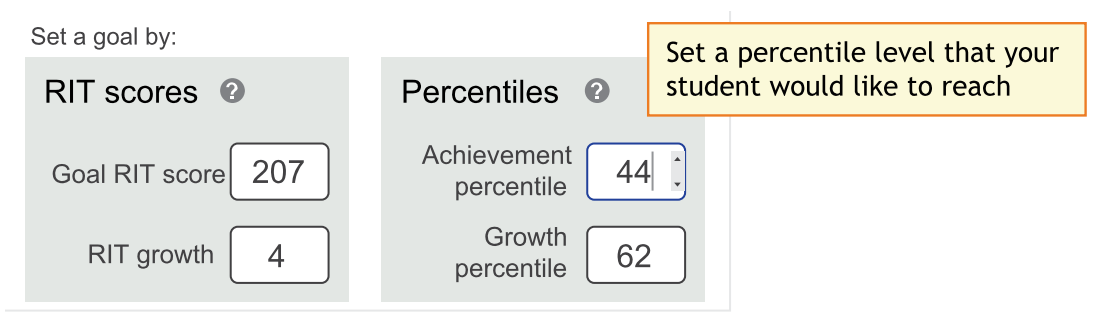

• Next, consider **Growth Percentile**, if available. It shows the level of growth your student would have to reach in order to reach the Achievement Percentile. Higher growth numbers mean a greater challenge.

*How Growth Percentile is Calculated*—This measurement ranks each student's growth among the levels of growth observed across all matching peers within the NWEA norms study (*same prior RIT score*, grade, and weeks of instruction between testing).

The statistical calculation comes from the Conditional Growth Index. A value of zero (0) corresponds to the mean (typical) growth. Values above zero indicate growth above average, and values below zero indicate growth below average.

D. If available, consider the growth needed to reach an ideal cut score on state or college assessments. To display cut scores, select the options below the graph:

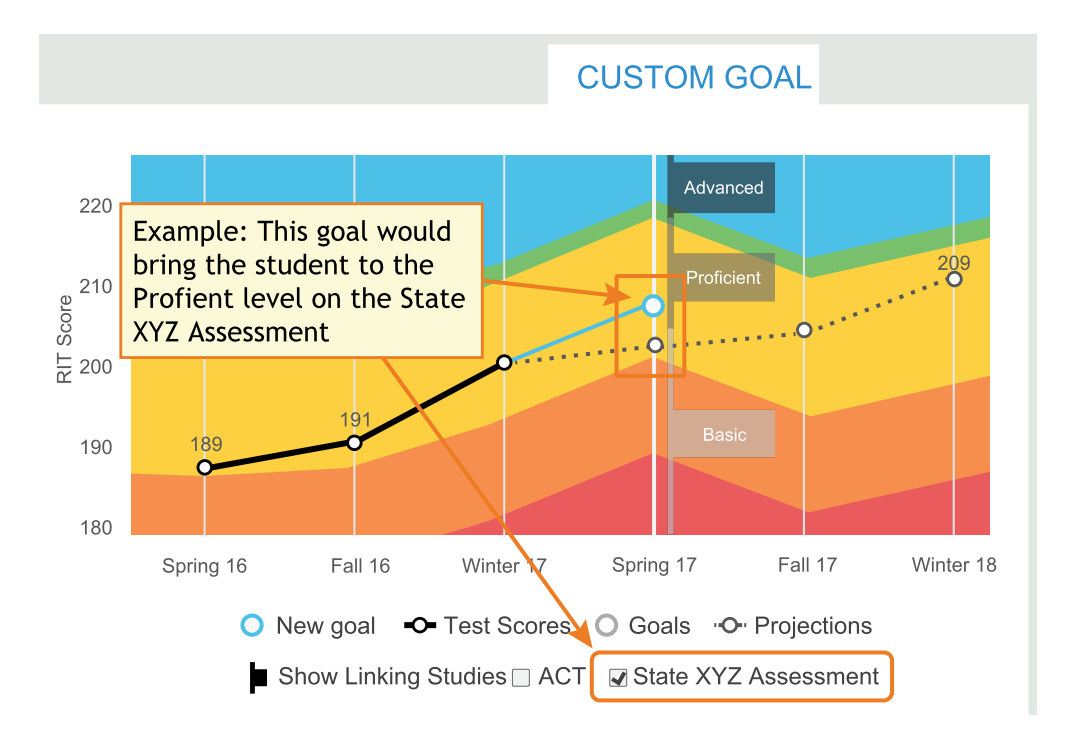

### **Student Progress Report**

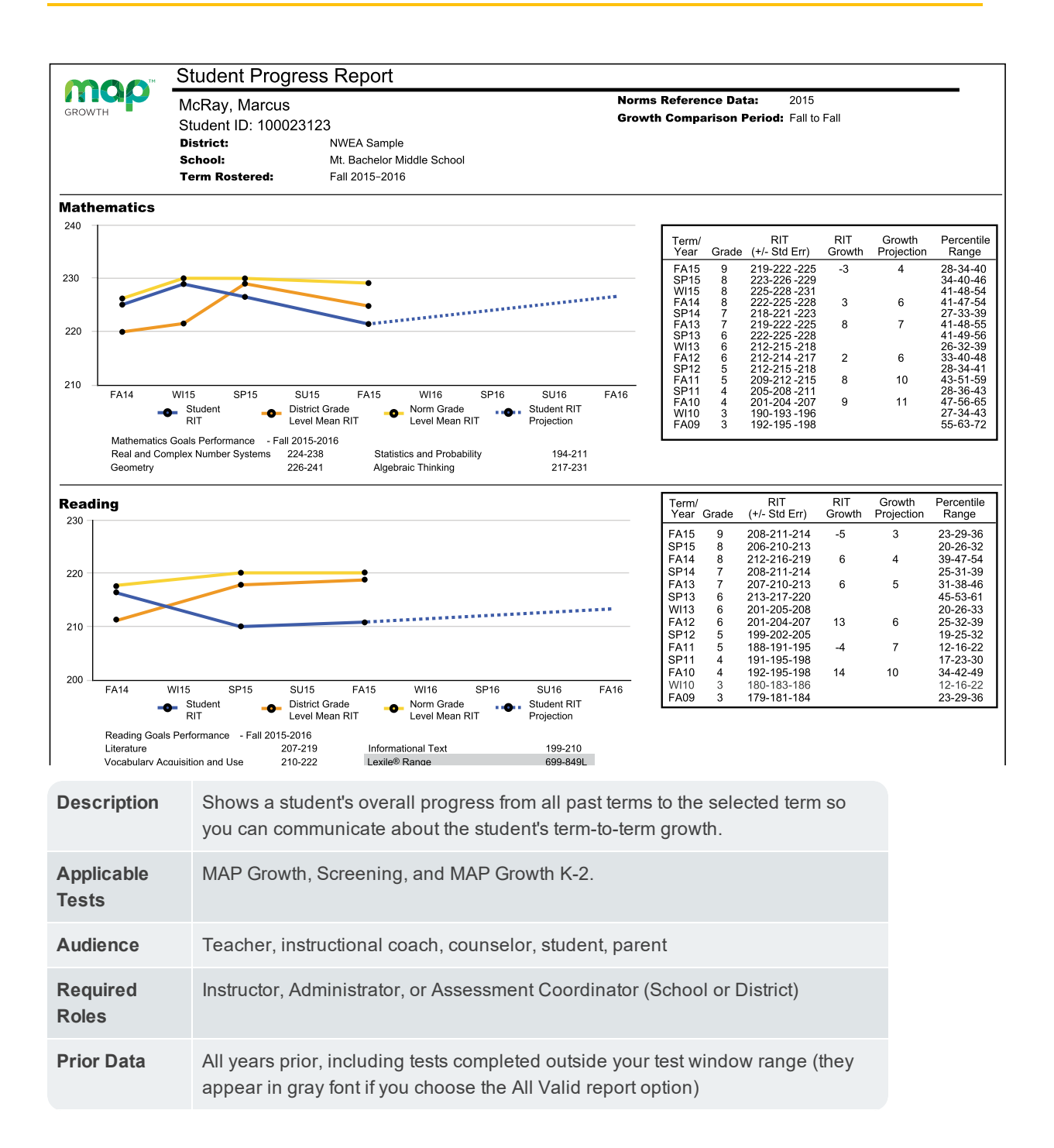

### Graph for Student Progress

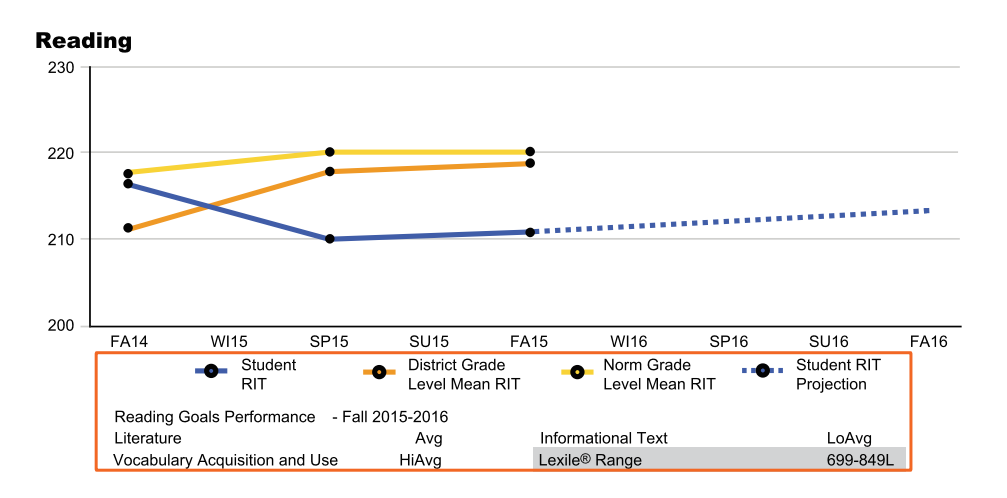

| Student RIT                                 | Judent RITDistrict Grade Level<br>Mean RITNorm Grade Level<br>Mean RIT                                                                                                    |                                                                                                    | Student RIT Projection                                                                                                    |  |
|---------------------------------------------|----------------------------------------------------------------------------------------------------|----------------------------------------------------------------------------------------------------|----------------------------------------------------------------------------------------------------|--|
| The<br>student's<br>score for<br>each term. | Average RIT score for<br>students in the same<br>school district and<br>same grade who<br>tested at the same<br>time as the student<br>named on this report.<br>If it doesn't appear,<br>the district testing<br>window is not yet<br>closed.                                                                                                    | Average score for<br>students who were in<br>the same grade and<br>who tested in the<br>same term, as<br>observed in the<br>NWEA norms study. If<br>it doesn't appear, there<br>is no norms data for<br>the grade and subject<br>reported. | The projected RIT score when the<br>student takes a future test. This<br>projection is based on student's<br>actual RIT score in the first term of<br>the Growth Comparison Period, and<br>on the average RIT growth of<br>students who were in the same grade<br>and who tested in the same term. The<br>average growth comes from the<br>NWEA norms study. |  |
| Goal<br>Performance                         | <ul> <li>For each instructional area ("goal"), shows either RIT score ranges or descriptors:</li> <li><i>Low</i>: Student goal scores are lower than the 21st percentile</li> <li><i>LoAvg</i>: Student goal scores fall within the 21st-40th percentile</li> <li><i>Avg</i>: Student goal scores fall within the 41st-60th percentile</li> <li><i>HiAvg</i>: Student goal scores fall within the 61st-80th percentile</li> <li><i>High</i>: Student goal scores fall within the 81st percentile or higher</li> <li>If goal performance cannot be calculated, an asterisk (*) appears. The student may have answered too many items incorrectly, too few items may have been available in the RIT range assessed, or norms data for percentiles may be unavailable.</li> <li>If an asterisk (* or *-*) appears: The goal performance cannot be calculated. The student may have answered too many items incorrectly or too few items may have been available in the RIT range assessed.</li> </ul> |                                                                                                    |                                                                                                    |  |

This range appears when the student has taken a reading test. You can use it with online resources to identify appropriately challenging books, periodicals, and other reading material for each student. Lexile® is a trademark of MetaMetrics, Inc.

### **Details for Student Progress**

| Term/<br>Year | Grade | RIT<br>(+/- Std Err) | RIT<br>Growth | Growth<br>Projection | Percentile<br>Range |
|---------------|-------|----------------------|---------------|----------------------|---------------------|
| FA12          | 9     | 208-211-214          | -5            | 3                    | 19-25-31            |
| SP12          | 8     | 206-210-213          |               |                      | 13-20-26            |
| FA11          | 8     | 212-216-219          | 6             | 4                    | 31-41-49            |
| SP11          | 7     | 208-211-214          |               |                      | 21-27-33            |
| FA10          | 7     | 207-210-213          | 6             | 5                    | 26-33-41            |
| SP10          | 6     | 213-217-220          |               |                      | 41-52-60            |
| W10           | 6     | 201-205-208          |               |                      | 18-26-33            |
| FA09          | 6     | 201-204-207          | 13            | 6                    | 21-29-34            |
| SP09          | 5     | 199-202-205          |               |                      | 18-23-30            |
| FA08          | 5     | 188-191-195          | -4            | 7                    | 9-13-20             |
| SP08          | 4     | 191-195-198          |               |                      | 13-20-27            |
| FA07          | 4     | 192-195-198          | -7            | 8                    | 29-37-45            |
| W107          | 3     | 180-183-186          |               |                      | 16-21-28            |
| FA06          | 3     | 179-181-184          |               |                      | 22-27-32            |

| Term/Year<br>+ Grade                                                                                                    | RIT                                                                                                    | RIT Growth                                                                                                | Growth<br>Projection                                                                                                    | Percentile Range                                                                                                    |
|----------------------------------------------------------------------------------------------------|----------------------------------------------------------------------------------------------------|----------------------------------------------------------------------------------------------------|----------------------------------------------------------------------------------------------------|----------------------------------------------------------------------------------------------------|
| Indicates the term,<br>year, and grade in<br>which the test<br>event occurred.<br>Keep in mind that<br>if a term spans<br>more than one<br>year (for example,<br>from 2009 to<br>2010), the latter of<br>the two years is<br>used. For<br>example, WI10<br>reflects a term<br>which begins on<br>December 1, 2009<br>and ends on<br>February 28, 2010. | Middle number is<br>the student's<br>RIT score. The<br>numbers on<br>either side of the<br>RIT score define<br>the score +/- the<br>standard error. If<br>retested soon,<br>the student's<br>score would fall<br>within this range<br>most of the time. | The growth<br>in RIT<br>points made<br>between the<br>two terms in<br>the Growth<br>Comparison<br>Period. | Average<br>growth of<br>students who<br>were in the<br>same grade<br>and began the<br>same term at<br>a similar RIT<br>score, as<br>observed in<br>the<br>NWEA norms<br>study. | The number in the middle is<br>this student's percentile rank,<br>or the percentage of students<br>who had a RIT score less than<br>or equal to this student's score<br>according to the NWEA norms<br>study. The numbers on either<br>side of the percentile rank<br>define the percentile range (the<br>RIT score +/- standard error). If<br>retested soon, this student's<br>percentile rank would be within<br>this range most of the time. |
| FA (Fall)                                                                                                    |                                                                                                    |                                                                                                    |                                                                                                    |                                                                                                    |
| WI (Winter)                                                                                                    |                                                                                                    |                                                                                                    |                                                                                                    |                                                                                                    |
| SP (Spring)                                                                                                    |                                                                                                    |                                                                                                    |                                                                                                    |                                                                                                    |
| <i>SU</i> (Summer)                                                                                                    |                                                                                                    |                                                                                                    |                                                                                                    |                                                                                                    |

**Gray text** identifies tests that are valid but do not provide growth data (such as a test taken outside the test window). These test results are excluded from summary statistics.